# <u>अंग्रेजी के लिए यहां क्लिक करें(Click here to English)</u>

1. नागरिकता अधिनियम की धारा 6बी के तहत भारतीय नागरिकता के आवेदन के लिए, URL https://indiancitizenshiponline.nic.in/ पर जाए।

कोई भी वेब ब्राउज़र के एड्रेस बार (Address bar) में https://indiancitizenshiponline.nic.in/ टाइप करें और Enter बटन दबाएँ। आप भारतीय नागरिकता ऑनलाइन पोर्टल के होम पेज को देख सकते है।

| भारतीय नागरिकता ओनलाइन पोर्टल<br>Indian Citizenship Online Portal                                                                                                    |                                                                                                    |
|----------------------------------------------------------------------------------------------------|----------------------------------------------------------------------------------------------------|
|                                                                                                    |                                                                                                    |
| Indian citizenship can be acquired by birth, descent, regi                                                                                                    | stration and naturalization.                                                                                                    |
| The conditions and procedure for acquisition of Indian citiz<br>of the Citizenship Act, 1955 can be read at the Li                                                                                                    | tenship as per the provision                                                                                                    |
| Orders and Circulars                                                                                                    |                                                                                                    |
| Consequence of process to the electricit Consectors of Forth and much short range                                                                                                    |                                                                                                    |
| Deleasation of powers of the central dovertment for realistation as a citizen of hole under section 5 or for around of a     Online Services - Citizenship Amend                                                                                                    | Iment Act (CAA)                                                                                                    |
| Acquisition of incline citizenship     Acquisition of incline citizenship     Acquisition of a second second                                                                                                    | Click to Submit Application for<br>Indian Citizenship Under CAA,<br>2019.                                                                                                    |
| Citizenship Amendment Act (CA                                                                                                    | A) - FAQ'8                                                                                                    |
| When it is the precesse of application under Citizenship (Americana) Act (CAA)?     Vita are eligible to apply for induity citizenship (Americana) Act (CAA)?     Vita are eligible to apply for induity citizenship (A) (A) (A) (A) (A) (A) (A) (A) (A) (A)                                                                                                    | FAD                                                                                                    |
| Online Services                                                                                                    |                                                                                                    |
| Section 0         Accuration of another billion of y angle billion         = magine billion         = magine billion           Section 0         Accuration of another billion of y and billion         The billion of y and billion         The billion of y and billion           Section 0         Accuration of another billion of y and billion         The billion of y and billion         The billion of y and billion           Section 0         Accuration of the billion of y and billion         The billion of y and billion         The billion of y and billion           Section 0         Accuration of the billion of y and billion         The billion of y and billion         The billion of y and billion           Section 1         Maximum 1         Accuration of the billion of the billion         The billion of the billion of the billion of the billion           Section 2         Maximum 2         Maximum 2         Regularization of a cold billion of the billion           Section 3         Maximum 3         Accuration 0         The billion of the billion of the billion billion of the billion billion of the billion billio                                                                                                    | (1)(G) of the Citizenship Act, 1985 Maste by a general of health Origin<br>(1)(G) of the Citizenship Act, 1985 Maste by a general With In/Tast basin marine<br>(1)(G) of the Citizenship Act, 1985<br>(1)(G) of the Citizenship Act, 1985 Maste by a general whole provide the<br>(1)(G) of the Citizenship Act, 1985 Maste by a general whole at either of the<br>(1)(g) of the Citizenship Act, 1985 Maste by a general whole is regletered as on |
| FAQ'S                                                                                                    |                                                                                                    |
| OTTAENSTIP OF INDIA<br>Frequently Asked Questions                                                                                                    |                                                                                                    |
| acquire inciden bitzensings     where should I submit hard copy of elitzenship application Farms     v                                                                                                    |                                                                                                    |
| 20 How do I come to know about the progress/status of my citizenship application?                                                                                                    |                                                                                                    |
| They much time will it take to acquire Indian eliteenship?     V     tam unique to fill the Form in MHA website Indiancitizenshiponline.nic.in. Whom should 1                                                                                                    |                                                                                                    |
| Beerd Soore.                                                                                                    |                                                                                                    |
| Contact Use<br>Add tecretery (Yestyneses)<br>Shri B, C, Joshi<br>Shri R, C, Joshi                                                                                                    | (Cillianandy)<br>In Anard<br>Shri Pawan Kumar                                                                                                    |
| C - en in - Service<br>C - en in - Service<br>C - en in | 07700                                                                                                    |

<mark>नागरिकता अधिनियम यानी सीएए की धारा 6बी के तहत</mark> आवेदन करने के लिए, व्यक्ति मुख्य मेनू से <mark>सीएए चिहन</mark> या मेनू आइटम (ऊपर दिए) सीएए पर क्लिक कर सकता है। ब्राउज़र स्वचालित रूप से वेब पेज के CAA भाग पर नेविगेट हो जाता है।

जब आवेदक उपर दिए सीएए (CAA) चिहन या सीएए आइटम पर क्लिक करेगा, तो निम्न स्क्रीन दिखाई देगी।

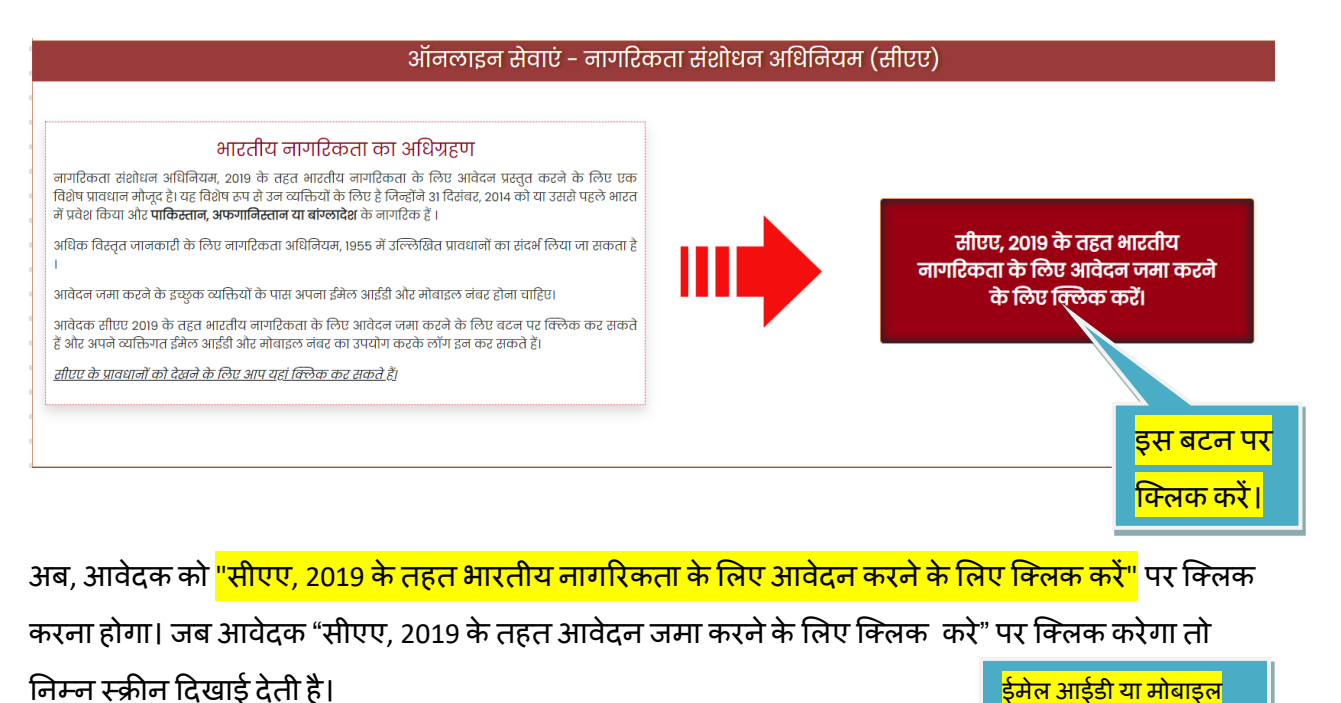

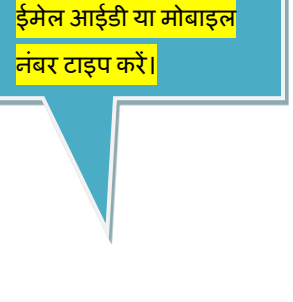

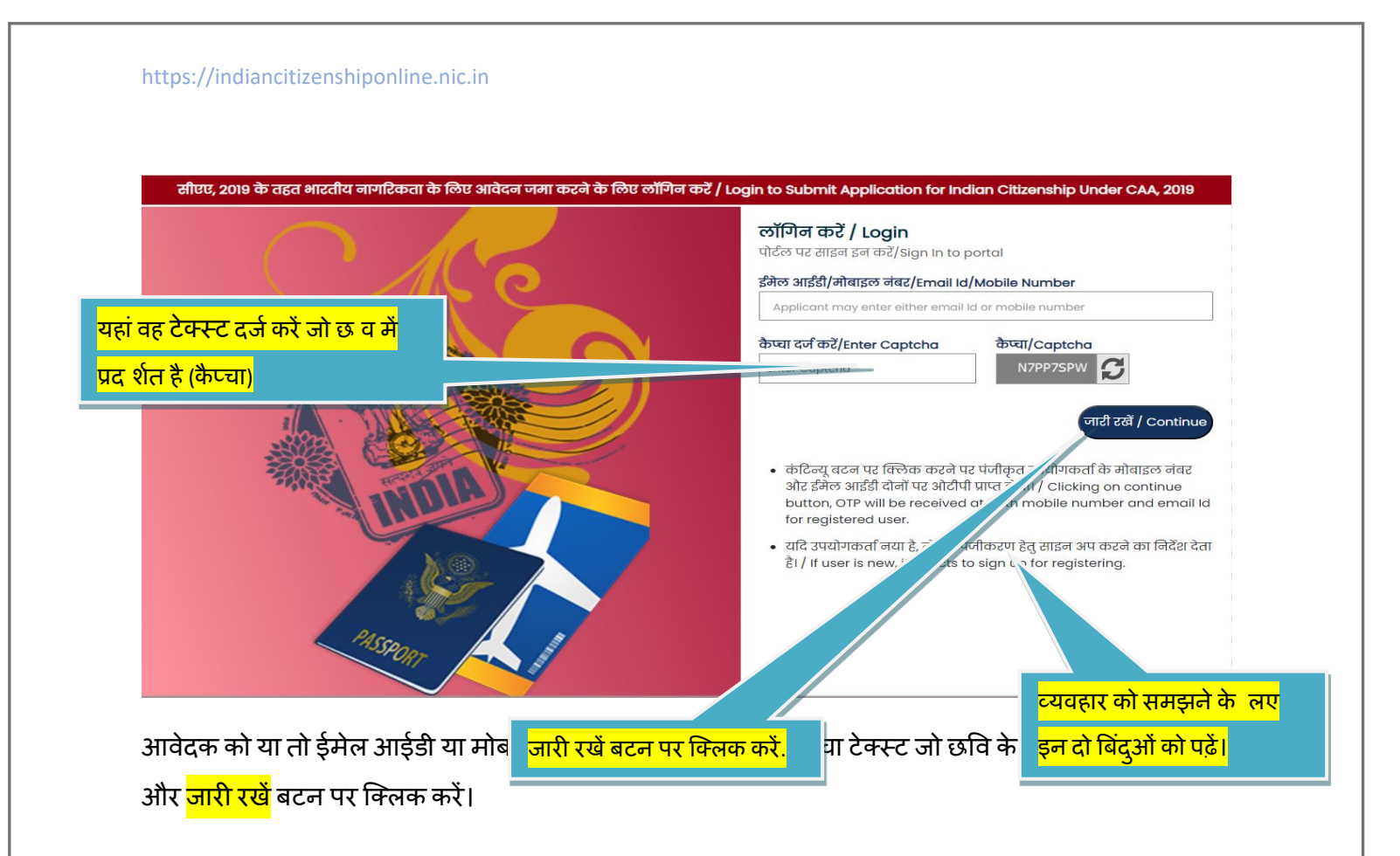

उपरोक्त स्क्रीन से <mark>जारी रखें</mark> बटन पर क्लिक करने पर यहां दो संभावनाएं हैं। यदि उपयोगकर्ता नया है तो सत्यापन के लिए पंजीकरण पृष्ठ या साइन अप पृष्ठ दिखाई देगा। यदि सत्यापित उपयोगकर्ता है, तो सिस्टम आपको अलग पेज पर ले जाता है। कृपया दोनों संभावनाओ के लिए स्क्रीन का निरीक्षण करें।

<mark>(i) नया उपयोगकर्ता</mark>:

एक नया उपयोगकर्ता होने के नाते, पिछले पृष्ठ(लॉ गन) फॉर्म) में प्रदान किया गया मोबाइल नंबर स्क्रीन (साइनअप) पर फ़्रीज हो जाता है, फॉर्म में नाम और ईमेल आईडी दर्ज करना होता है और व्यक्ति को <mark>सबमिट</mark> बटन पर क्लिक करना होता है। सुनिश्चित करें कि जो कैप्चा टेक्स्ट प्रदर्शित किया जा रहा है वह दर्ज किया गया है।

इसी प्रकार, यदि ईमेल आईडी पिछले पृष्ठ में दर्ज की गई है, तो ईमेल स्क्रीन (साइनअप) पर फ्रीज हो जाती है, फॉर्म में नाम और मोबाइल नंबर दर्ज करना होता है और व्यक्ति को सबमिट बटन पर क्लिक करना होता है। सुनिश्चित करें कि जो कैप्चा टेक्स्ट प्रदर्शित किया जा रहा है वह दर्ज किया गया है।

| https://indiancitizenshiponline.nic.in                               |                                                                                                    |
|----------------------------------------------------------------------|----------------------------------------------------------------------------------------------------|
| व्यक्ति का नाम दर्ज करें.                                            |                                                                                                    |
| सीएए, २०१९ के तहत भारतीय नागरिकता के लिए आवेदन जेऊ. लिए लॉगिन करें/L | ogin to Submit Application for Indian Citizenship Under CAA, 2019<br>े पोर्टल पर साइनअप करें/Sign Up to portal<br>नाम/Name |
| व्यक्ति की ईमेल आईडी दर्ज करें।                                      | igme<br>इं-मेल आईडी/Email ID<br>Eater contingent's small Id                                                                |
|                                                                      | मोबाइल नंबर/Mobile Number<br>7418528527<br>केप्चा दर्ज करें/Enter Captcha<br>हार्या Captcha                                |
| यहां वह टेक्स्ट दर्ज करें जो छ व में<br>प्रद र्शत है (कैप्चा)        | तापरः//Back जना करें/Subryt                                                                                                |
|                                                                      |                                                                                                    |
| 1155PORT                                                             | सब मट बटन पर क्लिक करें.                                                                                                   |

यहां, प्रारंभ में मोबाइल नंबर दर्ज किया गया था, इसलिए सिस्टम नाम और ईमेल आईडी प्रदान करने की उम्मीद कर रहा है, दर्शाने के लिए <mark>test test</mark> और ईमेल आईडी के लिए <u>testtest@test.com</u> जानकारी प्रदान की जई है।

| Login to Submit Appli | cation for Indian Citizenship Under CAA, 2019                                                                 |
|-----------------------|----------------------------------------------------------------------------------------------------|
|                       | Sign Up to portal  Inverted Captorie  Name  TEST TEST  Email ID  TESTTEST@TEST.COM  Mobile Number  D705064455 |
| सब मट बटन पर क्लिक क  | t. Enter Captcha<br>60D4UXWX 60D4UXWX 60<br>Submit Back                                                       |

फिर, <mark>सबमिट बटन</mark> पर क्लिक करे। यदि प्रदान की जा रही सभी जानकारी सही हैं, तो सिस्टम प्रदान की गई ईमेल आईडी और दिए गए मोबाइल नंबर पर ओटीपी कोड भेजेगा। जो व्यक्ति साइन अप या पंजीकरण कर रहा है उसे साइन-अप के लिए ईमेल बॉक्स, एसएमएस देखना होगा और ओटीपी कोड दर्ज करना होगा।

| ec         | भारत सरका<br>VERNMENT OF INDU | হ ার নারাকের<br>A MINISTRY OF HOME AFFAIRS         |                                                  |        |                       |   |
|------------|-------------------------------|----------------------------------------------------|--------------------------------------------------|--------|-----------------------|---|
|            | भारतीय व<br>Indian C          | नागरिकता ऑनलाइन पोर्टल<br>Citizenship Online Porta | Y Emailld and Mobile number                      | <      |                       |   |
|            |                               | <mark>ि दिए गए ईमेल आईडी पर प्राप्त ईमेल</mark>    | T                                                | der C/ | AA. 2019              |   |
| 8—         |                               | <mark>ओटीपी दर्ज करें।</mark>                      | on code has been sent to emailed                 |        |                       |   |
|            |                               |                                                    | Please enter email OTP                           | o por  | tal<br>सत्या पत ओटीपी | ß |
| $\otimes$  | <mark>दिए व</mark>            | गए मोबाइल नंबर पर प्राप्त मोबाइल                   |                                                  |        | बटन पर क्रिक करें।    |   |
| $\bigcirc$ | भोटी                          | पी टर्ज करें।                                      | tion code has been sent to mobile XXXXXXX<br>455 |        |                       |   |
|            | Sher                          |                                                    | Please enter mobile OTP                          | СОМ    |                       |   |
|            |                               |                                                    |                                                  |        |                       |   |
|            |                               |                                                    | Verify CTP Close                                 |        | 20Q0VW6C              |   |

जो व्यक्ति साइन अप कर रहा है, वह ईमेल आईडी और मोबाइल नंबर सत्यापित करने के लिए ओटीपी कोड दर्ज करने के उपरान्त सत्यापित ओटीपी("Verify OTP") बटन पर क्लिक करेगा। यदि दर्ज कये गए ओटीपी कोड सही है, तो साइन अप प्रक्रिया प्रक्रिया सफलतापूर्वक पूरी हो जाती है और निम्नलिखित पृष्ठ दिखाई देगा।

| अध्यात्र के अपने अध्या भारतीय नागरिकता ऑनलाइन पोर्टल<br>भारतीय नागरिकता ऑनलाइन पोर्टल<br>Indian Citizenship Online Porta | pleted,Click here to Sigin                                                                             |
|----------------------------------------------------------------------------------------------------|----------------------------------------------------------------------------------------------------|
| ओके बटन पर क्लिक करें.                                                                                                   | der CAA, 2019                                                                                          |
|                                                                                                    | Sign Up to portal Name TEST TEST TEST TEST Email ID TESTTESTTESTTEST@TEST.COM Mobile Number 9876543210 |
|                                                                                                    | Enter Captcha Captcha<br>97LGK10G 97LGK10G                                                             |

साइन अप प्रक्रिया प्रक्रिया पूरी हो गई है । उपयोगकर्ता अब सत्यापित उपयोगकर्ता बन गया है ।

## <mark>ओके बटन</mark> पर क्लिक करने पर सस्टम साइन या लॉग इन करने का निर्देश देता है।

| Login to Submit Applico | ation for Indian Citizenship Under CAA, 2019                                                                                                    |
|-------------------------|----------------------------------------------------------------------------------------------------|
|                         | Login   Sign In to portal   Encil Id/Mobile Number   I   Enter Captcha   Enter Captcha   Enter Captcha   Inter Captcha   In |

लॉगिन या साइन इन प्रक्रिया नीचे सत्यापित उपयोगकर्ता के एक भाग के रूप में बताई गई है।

(ii) सत्यापित उपयोगकर्ताः

एक सत्यापित उपयोगकर्ता जब आवेदन जमा करने के लिए होम पेज के मेनू आइटम के सीएए चिहन या सीएए आइटम पर क्लिक करता है। https://indiancitizenshiponline.nic.in

### ऑनलाइन सेवाएं - नागरिकता संशोधन अधिनियम (सीएए)

## HICतीय लागटिकता का अधिमयम, 2019 के तहत भारतीय मागटिकता के लिए आवेदन प्रस्तुत करने के लिए एक विशेष प्रावधान भोजूद है। यह विशेष रूप से उन व्यक्तियों के लिए है जिन्होंने 31 दिसंबर, 2014 को या उससे पहले भारत में प्रवेश किया और पाकिस्तान, अफगानिस्तान या बोम्लारेक के मागटिक है । अधिक विस्तृत जानकारी के लिए नागटिकता आधिनियम, 1955 में उल्लिखित प्रावधानों का संदर्भ लिया जा सकता है । आवेदन जमा कटने के इच्छुक व्यक्तियों के पास अपना इंमेल आईडी और मोबाइल नंबर होना चाहिए। आवेदक सीएए 2019 के तहत भारतीय नागटिकता के लिए आवेदन जमा करने के लिए बटन पर क्लिक कर सकते हैं और अपने व्यक्तिगत इंमेल आईडी और मोबाइल नंबर होना चाहिए। सीएए के प्रावधानों को देखने के लिए आप यहां क्लिक कर सकते हैं। सीएए के प्रावधानों को देखने के लिए आप यहां क्लिक कर सकते हैं।

अब, आवेदक को "<mark>सीएए, 2019 के तहत भारतीय नागरिकता के लिए आवेदन करने के लिए क्लिक करें</mark>" पर क्लिक करना होगा। जब <mark>सीएए, 2019</mark> के तहत आवेदन करने के लिए क्लिक पर क्लिक करते हैं तो निम्न स्क्रीन दिखाई देती है।

| सीएए, २०१९ के तहत भारतीय नागरिकता के लिए आवेदन जमा करने के लिए लॉगिन करें / Login to Submit Application for Indian Citizenship Under CAA, २०१९ |                                                                                                    |
|----------------------------------------------------------------------------------------------------|----------------------------------------------------------------------------------------------------|
| ईमेल आईडी या मोबाइल नंबर टाइप करें।                                                                                                    | लॉगिन करें / Login<br>पोर्टल पर साइन इन करें/Sign In to portal<br><sup>अ</sup> भेल आईडी/मोबाइल नंबर/Email Id/Mobile Number<br>Applicant may enter either email Id or mobile number |
|                                                                                                    | <ul> <li>केप्या दर्ज करें/Enter Captcha</li> <li>Enter Captcha</li> <li>२२२२२२२२२२२२२२२२२२२२२२२२२२२२२२२२२२२२</li></ul>                                                             |

उपरोक्त व नीचे दिए स्क्रीन पर सत्यापित मोबाइल नंबर प्रदान करे, कैप्चा टेक्स्ट दर्ज करे जो वहां प्रदर्शित हो रहा है और जारी रखें बटन पर क्लिक करें।

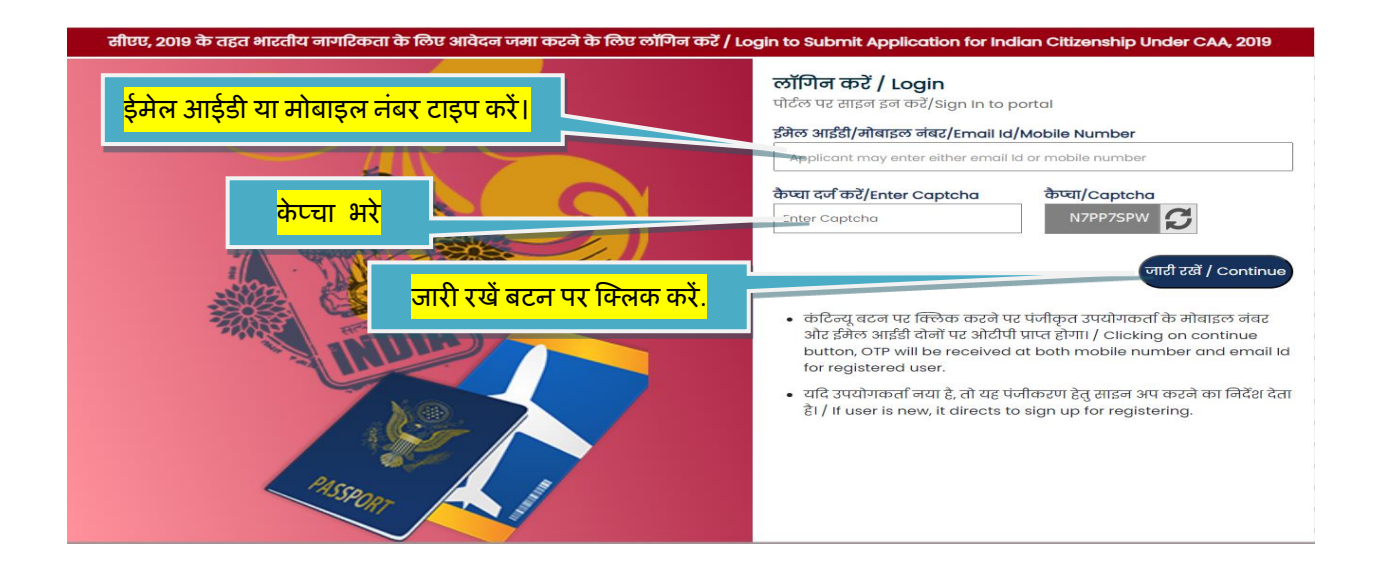

पंजीकृत ईमेल आईडी और मोबाइल नंबर दोनों पर एक सस्टम जनरेटेड ओटीपी जाएगा। आवेदक को उस ओटीपी को वैसे ही दर्ज करना चाहिए, जैसे वह है। फिर, "Verify & Proceed" बटन पर क्लिक करें।

| DR                                   | OTP Verification                                                     |                          |
|--------------------------------------|----------------------------------------------------------------------|--------------------------|
|                                      | OTP has been sent to both your email ld: XXXXXEST@TES<br>XXXXXXX 455 | T.COM and mobile number: |
|                                      | Email Id/Mobile Number                                               |                          |
| पजाकृत इमल आइडा या माबाइल            | XXXXXXX 455                                                          |                          |
| 📕 🚽 नंबर पर प्राप्त ओटीपी दर्ज करें। | OTP                                                                  |                          |
|                                      | ////                                                                 | ß                        |
|                                      |                                                                      | Resend OTP               |
|                                      |                                                                      |                          |
| INUIA                                | Vority & Procood                                                     | Pack                     |
|                                      | Verily a Proceed                                                     | BUCK                     |
| X O                                  |                                                                      |                          |
|                                      |                                                                      |                          |
|                                      |                                                                      |                          |
|                                      | सत्या पत करें और आगे                                                 |                          |
|                                      |                                                                      |                          |

एक सत्यापित उपयोगकर्ता होने और "Verify & Proceed" बटन पर क्लिक करने पर, निम्नलिखित पृष्ठ दिखाई देगा। यह उपयोगकर्ता की प्रोफ़ाइल दिखाता है यानी उस व्यक्ति का नाम जिसके अकाउंट का उपयोग साइन इन या लॉगिन के लिए किया जा रहा 'खाते की ईमेल आईडी' और 'खाते का मोबाइल नंबर' । यहाँ आवेदन पत्र भरने और खाते से लॉगआउट करने का वकल्प उपलब्द है।

| भारत सरकार - गृह मंत्रास्त्रय<br>GOVERNMENT OF INDIA - MINISTRY OF HOME AFFAIRS |                                                           |                                        |              |
|---------------------------------------------------------------------------------|-----------------------------------------------------------|----------------------------------------|--------------|
| 🍿 भारतीय नागरिकता ऑनलाइन पोर्टल<br>💩 Indian Citizenship Online Portal           |                                                           |                                        |              |
| anhard                                                                          |                                                           | लॉग आउट करने के<br>लए यहाँ क्लिक करें। |              |
|                                                                                 | Profile of login account                                  |                                        |              |
| Account/Applicant Name                                                          | Account Email ID                                          | Account Mobile Number                  | $\mathbf{X}$ |
| TEST TEST                                                                       | TESTTEST@TEST.COM                                         | 9785964455                             |              |
| List of a                                                                       | pplications have been initiated for submission or s       | Jbmitted                               |              |
|                                                                                 | Click here to Initiate online filing of fresh application |                                        |              |
| ऑनलाइन आवेदन पत्र भरने के                                                       |                                                           |                                        |              |
| लए यहां क्लिक करें.                                                             |                                                           |                                        |              |

यहाँ आवेदनों की सूची प्रदर्शित की जाएगी जो जमा करने के लिए शुरू हो चुके हैं या प्रस्तुत किए जा चुके हैं। एक उपयोगकर्ता अकाउंट से, उपयोगकर्ता कई आवेदन भर सकता है लेकिन व्यक्तियों को यह सलाह दी जाती है कि वे अपने स्वयं के प्रोफ़ाइल खाते से आवेदन जमा करें (यदि संभव हो तो)। एक ही खाते से एकाधिक आवेदन जमा करने की यह सुविधा इसी लए प्रदान की गई है क्योंकि कई बार परिवार के पास एक ही मोबाइल नंबर हो या नाबालिगों के पास ईमेल आईडी और मोबाइल नंबर आदि नहीं हो।

यहां, इस परिदृश्य में, इस बिंदु पर, कोई आवेदन शुरू नहीं किया गया है या कोई आवेदन सबमिट नहीं किया गया है या कोई आवेदन आंशिक रूप से आवेदन जहीं किया गया है। इसलिए, नया <mark>आवेदन ऑनलाइन भरने के लिए यहां क्लिक करें "Click here to initiate online filing afresh application"</mark> पर क्लिक करे। निम्न पृष्ठ प्रदर्शित होंगे। यह विशेष पृष्ठ आवेदक के लिए महत्वपूर्ण है जो पात्रता मानदंड के आधार पर स्वयं निर्णय ले सकता है कि किस अनुभाग के तहत आवेदन प्रस्तुत किया जा सकता है। जो प्रश्न एक-एक करके सामने आएंगे, वे आवेदक के लिए उस विशेष फॉर्म को समझने में सहायक हो सकते हैं जिसे जमा करना आवश्यक है। **इस पृष्ठ को विशेष रूप से ध्यान से देखने की सलाह दी जाती है।** 

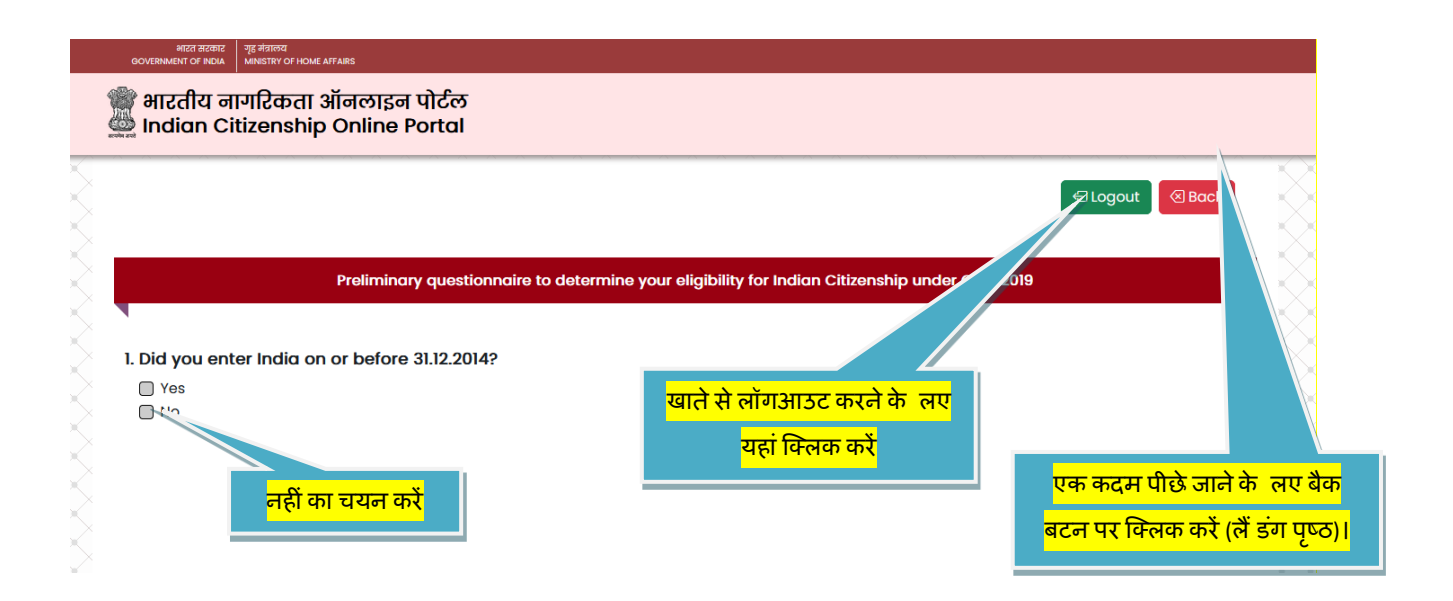

यदि <mark>"क्या आपने 31.12.2014 को या उससे पहले भारत में प्रवेश किया था"</mark> प्रश्न के लिए नहीं चुना है। और, निम्न पृष्ठ दिखाई देता है।

| € Logout                                                                                                    |
|----------------------------------------------------------------------------------------------------|
| ip under CAA, 2019                                                                                              |
| lip under CAA, 2019                                                                                             |
|                                                                                                    |
| n de la companya de la companya de la companya de la companya de la companya de la companya de la companya de l |
|                                                                                                    |
|                                                                                                    |
| ne Citizenship Act, 1955.                                                                                       |
|                                                                                                    |
| ne Citizenship Act, 1955.                                                                                       |

यह आपको धारा 6बी के तहत आवेदन जमा करने की पात्रता बताता है। आवेदक के भारत में प्रवेश की तारीख 31 दिसंबर, 2014 या उससे पहले है, इसलिए, पिछले प्रश्न पर जाएं "Go to Previous Question" पर क्लिक करे। निम्न पृष्ठ दिखाई देगा, जहाँ आवेदक को प्रश्न 1 के लिए एक बार फिर विकल्प चुनने का अवसर देगा ।

|                  | HICH BOOTE TIG BATTER AND THE AND AND AND AND AND AND AND AND AND AND                          |              |  |
|------------------|------------------------------------------------------------------------------------------------|--------------|--|
|                  | 🎬 भारतीय नागरिकता ऑनलाइन पोर्टल<br>🎂 Indian Citizenship Online Portal                          |              |  |
|                  |                                                                                                | Clogout Back |  |
| $\mathbb{R}^{2}$ | Preliminary questionnaire to determine your eligibility for Indian Citizenship under CAA, 2019 |              |  |
|                  | I. Did you enter India on or before 31.12.2014?<br>Ves<br>No<br>हाँ का चयन करें                | ,            |  |
| $\gtrsim$        |                                                                                                |              |  |

उपरोक्त पृष्ठ प्रदर्शित होगा, यह प्रश्न 1 के लिए एक बार फिर विकल्प चुनने का अवसर देगा यानी क्या आपने 31.12.2014 को या उससे पहले भारत में प्रवेश किया था। जिन लोगों की भारत में प्रवेश की तारीख 01.01.2015 या उसके बाद है, वो धारा 5 या धारा 6 के विकल्प तलाश सकते है।

11 | Page

| भारत सरकार गृह मंत्रान्त्र्य<br>GOVERNMENT OF INDIA MINISTRY OF HOME AFFAIRS |                                                                          |                         |
|------------------------------------------------------------------------------|--------------------------------------------------------------------------|-------------------------|
|                                                                              |                                                                          | Logout 🛛 🛛 Back         |
|                                                                              |                                                                          |                         |
| Preliminary questionne                                                       | aire to determine your eligibility for Indian Citizenship under CAA, 201 | 19                      |
|                                                                              |                                                                          |                         |
| l. Did you enter India on or before 31.12.2014?                              |                                                                          |                         |
| Ves Ves                                                                      |                                                                          |                         |
|                                                                              | भाप देख सकते हैं, क यदि पहला सालदंड                                      |                         |
| 2. which country's hational you are?                                         |                                                                          |                         |
| Afabanistan                                                                  | <mark>पास हो गया है तो दूसरा प्रश्न आ गया है</mark>                      |                         |
| Bangladesh                                                                   |                                                                          |                         |
| Other Country                                                                |                                                                          |                         |
|                                                                              |                                                                          | Go to Previous Question |
|                                                                              |                                                                          |                         |
|                                                                              |                                                                          |                         |
|                                                                              |                                                                          |                         |

इसलिए, प्रश्न 1 के लिए <mark>हा</mark>ँ चुना है तभी प्रश्न 2 प्रदर्शित होगा जैसे की आप किस देश की राष्ट्रीयता के हैं? यह केवल 4 विकल्प देता है पाकिस्तान, बांग्लादेश, अफगानिस्तान और अन्य देश। यदि आवेदक "Other Country" का चयन करता है तो यह स्क्रीन प्रदर्शित होगा।

| भारत सरकार - गृह मंत्रारुव<br>GOVERNMENT OF INDIA MINISTRY OF HOME AFFAIRS |                                                                          |                       |
|----------------------------------------------------------------------------|--------------------------------------------------------------------------|-----------------------|
|                                                                            | €Logo                                                                    | ut 🛛 Back             |
|                                                                            |                                                                          |                       |
| Preliminary questionnaire to de                                            | termine your eligibility for Indian Citizenship under CAA, 2019          |                       |
|                                                                            |                                                                          |                       |
| 1. Did you enter India on or before 31.12.2014?                            |                                                                          |                       |
| Ves                                                                        | अन्य देश का चयन कया और यह                                                | वकल्प बटलने के लप     |
| 2. Which country's national you are?                                       | संदेश प्रद शत कया। आप इसे पढ                                             | पहरूले पश्न पर जाएं प |
| Pakistan Afahanistan                                                       |                                                                          | किंतक करें।           |
| Bangladesh                                                                 | 14/1 8.                                                                  |                       |
| Other Country                                                              | only for Indian citizanshin under Section RP of the Citizanshin Act 1955 |                       |
|                                                                            |                                                                          |                       |
|                                                                            | Go to Pr                                                                 | evious Question       |

यह आपको धारा 6बी के तहत आवेदन जमा करने की पात्रता बताता है। न केवल भारत में प्रवेश की तारीख 2015 कैलेंडर वर्ष शुरू होने से पहले होनी चाहिए, बल्कि आवेदक की राष्ट्रीयता या तो पाकिस्तान, या बांग्लादेश, या अफगानिस्तान होनी चाहिए। **यदि आवेदक उन तीन नागरिकों में से किसी से संबंधित नहीं है तो वह व्यक्ति धारा** 

### 12 | Page

**6बी के तहत आवेदन जमा करने के लिए पात्र नहीं है।** और धारा 5 या धारा 6 के विकल्पों का पता लगाने की सलाह दी जाती है।

पिछले प्रश्न का दुबारा चयन करने के लये आवेदक को <mark>पूर्व प्रश्न पर जाएँ</mark> "Go to Previous Question" पर क्लिक करना होगा। नीचे दी गई स्क्रीन दिखाई देगी।

| <pre>Preliminary questionnaire to determine your eligibility for Indian Citizenship under CAA, 2010 Preliminary questionnaire to determine your eligibility for Indian Citizenship under CAA, 2010 Preliminary questionnaire to determine your eligibility for Indian Citizenship under CAA, 2010 Preliminary questionnaire to determine your eligibility for Indian Citizenship under CAA, 2010 Preliminary questionnaire to determine your eligibility for Indian Citizenship under CAA, 2010 Preliminary questionnaire to determine your eligibility for Indian Citizenship under CAA, 2010 Preliminary questionnaire to determine your eligibility for Indian Citizenship under CAA, 2010 Preliminary questionnaire to determine your eligibility for Indian Citizenship under CAA, 2010 Preliminary questionnaire to determine your eligibility for Indian Citizenship under CAA, 2010 Preliminary questionnaire to determine your eligibility for Indian Citizenship under CAA, 2010 Preliminary questionnaire to determine your eligibility for Indian Citizenship under CAA, 2010 Preliminary questionnaire to determine your eligibility for Indian Citizenship under CAA, 2010 Preliminary questionnaire to any one of the following community of Pakistan / Atghanistan / Banaladeshi Preliminary Preliminary Pre</pre>                                                                                                    | Back                                   |
|----------------------------------------------------------------------------------------------------|----------------------------------------|
| Pailminary questionnaire to determine your eligibility for Indian Cliftonship under CAA, 2019         • brie         • brie         • brie         • brie         • brie         • brie         • brie         • brie         • brie         • brie         • brie         • brie         • brie         • brie         • brie         • brie         • brie         • other country         • brie         • brie         • other country         • other country         • other country         • other country         • other country         • other country         • other country         • Which country's national you are?         • Pokiston         • other country         • Other country         • Deployeesh         • other country         • Deployeesh         • other country's national you are?         • Pokiston         • other country         • other country         • Deployeesh         • Other country         • Deployeesh                                                                                                    | -                                      |
| Verify you enter India on or before 31.12.2014?         • ref       • u कस्तान को घंग्रे         • Paris       • u कस्तान को घंग्रे         • Paris       • u कस्तान को घंग्रे         • Paris       • u कस्तान को घंग्रे         • Paris       • u कस्तान को घंग्रे         • Paris       • u कस्तान को घंग्रे         • Paris       • u कस्तान को घंग्रे         • Other Country       • other country         • Other Country       • other country         • Other Country       • other country         • Other Country       • other country         • Other Country       • other country         • Other Country       • other country         • Other Country       • other country         • Other Country       • other country         • Magnatian       • other         • Pokistan       • other         • Hindu       • other         • Indu       • other         • Indu       • other         • Other country       • other         • The other       • other         • The other       • other         • No you belong to any one of the following community of Pakistan / Afghanistan / Banaladesh?         • Hindu       • other                                                                                                    |                                        |
| I. Did you enter India on or before 31.12.2014?         • Main         • Which country's national you are?         • Appointsin         • Bengladesh         • Other Country             • Y897 2         • A file Clanecy generit en statut characterity in the statut characterity in the statut                                                                                                    |                                        |
| 1. bid you enter India on or before 31.12.2014?         9 Mich country's national you are?         1. Advision         1. Advision         1. Songlodeen         1. Strike an ugenei an Hart dann "Hint fart dan en en en en en en en en en en en en en                                                                                                    |                                        |
| • Yes       पा कस्तान का चयन         • Wide country's national you are?       पा कस्तान का चयन         • Poliston       • Poliston         • Boglodesh       • Other Country         • Other Country       • Other Country         • Wide country's national you are?       • Poliston         • Poliston       • Other Country         • Other Country       • Other Country         • Other Country       • Other Country         • Other Country's national you are?       • Poliston         • Poliston       • Other Country's national you are?         • Poliston       • Poliston         • Poliston       • Poliston         • Poliston       • Poliston         • Poliston       • Poliston         • Other Country's national you are?       • Poliston         • Poliston       • Poliston         • Other Country       • Other Country         • Other Country       • Other Country         • Other Country       • Other Country         • Other Country       • Other Country         • Other Country       • Other Country         • Other Country       • Other Country         • Other Country       • Other Country         • Other Country       • Other Country <tr< td=""><td></td></tr<>                                                                                                    |                                        |
| • No       पा कस्तान का चयन         • Polesten       • Polesten         • Polesten       • Apponisten         • Bengdoeh       • Other Country         • Other Country       • Other Country         • Type 2       के लिए विकल्प चुनने का अवसर देगा "आप किस देश के नागरिक हैं?" फिर एक बार अब,         • Start an चुनाव कर सकता है, दर्शाने के लये पाकिस्तान का चयन कया जा रहा है ।         • Which country's national you are?         • Mich country's national you are?         • Afglanistan         • Benglodesh         • Other Country         3. Do you belong to any one of the following community of Pakistan / Afghanistan / Banaladesh?         • Hindu         • Benglodesh         • Other community         • Other community         • Other com                                                                                                    |                                        |
| 2. Which country's national you are?<br>Query 2 के लिए विकल्प चुनने का अवसर देगा "आप किस देश के नागरिक हैं?" फिर एक बार अब,<br>1. उत्तर का चुनाव कर सकता है, दर्शाने के लये पाकिस्तान का चयन कया जा रहा है ।<br>2. Which country's national you are?<br>2. Which country's national you are?<br>2. Which country's national you are?<br>3. Do you belong to any one of the following community of Pakistan / Afghanistan / Banaladesh?<br>4. Which country's national you are?<br>3. Do you belong to any one of the following community of Pakistan / Afghanistan / Banaladesh?<br>4. Which country's national you are?<br>3. Do you belong to any one of the following community of Pakistan / Afghanistan / Banaladesh?<br>4. Hindu<br>5. Other country<br>3. Do you belong to any one of the following community of Pakistan / Afghanistan / Banaladesh?<br>4. Hindu<br>5. Other country<br>3. Do you belong to any one of the following community of Pakistan / Afghanistan / Banaladesh?<br>4. Hindu<br>5. Other country<br>3. Do you belong to any one of the following community of Pakistan / Afghanistan / Banaladesh?<br>4. Hindu<br>5. Other country<br>3. Do you belong to any one of the following community of Pakistan / Afghanistan / Banaladesh?<br>4. Hindu<br>5. Other country<br>3. Do you belong to any one of the following community of Pakistan / Afghanistan / Banaladesh?<br>4. Hindu<br>5. Other country<br>3. Do you belong to any one of the following community of Pakistan / Afghanistan / Banaladesh?<br>4. Hindu<br>5. Other country<br>5. Other country                                                                                                    |                                        |
| a diponision<br>Bonglodesh<br>Coto Provided                                                                                                    |                                        |
| Bangladen<br>Ty ver 2 के लिए विकल्प चुनने का अवसर देगा "आप किस देश के नागरिक हैं?" फिर एक बार अब,<br>1 उत्तर का चुनाव कर सकता है, दर्शाने के लये पाकिस्तान का चयन कया जा रहा है ।<br>2.Wich country's national you are?<br>Country<br>3. Do you belong to any one of the following community of Pakistan / Afghanistan / Banaladesh?<br>Country<br>3. Do you belong to any one of the following community of Pakistan / Afghanistan / Banaladesh?<br>Country<br>3. Do you belong to any one of the following community of Pakistan / Afghanistan / Banaladesh?<br>Country<br>3. Do you belong to any one of the following community of Pakistan / Afghanistan / Banaladesh?<br>Country<br>3. Do you belong to any one of the following community of Pakistan / Afghanistan / Banaladesh?<br>Country<br>3. Types yacfशित होगा, इसने तीसरा प्रश्न प्रदर्शित होगा अर्थात क्या आप<br>देवते व<br>Country<br>रोकत पृष्ठ प्रदर्शित होगा, इसने तीसरा प्रश्न प्रदर्शित होगा अर्थात क्या आप<br>केस्तान/अफगानिस्तान/बांग्लादेश के निम्नलिखित में से किसी एक समुदाय से संबंधित हैं? दर्शा<br>य समुदाय का चयन कया जा रहा है और चयन करने पर यह प्रदर्शित होगा।                                                                                                    |                                        |
| प्रश्न 2 के लिए विकल्म चुनने का अवसर देगा "आप किस देश के नागरिक हैं?" फिर एक बार अब,<br>ो उत्तर का चुनाव कर सकता है, दर्शाने के लये पाकिस्तान का चयन कया जा रहा है ।<br>""<br>2. Which country's national you are?<br>Pakistan<br>Bangladesh<br>Other country<br>3. Do you belong to any one of the following community of Pakistan / Afghanistan / Bangladesh?<br>Bind<br>Bauddhists<br>Parsi<br>Coto Prev<br>Rifera पृष्ठ प्रदर्शित होगा, इसने तीसरा प्रश्न प्रदर्शित होगा अर्थात क्या आप<br>केस्तान/अफगानिस्तान/बांग्लादेश के निम्नलिखित में से किसी एक समुदाय से संबंधित हैं? दर्शी<br><b>य समुदाय</b> का चयन कया जा रहा है और चयन करने पर यह प्रदर्शित होगा।                                                                                                    | ****                                   |
| प्रश्न 2 के लिए विकल्प चुनने का अवसर देगा <mark>"आप किस देश के नागरिक हैं?"</mark> फिर एक बार अब,<br>ो उत्तर का चुनाव कर सकता है, दर्शाने के लये पाकिस्तान का चयन कया जा रहा है ।<br>2. Which country's national you are?<br>Patistan<br>Bangladesh<br>Other Country<br>3. Do you belong to any one of the following community of Pakistan / Afghanistan / Banaladesh?<br>Hindu<br>Sikh<br>Gubelong to any one of the following community of Pakistan / Afghanistan / Banaladesh?<br>Hindu<br>Sikh<br>Guter community<br>Coto Presi<br>Rifera पृष्ठ प्रदर्शित होगा, इसने तीसरा प्रश्न प्रदर्शित होगा अर्थात क्या आप<br>केस्तान/अफगानिस्तान/बांग्लादेश के निम्नलिखित में से किसी एक समुदाय से संबंधित हैं? दर्शा<br><b>य समुदाय</b> का चयन कया जा रहा है और चयन करने पर यह प्रदर्शित होगा।                                                                                                    |                                        |
| प्रश्न 2 के लिए विकल्प चुनने का अवसर देगा "आप किस देश के नागरिक हैं?" फिर एक बार अब,<br>ते उत्तर का चुनाव कर सकता है, दर्शाने के लये पाकिस्तान का चयन कया जा रहा है ।<br>2. Which country's national you are?<br>Pakistan<br>Badjadesh<br>Other Country<br>3. Do you belong to any one of the following community of Pakistan / Afghanistan / Banaladesh?<br>Bish<br>Sish<br>Sish<br>Christian<br>Christian<br>Other community<br>Other community<br>(oto Presi<br>Christian<br>Christian                                                                                                    |                                        |
| प्रश्न 2 के लिए विकल्प चुनने का अवसर देगा "आप किस देश के नागरिक हैं?" फिर एक बार अब,<br>तो उत्तर का चुनाव कर सकता है, दर्शाने के लये पाकिस्तान का चयन कया जा रहा है ।<br>2. Which country's national you are?<br>Pokistan<br>Bodglodesh<br>Other Country<br>3. Do you belong to any one of the following community of Pakistan / Afghanistan / Banaladesh?<br>Hudu<br>Sikh<br>Jain<br>Buddhists<br>Parsi<br>Christian<br>Other community<br>Other community<br>Coto Presi<br>Christian<br>Christian<br>The community<br>Coto Presi<br>Read State of the following community of Pakistan / Afghanistan / Banaladesh?<br>Sikh<br>Sikh<br>Gate of the following community of Pakistan / Afghanistan / Banaladesh?<br>Sikh<br>Sikh<br>Sikh<br>Sikh<br>Sikh<br>Sikh<br>Sikh<br>Sikh                                                                                                    |                                        |
| T उत्तर का चुनाव कर सकता है, दर्शाने के लये पाकिस्तान का चयन कया जा रहा है ।<br>2. Which country's national you are?<br>Pakistan<br>Afghanistan<br>Bagdadesh<br>Other Country<br>3. Do you belong to any one of the following community of Pakistan / Afghanistan / Banaladesh?<br>Hindu<br>Sin<br>Buddhists<br>Parsi<br>Christian<br>Other community<br>trace<br>trace<br>trac | आवेदक पुनः                             |
| <ul> <li>उत्तर का युनाव कर सकता ह, दर्शान क लय पाकस्तान का चयन कीयी जी रहा ह ।</li> <li>2. Which country's national you are?</li> <li>Pokistan</li> <li>Afghanistan</li> <li>Bangladesh</li> <li>Other country</li> <li>3. Do you belong to any one of the following community of Pakistan / Afghanistan / Bangladesh?</li> <li>Hindu</li> <li>Sikh</li> <li>Jain</li> <li>Buddhists</li> <li>Parsi</li> <li>Christian</li> <li>Other community</li> <li>Go to Prev</li> <li>रोक्त पृष्ठ प्रदर्शित होगा, इसने तीसरा प्रश्न प्रदर्शित होगा अर्थात क्या आप</li> <li>केस्तान/अफगानिस्तान/बांग्लादेश के निम्नलिखित में से किसी एक समुदाय से संबंधित हैं? दर्शा य समुदाय</li> <li>का चयन कया जा रहा है और चयन करने पर यह प्रदर्शित होगा।</li> </ul>                                                                                                    | U U                                    |
| 2. Which country's national you are?<br>Pokistan<br>Afghanistan<br>Bangladesh<br>Other Country<br>3. Do you belong to any one of the following community of Pakistan / Afghanistan / Banaladesh?<br>Hindu<br>Sikh<br>Join<br>Buddhists<br>Parsi<br>Christian<br>Other community<br>Co to Prev<br>रोक्त पृष्ठ प्रदर्शित होगा, इसने तीसरा प्रश्न प्रदर्शित होगा अर्थात क्या आप<br>केस्तान/अफगानिस्तान/बांग्लादेश के निम्नलिखित में से किसी एक समुदाय से संबंधित हैं? दर्शी<br>य समुदाय का चयन कया जा रहा है और चयन करने पर यह प्रदर्शित होगा।                                                                                                    |                                        |
| 2. Which country's national you are?<br>Pakistan<br>Afghanistan<br>Bangladesh<br>Other Country<br>3. Do you belong to any one of the following community of Pakistan / Afghanistan / Banaladesh?<br>Hindu<br>Sikh<br>Jain<br>Buddhists<br>Parsi<br>Christian<br>Other community<br>Co to Prev<br>रोक्त पृष्ठ प्रदर्शित होगा, इसने तीसरा प्रश्न प्रदर्शित होगा अर्थात क्या आप<br>केस्तान/अफगानिस्तान/बांग्लादेश के निम्नलिखित में से किसी एक समुदाय से संबंधित हैं? दर्शा<br><b>य समुदाय</b> का चयन कया जा रहा है और चयन करने पर यह प्रदर्शित होगा।                                                                                                    |                                        |
| <ul> <li>Pokistan</li> <li>Afghanistan</li> <li>Bangladesh</li> <li>Other Country</li> <li>3. Do you belong to any one of the following community of Pakistan / Afghanistan / Banaladesh?</li> <li>Hindu</li> <li>Sikh</li> <li>Jain</li> <li>Buddhists</li> <li>Parsi</li> <li>Christian</li> <li>Other community</li> <li>Ther community</li> <li>Co to Prev</li> <li>Rift i</li> <li>Rift i</li> <li>Rift</li></ul>                                                                                                    | 5                                      |
| <ul> <li>Argudiatan</li> <li>Bangladesh</li> <li>Other Country</li> <li>3. Do you belong to any one of the following community of Pakistan / Afghanistan / Banaladesh?</li> <li>Hindu</li> <li>Sikh</li> <li>Jain</li> <li>Buddhists</li> <li>Parsi</li> <li>Christian</li> <li>Other community</li> <li>other community</li> <li>other community</li> <li>other community</li> <li>other community</li> <li>other community</li> <li>a constraint of the following community of Pakistan / Afghanistan / Banaladesh?</li> <li>Hindu</li> <li>Sikh</li> <li>Jain</li> <li>Buddhists</li> <li>Parsi</li> <li>Christian</li> <li>Other community</li> <li>other community</li> <li>other community</li> <li>other community</li> <li>other community</li> <li>a constraint of the following community of Pakistan / Afghanistan / Banaladesh?</li> <li>Hindu</li> <li>Sikh</li> <li>Jain</li> <li>Buddhists</li> <li>Parsi</li> <li>Christian</li> <li>Other community</li> <li>other community</li> <li>other community</li> <li>other community</li> <li>constraint of the following community of Pakistan / Afghanistan / Banaladesh?</li> <li>Afghanistan / Banaladesh?</li> <li>Afghanistan / Banaladesh?</li></ul>                                                                                                    | $\geq$                                 |
| <ul> <li>Other Country</li> <li>3. Do you belong to any one of the following community of Pakistan / Afghanistan / Banaladesh?</li> <li>Hindu</li> <li>Sikh</li> <li>Jain</li> <li>Buddhists</li> <li>Parsi</li> <li>Christian</li> <li>Other community</li> <li>Other community</li> <li>Ter que or yact the following community of Pakistan / Afghanistan / Banaladesh?</li> <li>Sikh</li> <li>Jint देख:</li> <li>Rind:</li> <li>Rind:&lt;</li></ul>                                                                                                    |                                        |
| 3. Do you belong to any one of the following community of Pakistan / Aignanistan / Bandadesh?<br>Hindu<br>Sikh<br>Buddhists<br>Parsi<br>Christian<br>Other community<br>Co to Pres<br>रोक्त पृष्ठ प्रदर्शित होगा, इसने तीसरा प्रश्न प्रदर्शित होगा अर्थात क्या आप<br>केस्तान/अफगानिस्तान/बांग्लादेश के निम्नलिखित में से किसी एक समुदाय से संबंधित हैं? दर्श<br><mark>य समुदाय</mark> का चयन कया जा रहा है और चयन करने पर यह प्रदर्शित होगा।                                                                                                    | $\sim$                                 |
| ाक्षेत्र<br>ा अपि दख<br>ा अपि दख<br>ा को ते<br>होते<br>होते<br>हाते<br>हा                                                                                                    |                                        |
| े Join<br>Buddhists<br>Parsi<br>Christian<br>Other community<br>रोक्त पृष्ठ प्रदर्शित होगा, इसने तीसरा प्रश्न प्रदर्शित होगा अर्थात क्या आप<br>केस्तान/अफगानिस्तान/बांग्लादेश के निम्नलिखित में से किसी एक समुदाय से संबंधित हैं? दर्शा<br><mark>य समुदाय</mark> का चयन कया जा रहा है और चयन करने पर यह प्रदर्शित होगा।                                                                                                    | सकत ह क दूसरा मानदड                    |
| ि Parsi<br>Christian<br>Other community<br>रोक्त पृष्ठ प्रदर्शित होगा, इसने तीसरा प्रश्न प्रदर्शित होगा अर्थात क्या आप<br>केस्तान/अफगानिस्तान/बांग्लादेश के निम्नलिखित में से किसी एक समुदाय से संबंधित हैं? दर्शा<br><mark>य समुदाय</mark> का चयन कया जा रहा है और चयन करने पर यह प्रदर्शित होगा।                                                                                                    | <mark>ही तीसरा प्रश्न आ गया ह</mark> ै |
| ि Christian<br>D Other community<br>रोक्त पृष्ठ प्रदर्शित होगा, इसने तीसरा प्रश्न प्रदर्शित होगा अर्थात क्या आप<br>केस्तान/अफगानिस्तान/बांग्लादेश के निम्नलिखित में से किसी एक समुदाय से संबंधित हैं? दर्शा<br><mark>य समुदाय</mark> का चयन कया जा रहा है और चयन करने पर यह प्रदर्शित होगा।                                                                                                    |                                        |
| ्वि व्यवर्णमात्राप्<br>रोक्त पृष्ठ प्रदर्शित होगा, इसने तीसरा प्रश्न प्रदर्शित होगा अर्थात क्या आप<br>केस्तान/अफगानिस्तान/बांग्लादेश के निम्नलिखित में से किसी एक समुदाय से संबंधित हैं? दर्शा<br><mark>न्य समुदाय</mark> का चयन कया जा रहा है और चयन करने पर यह प्रदर्शित होगा।                                                                                                    |                                        |
| रोक्त पृष्ठ प्रदर्शित होगा, इसने तीसरा प्रश्न प्रदर्शित होगा अर्थात क्या आप<br>केस्तान/अफगानिस्तान/बांग्लादेश के निम्नलिखित में से किसी एक समुदाय से संबंधित हैं? दर्शा<br><mark>-य समुदाय</mark> का चयन कया जा रहा है और चयन करने पर यह प्रदर्शित होगा।                                                                                                    |                                        |
| रोक्त पृष्ठ प्रदर्शित होगा, इसने तीसरा प्रश्न प्रदर्शित होगा अर्थात क्या आप<br>केस्तान/अफगानिस्तान/बांग्लादेश के निम्नलिखित में से किसी एक समुदाय से संबंधित हैं? दर्शा<br><mark>न्य समुदाय</mark> का चयन कया जा रहा है और चयन करने पर यह प्रदर्शित होगा।                                                                                                    | vious Question                         |
| रोक्त पृष्ठ प्रदर्शित होगा, इसने तीसरा प्रश्न प्रदर्शित होगा अर्थात क्या आप<br>केस्तान/अफगानिस्तान/बांग्लादेश के निम्नलिखित में से किसी एक समुदाय से संबंधित हैं? दर्शा<br><mark>य समुदाय</mark> का चयन कया जा रहा है और चयन करने पर यह प्रदर्शित होगा।                                                                                                    |                                        |
| रक्ति पृष्ठ प्रदर्शित होगा, इसने तीसरा प्रश्न प्रदर्शित होगा. अर्थात क्या आप<br>केस्तान/अफगानिस्तान/बांग्लादेश के निम्नलिखित में से किसी एक समुदाय से संबंधित हैं?  दर्श<br><mark>ऱ्य समुदाय</mark> का चयन  कया  जा  रहा  है  और चयन  करने  पर  यह प्रदर्शित होगा।                                                                                                    |                                        |
| केस्तान/अफगानिस्तान/बांग्लादेश के निम्नलिखित में से किसी एक समुदाय से संबंधित हैं? दर्शा<br><mark>ऱ्य समुदाय</mark> का चयन कया जा रहा है और चयन करने पर यह प्रदर्शित होगा।                                                                                                    |                                        |
| <mark>न्य समुदाय</mark> का चयन  कया  जा  रहा  है  और चयन  करने  पर  यह प्रदर्शित होगा।                                                                                                    | ति के लरो                              |
| <mark>न्य समुदाय</mark> का चयन  कया  जा  रहा  है  और चयन  करने  पर  यह प्रदर्शित होगा।                                                                                                    | ויו אי אין אין                         |
|                                                                                                    |                                        |
|                                                                                                    |                                        |
|                                                                                                    |                                        |
|                                                                                                    | 13 Page                                |
|                                                                                                    |                                        |

#### https://indiancitizenshiponline.nic.in

|   | भारत सरकार<br>GOVERNMENT OF INDIA | गृह मंत्रालय<br>MINISTRY OF HOME AFFARS                                                                                       |                         |
|---|-----------------------------------|----------------------------------------------------------------------------------------------------|-------------------------|
| × | Yes                               |                                                                                                    | ×                       |
|   | No No                             |                                                                                                    |                         |
|   | 2. Which cou                      | ntry's national you are?                                                                                                    |                         |
|   | 🗹 Pakistan                        |                                                                                                    | ×.                      |
|   | 🗌 Afghanista                      | n                                                                                                    | ×                       |
|   | Banglades                         | h                                                                                                    | ж                       |
|   | Other Cou                         | ntry                                                                                                    | ×                       |
|   | 3. Do you bel                     | ong to any one of the following community of Pakistan / Afghanistan / Bangladesh?                                             |                         |
|   | 🗌 Hindu                           |                                                                                                    |                         |
|   | Sikh                              | अल्य समटाय का चयन, कया और इसते संदेश                                                                                          | वकल्प बदलन के लए        |
|   | 🗌 Jain                            |                                                                                                    | ग्रां पर जाएं पर विसंक  |
|   | Buddhists                         | पट शत कया। आप इसे पढ़ सकते हैं                                                                                                | प्ररेन पर जार पर फिलप   |
|   | Parsi                             |                                                                                                    |                         |
|   | Christian                         |                                                                                                    |                         |
|   | 🗹 Other com                       | munity                                                                                                    |                         |
|   | Based on the i                    | esponse furnished by you, you are not eligible to apply for Indian citizenship under Section 6B of the Citizenship Act, 1955. |                         |
|   |                                   | , ,,,,,,,,,,,,,,,,,,,,,,,,,,,,,,,,,,,,,                                                                                       |                         |
|   |                                   |                                                                                                    | Go to Previous Question |

यह आपको धारा 6बी के तहत आवेदन जमा करने की पात्रता बताता है। न केवल भारत में प्रवेश की तारीख 2015 कैलेंडर वर्ष शुरू होने से पहले होनी चाहिए, और न केवल आवेदक की राष्ट्रीयता पाकिस्तान, या बांग्लादेश, या अफगानिस्तान होनी चाहिए, बल्कि आवेदक प्रश्न में उल्लिखित छह समुदायों में से कोई भी होना चाहिए। क्रमांक 3. यदि आवेदक इनमें से किसी भी समुदाय से संबंधित नहीं है तो वह व्यक्ति धारा 6बी के तहत आवेदन जमा करने के लिए पात्र नहीं है। और धारा 5 या धारा 6 के अन्य विकल्पों का तलाश सकता है।

पिछले प्रश्न का दुबारा चयन करने के लये आवेदक को <mark>पूर्व प्रश्न पर जाएँ "Go to Previous Question"</mark> पर क्लिक करना होगा। अब, आवेदक सही वकल्प चुन सकता है दर्शाने के लये हिंदू का चयन कया जा रहा है जिससे नीचे दिया गया स्क्रीन प्रदर्शित होगा।

#### https://indiancitizenshiponline.nic.in

|             | Mitch at Dama       Type #JRHMAY         VENALABLY OF HOME AFFARES         Y Pds         No         Which country's national you are?         Pakistan         Afghanistan         Bangladesh         Other Country         Do you belong to any one of the following community of Pakistan / Afghanistan / Bangladesh? |  |
|-------------|----------------------------------------------------------------------------------------------------|--|
|             | Hindu       आप देख सकते हैं क तीसरा प्रश्न आ         Join       गया है और मैं हिंदू का चयन कर रहा हं         Buddhists       गया है और मैं हिंदू का चयन कर रहा हं         Christian       Other community    Go to Previous Question                                                                                    |  |
| यह आ<br>चयन | वेदक को प्रश्न 3 के लिए फर से चयन करने का अवसर देता है। दर्शाने के लये अब, <mark>हिंदू</mark> विकल्प का<br>कया गया है।                                                                                                    |  |

- 🗹 Pakistan
- 🔲 Afghanistan
- Bangladesh
- Other Country

3. Do you belong to any one of the following community of Pakistan / Afghanistan / Bangladesh?

- 🗹 Hindu
- 🗌 Sikh
- 🗌 Jain
- Buddhists
- 🗌 Parsi
- Christian
- Other community

4. Do you have valid passport and valid Indian Visa/LTV<sup>0</sup>2

- Ves
- 🔲 No

Go to Previous Question

तीसरी कसौटी पूरी होने पर जो चौथा

प्रश्न आया है, उसे आप देख सकते हैं।

अब, प्रश्न 4 प्रदर्शित होगा यानी क्या आपके पास वैध पासपोर्ट और वैध भारतीय वीज़ा/एलटीवी है?<mark> हां</mark> विकल्प का चयन करने पर नीचे दी गयी स्क्रीन प्रदर्शित होगी।

| 3. Do you belong to any one of the following community of Pakistan / Afghanistan / Bangladesh?                                      | $\otimes$                        |   |
|----------------------------------------------------------------------------------------------------|----------------------------------|---|
| Hindu                                                                                                    | $\sim$                           |   |
| Sikh                                                                                                    | $\sim$                           |   |
| 🗌 Jain                                                                                                    |                                  |   |
| 🗌 Buddhists                                                                                                    | T THE TIPOT                      |   |
| Parsi                                                                                                    | र यह सदश वकल्प बदलने के लए       |   |
| Christian                                                                                                    |                                  |   |
| Other community                                                                                                    | त पहल प्रश्न पर जाए पर           |   |
| 4. Do you have valid passport and valid Indian Visa/LTV® ?                                                                          |                                  |   |
| Ves                                                                                                    |                                  | - |
| No                                                                                                    |                                  |   |
|                                                                                                    |                                  |   |
| Based on the response furnished by you, you are not eligible to apply for Indian citizenship under Section 6B of the Citizenship Ad | t, 1955. You may, however, apply |   |
| under section 5 (Registration) or Section 6 (Naturalisation) of the Citizenship Act, 1955                                           |                                  |   |
|                                                                                                    | Go to Previous Question          |   |
|                                                                                                    |                                  |   |

यह आपको धारा 6बी के तहत आवेदन जमा करने की पात्रता बताता है। न केवल भारत में प्रवेश की तारीख 2015 कैलेंडर वर्ष शुरू होने से पहले होनी चाहिए, - न केवल आवेदक की राष्ट्रीयता पाकिस्तान, या बांग्लादेश, या अफगानिस्तान होनी चाहिए, - न केवल आवेदक छह समुदायों में से कोई एक होना चाहिए जैसा प्रश्न संख्या 3 में उल्लिखित है, लेकिन आवेदक के पास पासपोर्ट और वीजा दोनों वैध नहीं होने चाहिए ।

यदि आवेदक के पास पासपोर्ट और वीजा दोनों वैध हैं तो वह व्यक्ति धारा 6बी के तहत आवेदन जमा करने के लिए पात्र नहीं है। और यह सलाह दी जाती है कि आवेदक को धारा 5 या धारा 6 के विकल्पों का पता लगाना चाहिए।

अब, <mark>पिछले प्रश्न पर जाएँ</mark> " Go to Previous Question" पर क्लिक करने पर नीचे दी गई स्क्रीन दिखाई देगी।

| which country's hadional you dree                          |                                    |
|------------------------------------------------------------|------------------------------------|
| 🕗 Pakistan                                                 |                                    |
| 🗌 Afghanistan                                              |                                    |
| 🗌 Bangladesh                                               |                                    |
| Other Country                                              |                                    |
| Do you belong to any one of the following community of Pal | kistan / Afghanistan / Bangladesh? |
| Hindu                                                      |                                    |
| Sikh                                                       |                                    |
| 🗍 Jain                                                     |                                    |
| Buddhists                                                  |                                    |
| 🗌 Parsi                                                    |                                    |
| Christian                                                  |                                    |
| Other community                                            |                                    |
| Do you have valid passport and valid Indian Visa/LTV®?     |                                    |
| Yes                                                        | आप देख सकते हैं क चौथा प्रश्न      |
| No                                                         |                                    |
|                                                            | आ गया है और मैं नहीं चुन रहा हूं।  |
|                                                            | o to Previous Ouestion             |
|                                                            | 16 L P a g e                       |

यह आवेदक को एक बार फिर प्रश्न 4 के लिए विकल्प चुनने का अवसर देता है।

![](_page_16_Picture_2.jpeg)

अब, यह प्रश्न 5 प्रदर्शित होता है अर्थात क्या आप भारतीय मूल के व्यक्ति हैं और सामान्यतः सात वर्षों से भारत में निवासी हैं? हां वकल्प का चयन करने पर नीचे स्क्रीन दिखाई देगी, यह उन लोगों के लिए उपयोगकर्ता पुस्तिका है जो <mark>5(1)(ए) के साथ पढ़ी गई धारा 6बी</mark> के तहत आवेदन के लये पात्र हैं।

आवेदक अन्य प्रावधानों को देखने के लिए प्रश्न के लिए 'नहीं' का विकल्प चुनकर आगे की खोज कर सकता है।

![](_page_16_Picture_5.jpeg)

https://indiancitizenshiponline.nic.in

और 3 क

> ऑन सम

अब, दर्शाने के लये नीचे 5(1)(ए) के साथ पढ़ी जाने वाली धारा 6बी के तहत नागरिकता के लिए ऑनलाइन आवेदन करके प्रद र्शत करके दिखाया गया है । आवेदक नीचे दी गई स्क्रीन के अनुसार <mark>"एक्सेप्ट और सबमिट"</mark> <mark>"Accept and Submit"</mark> बटन पर क्लिक करने से पहले चेक बॉक्स का चयन करेगा।

|                                             | 4. Do you have valid passport and valid Indian Visa/LTV <sup>0</sup> ?                                                                                                   |
|---------------------------------------------|----------------------------------------------------------------------------------------------------|
|                                             | Ves                                                                                                    |
|                                             | ☑ No                                                                                                    |
|                                             | 5. Are you a person of Indian origin <sup>®</sup> and ordinarily resident <sup>®</sup> in India for seven years?                                                         |
| XXX -                                       | 2 Yes                                                                                                    |
|                                             | NO NO                                                                                                    |
|                                             | Based on the above information furnished by you, you may apply for Indian citizenship under following provisions-                                                        |
| <mark>क पर क्लिक करे</mark>                 | Registration as a Citizen of India Under Section 6B of the Citizenship Act, 1955 by a person of Indian Origin fulfilling the conditions Under Section 5(1)(a) of the Act |
| भाष उन दस्तावजा<br><mark>। अवलोकन कर</mark> | Accept and Submit                                                                                                    |
| <mark>सकते हैं जिन्हें</mark>               |                                                                                                    |
| लाइन फॉर्म भरते                             | Click here to know the documents that are required to be uploaded while submitting online form and to know other relevant details.                                       |
| य अपलोड करना                                | Go to Previous Question                                                                                                    |
| <mark>आवश्यक है।</mark>                     |                                                                                                    |

# दर्शाने के लये चेकबॉक्स चुन कर स्वीकार करें "Accept and Submit" बटन पर क्लिक करे।

| Foreigner Division                                                                         | fulfil                                                                    | zen of India Under Section 6B of the<br>Iling the conditions Under Section 5     | Citizenship Act, 1955 by a person of Indian Or<br>5(1)(a) of the Act |
|--------------------------------------------------------------------------------------------|---------------------------------------------------------------------------|----------------------------------------------------------------------------------|----------------------------------------------------------------------|
| Indicates mandatory.                                                                       |                                                                           |                                                                                  |                                                                      |
| 1                                                                                          | 2)                                                                        | (4) (5)                                                                          | 6 7                                                                  |
| Applicant Details*                                                                         | Address* Family Details                                                   | Criminal Proceeding Preview & Submit•                                            | Documents Uploading• Online Payment•                                 |
|                                                                                            |                                                                           |                                                                                  |                                                                      |
| APPLICANT DETAILS                                                                          |                                                                           |                                                                                  |                                                                      |
|                                                                                            |                                                                           |                                                                                  |                                                                      |
| Name*                                                                                      | Gender*                                                                   | Date of Birth*                                                                   | Birth Place*                                                         |
| Name*                                                                                      | Gender* Please Select                                                     | Date of Birth*<br>DD/MM/YYYY                                                     | Birth Place*                                                         |
| Name*                                                                                      | Gender* Please Select Birth State                                         | Date of Birth*<br>DD/MM/YYYY<br>Birth District                                   | Birth Place*                                                         |
| Name* Birth Country* Please Select                                                         | Gender* Please Select Birth State Please Select                           | Date of Birth* DD/MM/YYYY Birth District Please Select                           | Birth Place*                                                         |
| Name* Birth Country* Please Select Email ID*                                               | Gender* Please Select Birth State Please Select Mobile Number*            | Date of Birth* DD/MM/YYYY Birth District Please Select Occupation*               | Birth Place* Identity Mark* Nationality*                             |
| Name* Birth Country* Please Select Email ID* TESTTEST@TEST.COM                             | Gender* Please Select Birth State Please Select Mobile Number* 9785964455 | Date of Birth* DD/MM/YYYY Birth District Please Select Occupation* Please Select | Birth Place* Identity Mark* Nationality* Pakistan                    |
| Name* Birth Country* Please Select Email ID* TESTTEST@TEST.COM Specify Minority Community* | Gender* Please Select Birth State Please Select Mobile Number* 9785964455 | Date of Birth* DD/MM/YYYY Birth District Please Select Occupation* Please Select | Birth Place*  Identity Mark*  Nationality* Pakistan                  |

उपरोक्त स्क्रीन को देखें, यह वह फॉर्म है जिसे 5(1)ए के साथ पठित धारा 6बी के तहत भारतीय नागरिकता के लिए आवेदन जमा करने के लिए भरना होता है। संपूर्ण आवेदन को कई भागों में विभाजित किया गया है जैसे की आवेदक का विवरण, पता, पारिवारिक विवरण और आपराधिक कार्यवाही का विवरण है, आवेदन का पूर्यावलोकन है। निम्नलिखित स्क्रीन संपूर्ण आवेदक विवरण दिखाती है जिसे भरना आवश्यक है।

| indicates mandatory.                                                               |                                                                                                 |                                                                             |                                                                    |
|------------------------------------------------------------------------------------|-------------------------------------------------------------------------------------------------|-----------------------------------------------------------------------------|--------------------------------------------------------------------|
| <b></b>                                                                            | 2 3                                                                                             | (4) (5)                                                                     | 6 7                                                                |
| Applicant Details*                                                                 | Address• Family Details                                                                         | Criminal Proceeding Preview & Submit                                        | Documents Uploading     Online Payment                             |
|                                                                                    |                                                                                                 |                                                                             |                                                                    |
| APPLICANT DETAILS                                                                  |                                                                                                 |                                                                             |                                                                    |
| Name*                                                                              | Gender*                                                                                         | Date of Birth*                                                              | Birth Place*                                                       |
|                                                                                    | Please Select                                                                                   | DD/MM/YYYY                                                                  |                                                                    |
| Birth Country*                                                                     | Birth State                                                                                     | Birth District                                                              | Identity Mark*                                                     |
| Please Select                                                                      | Please Select                                                                                   | Please Select                                                               |                                                                    |
| Email ID*                                                                          | Mobile Number*                                                                                  | Occupation*                                                                 | Nationality*                                                       |
| TESTTEST@TEST.COM                                                                  | 9785964455                                                                                      | Please Select                                                               | Pakistan                                                           |
| Specify Minority Community*                                                        |                                                                                                 |                                                                             |                                                                    |
| Hindus                                                                             |                                                                                                 |                                                                             |                                                                    |
|                                                                                    |                                                                                                 |                                                                             |                                                                    |
|                                                                                    |                                                                                                 |                                                                             |                                                                    |
| FATHER DETAILS                                                                     |                                                                                                 |                                                                             |                                                                    |
| FATHER DETAILS                                                                     | Date of Birth•                                                                                  | Birth Place*                                                                | Birth Country*                                                     |
| FATHER DETAILS                                                                     | Date of Birth*<br>DD/MM/YYYY                                                                    | Birth Place*                                                                | Birth Country*<br>Please Select                                    |
| FATHER DETAILS<br>Name*                                                            | Date of Birth•<br>DD/MM/YYYY<br>Birth District                                                  | Birth Place*                                                                | Birth Country•<br>Please Select                                    |
| FATHER DETAILS<br>Name*<br>Birth State<br>Please Select                            | Date of Birth*<br>DD/MM/YYYY<br>Birth District<br>Please Select                                 | Birth Place*<br>Citizen of*<br>Please Select                                | Birth Country* Please Select                                       |
| FATHER DETAILS<br>Name*<br>Birth State<br>Please Select<br>MOTHER DETAILS          | Date of Birth•<br>DD/MM/YYYY<br>Birth District<br>Please Select                                 | Birth Place*<br>Citizen of*<br>Please Select                                | Birth Country•<br>Please Select                                    |
| FATHER DETAILS<br>Name*<br>Birth State<br>Please Select<br>MOTHER DETAILS<br>Name* | Date of Birth•<br>DD/MM/YYYY<br>Birth District<br>Please Select<br>Date of Birth•               | Birth Place*<br>Citizen of*<br>Please Select<br>Birth Place*                | Birth Country* Please Select Birth Country*                        |
| FATHER DETAILS Name* Birth State Please Select MOTHER DETAILS Name*                | Date of Birth* DD/MM/YYYY Birth District Please Select Date of Birth* DD/MM/YYYY                | Birth Place* Citizen of* Please Select Birth Place*                         | Birth Country* Please Select Birth Country* Please Select          |
| FATHER DETAILS Name* Birth State Please Select MOTHER DETAILS Name* Birth State    | Date of Birth• DD/MM/YYYY Birth District Please Select Date of Birth• DD/MM/YYYY Birth District | Birth Place* Citizen of* Please Select Birth Place* Citizen Of* Citizen Of* | Birth Country•<br>Please Select<br>Birth Country•<br>Please Select |

#### https://indiancitizenshiponline.nic.in

| SPOUSE DETAILS         |                  |                |               |
|------------------------|------------------|----------------|---------------|
| Marital Status*        | Spouse Name      | Date of Birth  | Birth Place   |
| Please Select          |                  | DD/MM/YYYY     |               |
| Birth Country          | Birth State      | Birth District | Citizen Of    |
| Please Select          | Please Select    | Please Select  | Please Select |
| YOUR EMPLOYER DETAILS  |                  |                |               |
| Applicant in Service?* | Employer Address | City/Town      | State         |
| Please Select          |                  |                | Please Select |
| District               |                  |                |               |
| Please Select          |                  |                |               |

|                                       |                                                 |                                          |                                               | _                        |
|---------------------------------------|-------------------------------------------------|------------------------------------------|-----------------------------------------------|--------------------------|
| ate of entry in India*                | Passport Country                                | Passport Number                          | Passport valid upto                           |                          |
| DD/MM/YYYY                            | Please Select                                   |                                          | DD/MM/YYYY                                    |                          |
| sa/Residential Permit Valid Upto      |                                                 |                                          |                                               |                          |
| DD/MM/YYYY                            |                                                 |                                          |                                               |                          |
| nave resided in India continuously f  | or a period of 12 months immediately prece      | ding the date of application*            |                                               |                          |
| es No                                 |                                                 |                                          |                                               |                          |
| uring the eight years immediately p   | receding the said period of 12 months, I have   | ve resided in India for period amounting | in the aggregate to not less than six years*  |                          |
|                                       |                                                 |                                          |                                               |                          |
| hether ink signed copy of the certif  | icate of registration/certificate of naturalize | ation is required?*                      |                                               |                          |
| es 🔿 No 🔿                             |                                                 |                                          |                                               |                          |
|                                       |                                                 |                                          |                                               |                          |
|                                       |                                                 |                                          |                                               |                          |
|                                       |                                                 | आवदक                                     | संव बटने पर क्लिक करने से पहल                 |                          |
| ADDUCANT DUCTO                        |                                                 | और आव                                    | <mark>वेदक की पूरी जानकारी भरने के बाद</mark> |                          |
|                                       |                                                 | प्रद                                     | र्शत टेक्स्ट दर्ज कर सकता है।                 | _                        |
| Applicant Photo*                      | Applicant signature*                            |                                          |                                               |                          |
| Browse No file selected.              | Browse **ected.                                 |                                          |                                               |                          |
| Maximum size 50KB allowed(JPG format) | munimum size 50KB allowed(JPG format)           |                                          |                                               |                          |
| Enter Captcha*                        | Captcha                                         | सेव बटन पर वि                            | लिक करने से त्रटि संदेश मल सकता है क्यों व    | <mark>क हम इनपट क</mark> |
| Enter Captcha                         |                                                 | मान्य कर रहे हैं 3                       | े<br>भौर आवेदक को तदनुसार डेटा सही करने की र  | सलाह दी जाती ह           |
|                                       |                                                 |                                          |                                               |                          |
| Save                                  |                                                 |                                          |                                               |                          |
| आवदक सर्व ब                           | टन पर । क्लेक कर                                |                                          |                                               |                          |

पहली स्क्रीन आवेदक विवरण है और उपयोगकर्ता को <mark>सेव "Save"</mark> बटन पर क्लिक करने से पहले सभी विवरण प्रदान करना होगा। जैसा कि स्क्रीन में दिखाया गया है, इसमें आवेदक के मूल विवरण शामिल हैं जिन्हें भरना आवश्यक है, माता-पिता की जानकारी, पति या पत्नी की जानकारी (यदि लागू हो), नियोक्ता की जानकारी (यदि

## 20 | Page

लागू हो), पासपोर्ट और आवासीय विवरण, और आवेदक का पासपोर्ट आकार का फोटो ग्राफ और आवेदक के हस्ताक्षर अपलोड करना।

पासपोर्ट विवरण अनिवार्य नहीं हैं, लेकिन यदि आवेदक के पास पासपोर्ट विवरण है (भले ही वह समाप्त हो गया हो) तो आवेदक उन्हें दर्ज कर सकता है। पासपोर्ट देश, पासपोर्ट नंबर, पासपोर्ट तक मान्य (या तो तीनों फ़ील्ड वैकल्पिक हैं या सभी फ़ील्ड भरने होंगे)। इसी प्रकार, तक वैध वीज़ा का फ़ील्ड अनिवार्य नहीं है, लेकिन यदि आवेदक के पास है तो आवेदक इसे दर्ज कर सकता है और अंतिम एलटीवी या आवासीय परमिट की समाप्ति तिथि भी भर सकता है।

आवेदक सभी विवरण भरकर <mark>सेव "Save"</mark> बटन पर क्लिक कर सकता है। <mark>सेव "Save"</mark> बटन पर क्लिक करने के बाद निम्न स्क्रीन दिखाई देगी।

![](_page_20_Figure_4.jpeg)

आवेदक पॉप-अप के <mark>ओके "OK"</mark> बटन पर क्लिक कर सकता है। आवेदक यह भी देख सकता है कि आपने जो पृष्ठ सहेजा है वह अभी भी आपके लिए अद्यतन करने या अगले पृष्ठ पर जाने के लिए उपलब्ध है।

21 | Page

| of the certificate of registration/certificate of natural | ization is required?*                                                                           |                       |
|-----------------------------------------------------------|-------------------------------------------------------------------------------------------------|-----------------------|
| Applicant Signaturess                                     |                                                                                                 |                       |
| Use later                                                 |                                                                                                 |                       |
| Captcha                                                   |                                                                                                 |                       |
| WN3JHVIO                                                  | आवेदक संबंधत क्षेत्रों को संशो धत                                                               |                       |
|                                                           | कर सकता ह आर अपडट बटन पर                                                                        |                       |
|                                                           | ाक्लक कर सकता हा<br>                                                                            |                       |
|                                                           |                                                                                                 | Next                  |
|                                                           | f the certificate of registration/certificate of natural Applicant Signaturess Captcha WN33HVIO | Applicant Signaturess |

आवेदक उस जानकारी को देख सकता है जो फॉर्म में ही सहेजी गई है । यदि कुछ भी गलत सहेजा गया है, तो आवेदक संबंधित फ़ील्ड को अपडेट "Update" बटन पर क्लिक करके संशोधित कर सकता है । आवेदक अपडेट "Update" बटन का देख सकता है जो पहले नहीं था। और, यह भी देखें कि एक बार डेटा सेव हो जाने पर अगला बटन नीचे दाएं कोने पर दिखाई देता है।

इस स्तर पर आवेदन को आंशिक रूप से भरा हुआ आवेदन माना जाता है और यदि आवेदक बाद में भी इसे जारी रखना चाहता है, तो आवेदक ऊपरी दाएं कोने पर लॉगआउट बटन पर क्लिक कर सकता है।

लेकिन, नेक्स्ट "Next" बटन पर क्लिक करने या मेनू से 2 पर क्लिक करने पर निम्न स्क्रीन दिखाई देती है।

| ountry*<br>elect             |                        |               |            |
|------------------------------|------------------------|---------------|------------|
| elect                        |                        |               |            |
|                              |                        |               | Town/City* |
| State*                       |                        | District*     | Country*   |
| Plea                         | se Select              | Please Select | India      |
| cha* Captc                   | ha                     |               |            |
| ptcha EV                     | N3EGWXP 🗲              |               |            |
|                              |                        |               |            |
|                              |                        |               |            |
| TH ADDRESS AFNCE IN INDIA FO | JR THE LAST NINE YEARS |               |            |
| TH ADDRES                    | DR THE LAST NINE YEARS |               |            |

आवेदक ध्यान दे कि आवेदक को भारत में वर्तमान पते का विवरण और पिछले नौ वर्षों से भारत में निवास के पते का विवरण भरना है।

आवेदक देख सकता है कि 2 "पता" नीले रंग से भरा हुआ है। हरे रंग से भरा रंग इंगित करता है, उन पृष्ठों का विवरण सहेज लिया गया है।

| piying Country*                                                                                                    |                                                                          |                                                      |                                                                                                    |                                                   |
|----------------------------------------------------------------------------------------------------|--------------------------------------------------------------------------|------------------------------------------------------|----------------------------------------------------------------------------------------------------|---------------------------------------------------|
| India                                                                                                    |                                                                          |                                                      |                                                                                                    |                                                   |
| ddress*                                                                                                    |                                                                          |                                                      | Town/City*                                                                                                    |                                                   |
| FLOOR 2 FLAT NO 234 BLOCK-                                                                                                    | C PARYAVARAN COMPLEX SECTOR 19                                           |                                                      | DWARAKA                                                                                                    |                                                   |
| ncode•                                                                                                    | State*                                                                   | District*                                            | Country•                                                                                                    |                                                   |
| 110001                                                                                                    | Delhi                                                                    | West Delhi                                           | India                                                                                                    |                                                   |
| nter Captcha*                                                                                                    | Captcha                                                                  |                                                      |                                                                                                    |                                                   |
| EW3EGWXP                                                                                                    | EW3EGWXP 🗲                                                               |                                                      |                                                                                                    |                                                   |
|                                                                                                    |                                                                          |                                                      |                                                                                                    |                                                   |
| Save                                                                                                    |                                                                          |                                                      |                                                                                                    |                                                   |
| ETAILS WITH ADDRESS OF RESI                                                                                                    | DENCE IN INDIA FOR THE LAST NINE YEAR                                    | RS                                                   |                                                                                                    |                                                   |
| + Add New                                                                                                    |                                                                          |                                                      |                                                                                                    |                                                   |
|                                                                                                    |                                                                          |                                                      | Search:                                                                                                    |                                                   |
|                                                                                                    |                                                                          |                                                      |                                                                                                    |                                                   |
|                                                                                                    |                                                                          |                                                      |                                                                                                    |                                                   |
|                                                                                                    |                                                                          |                                                      |                                                                                                    |                                                   |
|                                                                                                    |                                                                          |                                                      |                                                                                                    |                                                   |
|                                                                                                    |                                                                          |                                                      |                                                                                                    |                                                   |
|                                                                                                    |                                                                          |                                                      |                                                                                                    |                                                   |
|                                                                                                    |                                                                          |                                                      |                                                                                                    |                                                   |
| 6                                                                                                    |                                                                          |                                                      |                                                                                                    |                                                   |
| 1 2<br>Applicant Details* Addre                                                                                                    | Successfully submit                                                      | ted                                                  | loadino* Online Payment*                                                                                                    |                                                   |
| Applicant Details* Addre                                                                                                    | Successfully submit                                                      | ted                                                  | loading* Online Payment*                                                                                                    |                                                   |
| Applicant Details* Addre                                                                                                    | sss* Family                                                              | ted                                                  | loading* Online Payment*                                                                                                    |                                                   |
| Applicant Details Addre                                                                                                    | Successfully submit                                                      | ted<br>OK                                            | roading* Online Payment*                                                                                                    |                                                   |
| Applicant Details* Addre                                                                                                    | Successfully submit                                                      | ted                                                  | ाoading* Online Payment*                                                                                                    |                                                   |
| Applicant Details* Address                                                                                                    | Family Successfully submit                                               | ted                                                  | loading* Online Payment*                                                                                                    |                                                   |
| Applicant Details* Addre<br>Addre<br>PPLICANT PRESENT ADDRESS<br>pplying Country*<br>India<br>ddress*<br>FLOOR 2 FLAT NO 234 BLOCK                                                                                                    | Fomily Successfully submit                                               | ted                                                  | ्र<br>Koading• Online Payment•<br>यदि वर्तमान पता सप<br>ग गया है तो निम्न संदे                                                                                                    | गलतापूर्वक सहेजा<br>श प्रकट होता है।              |
| Applicant Details* Addre<br>PPLICANT PRESENT ADDRESS<br>pplying Country*<br>India<br>Iddress*<br>FLOOR 2 FLAT NO 234 BLOCK-0<br>incode*                                                                                                    | Successfully submit                                                      | ted<br>OK<br>District*                               | ्<br>Hoading* Online Payment*<br>यदि वर्तमान पता सप<br>गया है तो निम्न संदे<br>County*                                                                                                    | <mark>मलतापूर्वक सहेजा</mark><br>श प्रकट होता है। |
| Applicant Details* Addre<br>Applicant Details* Addre<br>Applying Country*<br>India<br>Address*<br>FLOOR 2 FLAT NO 234 BLOCK-O<br>incode*<br>100001                                                                                                    | E PARYAVARAN COMPLEX SECTOR 19 State* Delhi                              | ted<br>OK<br>District*<br>West Delhi                 | ्र<br>Isading* Online Payment*<br>यदि वर्तमान पता सप<br>ग्राया है तो निम्न संदे<br>Country*<br>India                                                                                                    | <br>ग्लतापूर्वक सहेजा<br>श प्रकट होता है।         |
| Applicant Details* Addre<br>Applicant Details* Addre<br>Address<br>Address<br>Addre                                                                                                    | Successfully submit                                                      | ted<br>OK<br>District*<br>West Delhi                 | oading* Online Payment*<br>यदि वर्तमान पता सप<br>ग गया है तो निम्न संदे<br>Country*<br>India                                                                                                    | ाश प्रकट होता है।                                 |
| Applicant Details* Addre<br>Applicant Details* Addre<br>Applicant PRESENT ADDRESS<br>Applying Country*<br>India<br>India<br>In       | Successfully submit                                                      | ted<br>OK<br>District*<br>West Delhi                 | ر<br>المعطامع<br>المعطامع<br>المعطامة<br>المعطامة<br>المعطاممامامة<br>الممامامة<br>المعطامة<br>المعطامة<br>المعطامة<br>المعطامة<br>المعم | <mark>कलतापूर्वक सहेजा</mark><br>श प्रकट होता है। |
| Applicant Details* Addre<br>Applicant Details* Addre<br>Applying Country*<br>India<br>India<br>I | C PARYAVARAN COMPLEX SECTOR 19<br>State*<br>Delhi<br>Captcha<br>P1VE1XRC | ted<br>District*<br>West Delhi                       | ्र<br>Isading* Online Payment*<br>यदि वर्तमान पता सप<br>ग गया है तो निम्न संदे<br>Country*<br>India                                                                                                    | <br>गलतापूर्वक सहेजा<br>श प्रकट होता है।          |
| Applicant Details* Addre<br>Applicant Details* Addre<br>Address*<br>FLOOR 2 FLAT NO 234 BLOCK-0<br>incode*<br>10001<br>Inter Captcha*<br>Enter Captcha<br>Enter Captcha<br>Enter Swith AppRESS OF DESIGN                                                                                                    | C PARYAVARAN COMPLEX SECTOR 19 State* Deihi Captcha PIVE1XRC             | ted          OK         District*         West Delhi | ्र<br>Noading* Online Payment*<br>यदि वर्त्तमान पता सप<br>ग गया है तो निम्न संदे<br>Country*<br>India                                                                                                    | नलतापूर्वक सहेजा<br>श प्रकट होता है।              |
| Applicant Details* Address Applicant Details* Address Applicant PRESENT ADDRESS Applying Country* India Address* FLOOR 2 FLAT NO 234 BLOCK-4 Incode* I10001 Inter Captcha* Enter Captcha Update DetAilS WITH ADDRESS OF RESIE                                                                                                    | Successfully submit                                                      | ted                                                  | ्र<br>Noading* Online Payment*<br>यदि वर्तमान पता सप<br>ग गया है तो निम्न संदे<br>Country*<br>India                                                                                                    | <mark>तलतापूर्वक सहेजा</mark><br>श प्रकट होता है। |
| Applicant Details* Addre<br>Applicant Details* Addre<br>Applicant PRESENT ADDRESS<br>Applying Country*<br>India<br>India<br>In       | Successfully submit                                                      | ted                                                  | ्र<br>Voading* Online Payment*<br>यदि वर्तमान पता सप<br>ग गया है तो निम्न संदे<br>Country*<br>Indic                                                                                                    | <mark>तलतापूर्वक सहेजा</mark><br>श प्रकट होता है। |
| Applicant Details* Addre<br>Applicant Details* Addre<br>Applicant PRESENT ADDRESS<br>Applying Country*<br>India<br>India<br>In       | Successfully submit                                                      | ted                                                  | ्र<br>Voading• Online Payment•<br>यदि वर्तमान पता सप<br>ग<br>ग<br>Country•<br>India                                                                                                    | <mark>कलतापूर्वक सहेजा</mark><br>श प्रकट होता है। |
| Applicant Details* Addre<br>Applicant Details* Addre<br>Applicant PRESENT ADDRESS<br>Applying Country*<br>India<br>India<br>In       | Successfully submit                                                      | ted                                                  | ्र<br>Voading• Online Payment•<br>यदि वर्तमान पता सप<br>ग<br>ग<br>County•<br>India                                                                                                    | <mark>कलतापूर्वक सहेजा</mark><br>श प्रकट होता है। |
| Applicant Details* Address Applicant Details* Address Applicant PRESENT ADDRESS Applying Country* India Address* FLOOR 2 FLAT NO 234 BLOCK-C fincode* 10000 Inter Captcha* Enter Captcha Update Details WITH ADDRESS OF RESIE + Add New                                                                                                    | Successfully submit                                                      | ted                                                  | ्र<br>Voading• Online Payment•<br>यदि वर्तमान पता सप<br>ग<br>ग<br>County•<br>India                                                                                                    | <mark>कलतापूर्वक सहेजा</mark><br>श प्रकट होता है। |
| Applicant Details* Address Applicant Details* Address Applicant PRESENT ADDRESS Applying Country* India Address* FLOOR 2 FLAT NO 234 BLOCK-C fincode* 10000 Inter Captcha* Enter Captcha Details WITH ADDRESS OF RESID + Add New                                                                                                    | Successfully submit                                                      | ted                                                  | ्र<br>Voading• Online Payment•<br>यदि वर्तमान पता सप<br>ग<br>ग<br>Country•<br>India                                                                                                    | <mark>तलतापूर्वक सहेजा</mark><br>श प्रकट होता है। |
| Applicant Details* Address  Applicant Details* Address  Address  Address  FLOOR 2 FLAT NO 234 BLOCK-0  Incode*  10000  Inter Captcha*  Enter Captcha  Update  * Add New                                                                                                    | C PARYAVARAN COMPLEX SECTOR 19 State* Delhi Captcha PIVE1XRC             | ted                                                  | र<br>toading• Online Payment•<br>यदि वर्तमान पता सप<br>ग<br>ग<br>County•<br>India                                                                                                    | <mark>तलतापूर्वक सहेजा</mark><br>श प्रकट होता है। |
| Applicant Details* Addre<br>PPLICANT PRESENT ADDRESS<br>pplying Country*<br>India<br>ddress*<br>FLOOR 2 FLAT NO 234 BLOCK-0<br>incode*<br>110001<br>inter Captcha*<br>Enter Captcha<br>ETAILS WITH ADDRESS OF RESID<br>+ Add New                                                                                                    | Successfully submit                                                      | ted                                                  | ्र<br>Voading• Online Payment•<br>यदि वर्तमान पता सप<br>ग<br>ग<br>County•<br>India                                                                                                    | <mark>तलतापूर्वक सहेजा</mark><br>श प्रकट होता है। |

मैंने आवेदक का वर्तमान पता भर दिया है और <mark>सेव बटन</mark> पर क्लिक कर दिया है और परिणामस्वरूप उपरोक्त स्क्रीन दिखाई देगी। ओके बटन पर क्लिक करने पर निम्न स्क्रीन दिखाई देती है।

| APPLICANT PRESENT ADDRESS |                             |                          |                                       |
|---------------------------|-----------------------------|--------------------------|---------------------------------------|
| Applying Country*         |                             |                          |                                       |
| India                     |                             |                          |                                       |
| Address*                  |                             |                          | Town/City*                            |
| FLOOR 2 FLAT NO 234 BLOCK | -C PARYAVARAN COMPLEX SECTO | R 19                     | DWARAKA                               |
| Pincode*                  | State*                      | District*                | Country*                              |
| 110001                    | Delhi                       | West Delhi               | India                                 |
| Enter Captcha•            | Captcha                     | आवेदक सहेजी गई जानकार्र  | ो को संशो धत कर सकता है और परिवर्तनों |
| Enter Captcha             | P1VE1XRC C                  | को प्रतिबिंबित करने के ल | ाए अपडेट बटन पर क्लिक कर सकता है।     |
|                           |                             |                          |                                       |

यहां, फॉर्म में सेव किए गए वर्तमान पते का विवरण उपलब्ध है। यदि कुछ संशोधित करना है तो आवेदक तदनुसार संशोधन कर सकता है और अपडेट बटन पर क्लिक कर सकता है।

साथ ही, इस पृष्ठ में आवेदक को पिछले नौ वर्षों में निवास का पता भी देना होगा। तो, आवेदक को Add New बटन पर क्लिक करना होगा। यदि पिछले नौ वर्षों में आवासों का पता एक से अधिक है तो आवेदक एक विशेष पते को सेव करने के बाद हर बार Add new बटन पर क्लिक करके एक-एक करके कई पते जोड़ सकता है।

दर्शाने के लये Add New बटन पर क्लिक किया है। निम्नलिखित स्क्रीन दिखाई देती है।

| DETAILS WITH ADDRESS OF R | ESIDENCE IN INDIA FOR THE LAST NINE YEARS | 6             |               |
|---------------------------|-------------------------------------------|---------------|---------------|
| Address*                  |                                           |               | Town/City•    |
| Pincode*                  | State•                                    | District*     | Country*      |
|                           | Please Select                             | Please Select | Please Select |
| From Date*                | To Date*                                  |               |               |
| DD/MM/YYYY                | DD/MM/YYYY                                |               |               |
| Enter Captcha*            | Captcha                                   |               |               |
| Enter Captcha             | MRX4UBEI 🗲                                |               |               |
|                           |                                           |               |               |

दर्शाने के लये पहला पता भर दिया है जो वर्तमान पता है जहां निवास अवधि 01/01/2022 से वर्तमान 25/12/2023 तक है।

| Address*                |                           |                                         | Town/City• |  |
|-------------------------|---------------------------|-----------------------------------------|------------|--|
| FLOOR 2 FLAT NO 234 BLO | DWARAKA                   |                                         |            |  |
| Pincode•                | State*                    | District*                               | Country*   |  |
| 110001                  | Delhi                     | West Delhi                              | India      |  |
| From Date*              | To Date*                  |                                         |            |  |
| 01/01/2022              | 25/12/2023                |                                         |            |  |
| Enter Captcha*          | Captcha                   |                                         |            |  |
| MRX4UBEI                | MPKUPEL C<br>आवेदक पत     | भर सकता है, कैप्चा के रूप में           |            |  |
| Suve                    | <mark>दिखाए गए ट</mark> े | <mark>क्स्ट को भर सकता है और सेव</mark> |            |  |
|                         | बटन                       | <mark>गर क्लिक कर सकता है।</mark>       |            |  |

<mark>सेव बटन</mark> पर क्लिक करने पर निम्न स्क्रीन दिखाई देती है.

| ps://indiancitizen                               | shiponline.nic.in                  |            |            |                     |
|--------------------------------------------------|------------------------------------|------------|------------|---------------------|
|                                                  |                                    |            |            |                     |
| भारत तरकार पुर मंग<br>GOVERNMENT OF INDIA MINIST | BRI<br>IY OF HOME AFFAIRS          |            |            | _                   |
| 0                                                | 2 Successfully subm                | hitted     | ×          | Click on OK button. |
| Applicant Details*                               | Address* Family                    |            | OK Datis   |                     |
| APPLICANT PRESENT ADDRE                          | SS                                 |            |            |                     |
| Applying Country*                                |                                    |            |            |                     |
| India                                            |                                    |            |            |                     |
| Address*                                         |                                    |            | Town/City* |                     |
| FLOOR 2 FLAT NO 234 BLO                          | OCK-C PARYAVARAN COMPLEX SECTOR 19 |            | DWARAKA    |                     |
| Pincode*                                         | State*                             | District*  | Country*   |                     |
| 110001                                           | Delhi                              | West Delhi | India      |                     |
| Enter Captcha*                                   | Captcha                            |            |            |                     |
| Enter Captcha                                    | G6MR0K7F 😴                         |            |            |                     |

दिखाई देने वाले पॉप-अप से ओके बटन पर क्लिक करें। आप नीचे दी गई स्क्रीन पर ध्यान दे सकते हैं।

| Update<br>DETAILS WITH ADDRESS OF I<br>+ Add New                                                  | RESIE         | DENCE IN INDIA FOR THE LAST NI                | NE YEARS                                      |                             | दूसरा पता भर<br>ता लका में दूसर<br>जोड़ने के लए न<br>बटन पर क्लिल | ने और<br>1 रिकॉर्ड<br>ाया जो <u>ड़ें</u><br>क करें. |                       |
|---------------------------------------------------------------------------------------------------|---------------|-----------------------------------------------|-----------------------------------------------|-----------------------------|-------------------------------------------------------------------|-----------------------------------------------------|-----------------------|
| Address                                                                                           | *             | Country Å                                     | From Date                                     | ÷                           | To Date                                                           | ₹                                                   | Action                |
| FLOOR 2 FLAT NO 234 BLOCK-<br>PARYAVARAN COMPLEX SECTO<br>19, DWARAKA, West Delhi, Delh<br>110001 | C<br>DR<br>hi | India                                         | 01/01/2022                                    |                             | 25/12/2023                                                        |                                                     | Edit Details 🖥 Delete |
| Showing 1 to 1 of 1 entries                                                                       |               | पतों की सहेजी गई जानका<br>और, इन्हें ए डट बटन | री रिकॉर्ड दर रिकॉर्ड त<br>1 पर क्लिक करके बत | ता लका में स्<br>दला जा सकर | <mark>्चीबद्ध है।</mark><br>ता है।                                |                                                     | Previous              |

आवेदक इस तालिका को देख सकता है जहां आवेदक सहेजे गए निवास के पते देख सकता है।

इस समय, आवेदक <mark>नया जोड़ें " Add New"</mark> बटन पर क्लिक करके कोई अन्य पता जोड़ सकता है जहां आवेदक उस अवधि से पहले रहता था।

दर्शाने के लये Add new बटन पर क्लिक किया गया है। निम्न स्क्रीन दिखाई देती है:-

| DETAILS WITH ADDRESS OF R | ESIDENCE IN INDIA FOR THE LAST NINE YEARS | 5             |               |
|---------------------------|-------------------------------------------|---------------|---------------|
| Address*                  |                                           |               | Town/City*    |
| Pincode*                  | State*                                    | District*     | Country*      |
|                           | Please Select                             | Please Select | Please Select |
| From Date*                | To Date*                                  |               |               |
| DD/MM/YYYY                | DD/MM/YYYY                                |               |               |
| Enter Captcha*            | Captcha                                   |               |               |
| Enter Captcha             | MRX4UBEI 🗲                                |               |               |
| Cauc                      |                                           |               |               |

दर्शाने के लये पहला पता भर दिया है जो वर्तमान पता है जहां निवास अवधि 01/01/2014 से वर्तमान 31/12/2021 तक है।

| DETAILS WITH ADDRESS OF | RESIDENCE IN INDIA FOR THE LAST NINE TEAM | 6          |          |
|-------------------------|-------------------------------------------|------------|----------|
| Address*                | Town/City•                                |            |          |
| FLOOR 4 GREEN VIEW APA  | RTMENT BLOCK-J SECTOR 21                  |            | DWARAKA  |
| Pincode*                | State*                                    | District*  | Country* |
| 110001                  | Delhi                                     | West Delhi | India    |
| From Date*              | To Date*                                  |            |          |
| 01/01/2014              | 31/12/2021                                |            |          |
| Enter Captcha*          | Captcha                                   |            |          |
| XIO455ED                | XLO455ED                                  |            |          |

सेव "Save" बटन पर क्लिक किया गया है, निम्न स्क्रीन दिखाई देती है.

https://indiancitizenshiponline.nic.in

| भारत सरकार<br>GOVERNMENT OF INDIA | मूह मंत्रालय<br>MINISTRY OF HOME AFFAIRS |              |                                            |           |            |            |                      |
|-----------------------------------|------------------------------------------|--------------|--------------------------------------------|-----------|------------|------------|----------------------|
| Pincode*                          |                                          | State*       | Successfully submitted                     |           | ×          | Cou        | intry*<br>dia        |
| Enter Captcha*                    |                                          | Captcha      |                                            |           |            |            |                      |
| Enter Captcha                     |                                          | X4TL         |                                            |           | ОК         |            |                      |
| Update                            |                                          |              |                                            |           |            |            |                      |
|                                   |                                          |              |                                            |           |            |            |                      |
| DETAILS WITH ADDRE                | SS OF RESIDENCE IN                       | INDIA FOR 1  | HE LAST NINE YEARS                         |           |            |            |                      |
| + Add New                         |                                          |              |                                            |           |            |            |                      |
|                                   |                                          |              |                                            |           |            | Search:    |                      |
| Address                           |                                          |              | +                                          | Country 🗍 | From Date  | To Date 🝦  | Action               |
| FLOOR 2 FLAT NO 234               | BLOCK-C PARYAVARAN                       | COMPLEX SE   | CTOR 19, DWARAKA, West Delhi, Delhi 110001 | India     | 01/01/2022 | 25/12/2023 | Cedit Details Delete |
| FLOOR 4 GREEN VIEW                | APARTMENT BLOCK-J SI                     | ECTOR 21, DW | ARAKA, West Delhi, Delhi 110001            | India     | 01/01/2014 | 31/12/2021 | Zedit Details Delete |

### <mark>ओके "Ok"</mark> बटन पर क्लिक करें.

| TAILS WITH ADDRESS OF RESIDENCE IN INDIA FOR THE LAST NINE YEARS                            |           |             |            |        |          |
|---------------------------------------------------------------------------------------------|-----------|-------------|------------|--------|----------|
| + Add New                                                                                   |           |             |            |        |          |
|                                                                                             |           |             | Search:    |        |          |
|                                                                                             |           |             |            |        |          |
| A A                                                                                         | Country 🗄 | From Date 🗍 | To Date 🕴  | Action |          |
| laaress -                                                                                   |           |             |            |        |          |
| aaress Telat no 234 Block-C PARYAVARAN COMPLEX SECTOR 19, DWARAKA, West Delhi, Delhi 110001 | India     | 01/01/2022  | 25/12/2023 | C Edit | 🗊 Delete |

अब, दो पते सहेजे गए हैं। इस प्रकार, आवेदक वर्तमान से लेकर भारत में प्रवेश की तारीख तक के सभी आवासीय पते प्रदान कर सकता है। इसमें दर्ज किए गए पते के विवरण को संपादित करने, दर्ज किए गए विवरणों को देखने और किसी विशेष पते को हटाने का भी प्रावधान है। पहले पते के संपादन बटन पर क्लिक करने पर निम्न स्क्रीन दिखाई देती है।

| DETAILS WITH ADDRESS OF R | ESIDENCE IN INDIA FOR THE LAST NINE Y | EARS              |                                     |  |
|---------------------------|---------------------------------------|-------------------|-------------------------------------|--|
| Address*                  |                                       |                   | Town/City*                          |  |
| FLOOR 2 FLAT NO 234 BLOO  | CK-C PARYAVARAN COMPLEX SECTOR 1      | 9                 | DWARAKA                             |  |
| Pincode*                  | State•                                | District*         | Country*                            |  |
| 110001                    | Delhi                                 | West Delhi        | India                               |  |
| From Date*                | To Date*                              |                   |                                     |  |
| 01/01/2022                | 25/12/2023                            |                   |                                     |  |
| Enter Captcha*            | Captcha                               | 4                 | हजा गया पता मर जाता ह.              |  |
| Enter Captcha             | ISFJHE1T G                            | <mark>्र</mark> स | <mark>ाप इसे बदल सकते हैं और</mark> |  |

आवेदक यह देख सकता है कि विवरण पहले से भरे हुए हैं और आवेदक पते में संशोधन कर सकता है और अपडेट बटन पर क्लिक कर सकता है।

इसी प्रकार, यदि आवेदक विवरण बटन पर क्लिक करते हैं तो कोई भी विवरण देख सकता है जो HTML प्रारूप में दर्ज किया गया है।

इसी तरह, कोई भी पहले से दर्ज या सेव किए गए पते के विवरण को हटा सकता है। डिलीट "Delete" बटन पर क्लिक करने पर निम्न स्क्रीन दिखाई देती है।

| DETAILS WITH ADDRESS OF RESIDENCE IN INDIA FOR THE LAST NINE YEARS                                             |                                         |                              |                           |                      | _                 |                                                          |
|----------------------------------------------------------------------------------------------------|-----------------------------------------|------------------------------|---------------------------|----------------------|-------------------|----------------------------------------------------------|
| ⊕ 10.25.200.20<br>Are You sure to delete this                                                                  | s record ?                              |                              | Search:                   |                      |                   | लीट बटन पर                                               |
| Address                                                                                                    | ок                                      | Cancel Dote                  | To Date 🕴                 | Action               | <mark>कि</mark>   | <mark>लक करके सेव</mark>                                 |
| FLOOR 2 FLAT NO 234 BLOCK-C PARYAVARAN COMPLEX SECTOR No. 00000000000000000000000000000000000                  |                                         | 0,, 0,, 2022                 | 25/12/2023                | Cedit Details Delete | र एड्रे           | <mark>स को हटाया ज</mark> ा                              |
| FLOOR 4 GREEN VIEW APARTMENT BLOCK-J SECTOR 21, DWARAKA, West Delhi, Delhi 1100<br>Showing 1 to 2 of 2 entries | 001 India                               | 01/01/2014                   | 31/12/2021                | Edit Delete          | सव<br>पुषि<br>बॉग | त्ता है।<br><sup>5</sup> टकरण संवाद<br>क्स प्रकट होता है |
| आवदक प्रत्यक वब पज क नाच-दा<br>को भी देख सकता है जो हमें आगे                                                   | र कान पर उपलब्ध प<br>और पीछे ने वगेट कर | ाछल आर अगल<br>ने में मदद करत | बटन<br><mark>ा है।</mark> | Previous             | əxt               |                                                          |
| पॉप-अप पर <mark>ओके "OK"</mark> बटन पर क्लिक करने पर रि                                                        | कॉर्ड डिलीट हो                          | जाता है।                     |                           |                      |                   |                                                          |

29 | Page

आवेदक यह भी देख सकता है कि रिकॉर्ड तालिका से हटा दिया गया है। फिर भी, आवेदक <mark>Add New</mark> बटन पर क्लिक करके और पते जोड़ सकता है।

इसके अलावा, ध्यान दें कि हम पिछले पृष्ठ पर वापस जा सकते हैं यानी 1 आवेदक विवरण नीचे दाएं कोने पर पिछले बटन पर क्लिक करके या हम अगला बटन पर क्लिक करके 3 पारिवारिक विवरण पर जा सकते हैं।

दर्शाने के लये नेक्स्ट "Next" बटन पर क्लिक किया गया है, निम्न स्क्रीन दिखाई देगी।

| ding Preview & Submit* Documents Uploading* Online Payment*                                                                                                    |
|----------------------------------------------------------------------------------------------------|
| जोडते के लाग Add New                                                                                                    |
| TIED TO ALL AND AND AND AND AND AND AND AND AND AND                                                                                                    |
|                                                                                                    |
| and the first state of the state of the stat |
|                                                                                                    |
| $rac{1}{2}$ Age $rac{1}{2}$ Action                                                                                                    |
| Add New Button                                                                                                    |
|                                                                                                    |

### <mark>3. पारिवारिक विवरण:</mark>

यह देखा जा सकता है कि 1 आवेदक का विवरण, 2 पता <mark>हरे रंग</mark> से भरा हुआ है और इसका मतलब है कि उन दो टैब के लिए जानकारी भरना पूरा हो गया है। और, 3 पारिवारिक विवरण <mark>नीले रंग</mark> से भरा हुआ है और इसका मतलब है कि हम परिवार विवरण पृष्ठ में हैं। आवेदक देख सकता है कि दाएँ कोने में <mark>पिछला और अगला बटन</mark> दिखाई दे रहा है। आवेदक जरूरत के अन्सार नेविगेट कर सकते हैं।

आवेदक को सलाह दी जाती है कि जिस प्रकार पते जोड़े जाते हैं उसी प्रकार परिवार के सदस्यों का विवरण भी एक-एक करके प्रदान करें। <mark>Add New</mark> बटन पर क्लिक करने पर निम्न पेज दिखाई देगा।

| FAMILY DETAILS |               |               |          |  |
|----------------|---------------|---------------|----------|--|
| Name*          | Address*      |               |          |  |
| Town/City*     | State*        | District*     | Pincode* |  |
|                | Please Select | Please Select |          |  |
| Relationship*  | Age*          |               |          |  |
| Please Select  |               |               |          |  |
| Enter Captcha• | Captcha       |               |          |  |
| Enter Captcha  | RRDV8L90      |               |          |  |

# मैंने विवरण सहित फॉर्म भर दिया है.

| lame•          | Address*          |                                 |                        |
|----------------|-------------------|---------------------------------|------------------------|
| TESET SON      | TESER DKGDKGJDFGJ |                                 |                        |
| ſown/City*     | State*            | District*                       | Pincode*               |
| DFHFHFH        | Delhi             | West Delhi                      | 110030                 |
| Relationship*  | Age*              |                                 |                        |
| Son            | 19                |                                 |                        |
| Enter Captcha* | Captcha           |                                 |                        |
| RRDV8L90       | RRDV8L90 🥵        |                                 |                        |
| Save           | परिवार के स       | ।<br>दस्य का ववरण भरने के बाद स | नेव बटन पर क्लिक करें; |

दर्शाने के लये सेव "Save" बटन पर क्लिक कया गया है।

**31 |** P a g e

![](_page_31_Figure_0.jpeg)

सकता है जो हमें आगे और पीछे ने वगेट करने में मदद करता है।

आप देख सकते हैं कि बेटे का विवरण तालिका में जोड़ा गया है। इसी प्रकार, Add New बटन पर क्लिक करके परिवार के अन्य सदस्यों का विवरण एक के बाद एक इस तालिका में जोड़ा जा सकता है। तालिका में परिवार के सदस्य के विवरण को संपादित करने, दर्ज किए गए विवरण को देखने और किसी विशेष सदस्य को हटाने का प्रावधान है। तालिका से सदस्यों को कैसे संशोधित करें और हटाएं, आप दस्तावेज़ के पता अनुभाग का उल्लेख कर सकते हैं और ये चर्चा किए गए बिंद्ओं के समान हैं।

आवेदक नेक्स्ट "Next" बटन पर क्लिक कर सकता हैं, या 4 यानी क्रिमिनल प्रोसीडिंग पर क्लिक कर सकते हैं और संबंधित पेज दिखाई देगा. https://indiancitizenshiponline.nic.in

## <mark>आपराधिक कार्यवाही (यदि कोई हो)</mark>:

|                 | भारत सरकार   गृह मंत्रालय<br>DVERNMENT OF INDIA   MINISTRY OF | r How ATTARS                                                                                                    |
|-----------------|---------------------------------------------------------------|----------------------------------------------------------------------------------------------------|
| Minis<br>Foreig | stry of Home Affairs<br>igner Division                        | Application for Registration as a Citizen of India Under Section 6B of the Citizenship Act, 1955 by a person of Indian Or<br>fulfilling the conditions Under Section 5(1)(a) of the Act |
| * India         | icates mandatory.                                             | Logout                                                                                                    |
|                 | Applicant Details*                                            | 2 3 4 5 6 7<br>Address* Family Details Criminal Proceeding Preview & Submit* Documents Uploading* Online Payment*                                                                       |
|                 | Add New                                                       | केस ववरण भरने और सहेजने के लए नया जोड़ें                                                                                                    |
|                 |                                                               |                                                                                                    |
| Na              | ature of the criminal<br>oceedings                            | A Date and placeof registering the case Present status of the case Action                                                                                                    |
|                 |                                                               | No data found, Please click on Add New Button                                                                                                    |
| Show            | wing 0 to 0 of 0 entries                                      | Previous Next                                                                                                    |
|                 |                                                               |                                                                                                    |

यह देख सकते हैं कि आवेदक पते और परिवार के सदस्यों की संरचना के समान आपराधिक कार्यवाही(यदि हो तो) भी जोड़ सकता हैं।

Add New बटन पर क्लिक करने पर निम्न स्क्रीन दिखाई दे।

| Nature of Proceedina* | Case Register Date*                            | Case Register Town City*                                         | Case Register Country* |
|-----------------------|------------------------------------------------|------------------------------------------------------------------|------------------------|
| g                     | DD/MM/YYYY                                     |                                                                  | Please Select          |
| Case Register State   | Case Register District                         | Case Status*                                                     | Court Judgement*       |
| Please Select         | Please Select                                  |                                                                  |                        |
| Enter Captcha*        | Captcha                                        |                                                                  |                        |
|                       |                                                |                                                                  |                        |
| Enter Captcha         | 8NJL4OD3 🧭                                     |                                                                  |                        |
| Enter Captcha Save    | 8NJL4OD3 🗲<br>यदि उपलब्ध हो त<br>और सेव बटन पर | <mark>ो केस ववरण दर्ज करें</mark><br>क्लिक करें।                 | Clo                    |
| Enter Captcha         | 8NJL4OD3 🗲<br>यदि उपलब्ध हो त<br>और सेव बटन पर | ो केस ववरण दर्ज करें<br>क्लिक करें।<br>बिस्थ पछले और अगले बटन को | Clo                    |

केस विवरण के ऊपर जानकारी दर्ज करने और <mark>सेव</mark> "Save" बटन पर क्लिक करने पर, तालिका दिखाई देती है जो पता और परिवार विवरण टैब के समान होती है। आवेदक <mark>Add New बटन</mark> पर क्लिक करके एक-एक करके कई मामलों का विवरण दे सकता है।

यहां, दर्शाने के लये केस विवरण में कोई भी जानकारी नहीं दी जा रही है क्योंकि फॉर्म में कुछ चीजें अनिवार्य नहीं हैं। लेकिन, यदि आपके पास मामले की जानकारी है तो ऑनलाइन भरते समय फॉर्म में विवरण का उल्लेख करना अनिवार्य है।

## पृष्ठ के नीचे दाएं कोने पर <mark>अगला बटन</mark> पर क्लिक करे।

पूर्वावलोकन "Preview" और सबमिट "Submit" करें:

| भारत स<br>GOVERNMENT OF I | रकार मृह मंत्रालय<br>NDIA MINISTRY OF HOME AI | TAIRS               |                              |                                    | n - tra-station - the     |                      |
|---------------------------|-----------------------------------------------|---------------------|------------------------------|------------------------------------|---------------------------|----------------------|
| * Indicates ma            | ndatory.                                      |                     |                              |                                    |                           |                      |
|                           | 1<br>Applicant Details*                       | 2<br>Address• Fan   | 3<br>nily Details Criminal P | 1 5<br>roceeding Preview & Submit* | 6<br>Documents Uploading• | 7<br>Online Payment* |
| ानकारी को स्था            | यी रूप से सहेजने                              | के लए अंतिम सब म    | शिन पर क्लिक करें।           | अंतिम सब मशन बटन                   | पर                        |                      |
|                           |                                               |                     |                              |                                    |                           |                      |
| क्लक करन क बा             | द कसा मा सराग                                 | पन का अनुमात नहा ह  | हा इस लेए, जातम र            | नेव मरान पर क्लिफ फर               | न स                       | +inal Submission     |
| गहले ठीक से समी           | क्षा करें और सुनि                             | श्चित करें क सब कुछ | क सही है और ऑर्डर व          | <mark>करें।</mark>                 |                           |                      |
| APPLICANT DET             | AILS* EDIT                                    |                     |                              |                                    |                           |                      |
| Name                      | TEST TES                                      | T Gen               | der                          | Male                               | Date of Birth             | 01/01/1974           |
| Birth Place               | KARACH                                        | Birth               | Country                      | Pakistan                           | Birth State               |                      |
| Birth District            |                                               | Iden                | tity Mark                    | A MOLE ON THE INDEX FINGER         | Email ID                  | TESTTEST@TEST.COM    |
| Mobile Number             | 978596                                        | 4455 Occu           | upation                      | Other Professional                 | Nationality               | Pakistan             |
| Specify Minority          | Hindus                                        |                     |                              |                                    |                           |                      |

यह पूर्वावलोकन और सबमिट कया जा सकता है। आवेदक मेनू का अवलोकन कर सकता है, हरा रंग आवेदक द्वारा भरी गई जानकारी को दर्शाता है। यहां, पूर्वावलोकन और सबमिट यह देखने का अवसर देता है कि हमने प्रत्येक फ़ील्ड के लिए क्या जानकारी भरी है और आपको फॉर्म को सिस्टम में सबमिट करने का प्रावधान देता है।

| फॉर्म जमा करने के लिए, कृपया <mark>फाइन</mark>                      | <mark>नल सबमिशन</mark> बटन पर क्लिक करें                                                                                                    | I                                  |                   |
|---------------------------------------------------------------------|----------------------------------------------------------------------------------------------------|------------------------------------|-------------------|
| शादर संटकार<br>OOVERNMENT OF INDIA MINISTRY OF HOME AFFAIRS         |                                                                                                    |                                    |                   |
| * Indicates mandatory.<br>1 2<br>Applicant Details* Address* Family | Modifications are not allowed after clicking on Final Sut<br>button please verify the contents before clicking on Final Sut<br>button. Do you want to continue? | X<br>mit<br>loading* Online Paymer | Logout OBack      |
| <mark>यदि आप अपने द्वारा भरी गई बातों की समीक्षा</mark>             |                                                                                                    |                                    |                   |
| करना चाहते हैं तो रद्द करें पर क्लिक करें और                        |                                                                                                    |                                    |                   |
| यह स्थायी सब मशन को रोक देता है।                                    | Gender Male<br>Birth Country Pakiston                                                                                                    | Date of Birth<br>Birth State       | 01/01/1974        |
| DITULDISUICE                                                        | Identity Mark A MOLE ON THE INDEX FINGER                                                                                                    | Email ID                           | TESTTEST@TEST.COM |
| Mobile Number 9785964455                                            | Occupation Other Professional                                                                                                    | Nationality                        | Pakistan          |

दर्शाने के लये फाइनल सबमिशन बटन पर क्लिक कया गया है। यह उपरोक्त पॉप-अप की ओर ले जाता है जो कहता है कि पॉप-अप के पुष्टिकरण बटन पर क्लिक करने के बाद संशोधनों की अनुमति नहीं है।

यदि भरा गया सब कुछ सही है, तो आवेदक कन्फर्म "Confirm" बटन पर क्लिक कर सकता हैं। या, यदि आप एक बार फिर से समीक्षा करना चाहते हैं तो आप रद्द करें बटन पर क्लिक कर सकते हैं।

पूर्वावलोकन पृष्ठ में अलग-अलग अनुभागों के संपादन "Editing" बटन भी हैं, संपादन "Editing" बटन पर क्लिक करने पर, यह आपको उस विशेष टैब पर ले जाएगा जहा आवेदक को सहेजी गई सामग्री को संशोधित करने का अवसर देता है और संशोधित सामग्री के लिए आपको पृष्ठ के अपडेट बटन पर क्लिक करना पड़ेगा ।

| https://indiancitizenshiponline.nic.in                                  |                                                                                                |                                                                            |                              |                   |
|-------------------------------------------------------------------------|------------------------------------------------------------------------------------------------|----------------------------------------------------------------------------|------------------------------|-------------------|
| भारदा तरवमार मुह भंडालम<br>COVERNMENT OF PICIA MINISTRY OF HOME AFFAIRS |                                                                                                |                                                                            | -                            |                   |
| * Indicates mandatory.                                                  |                                                                                                |                                                                            | ×                            |                   |
| Applicant Details* Address* Family                                      | Modifications are not allowe<br>button please verify the cont<br>button. Do you want to contin | ed after clicking on Final Sub<br>ents before clicking on Final Sub<br>ue? | mit<br>Ibading* Online Paym  | ient*             |
| <mark>यदि सब कुछ सही है और यदि आप अंततः इसे सब मट</mark>                | 1                                                                                              |                                                                            |                              | Final Submission  |
| करना चाहते हैं तो पुष्टि करें पर क्लिक करें। भरी गई                     |                                                                                                |                                                                            |                              |                   |
| <mark>जानकारी में आगे संशोधन की अनुमति नहीं दी जाएगी।</mark>            | Gender<br>Birth Country                                                                        | Male<br>Pakistan                                                           | Date of Birth<br>Birth State | 01/01/1974        |
|                                                                         | Identity Mark                                                                                  | A MOLE ON THE INDEX FINGER                                                 | Email ID                     | TESTTEST@TEST.COM |

आवेदक दिए गए अलर्ट को पढ़ सकता है और फिर पुष्टि "Confirm" बटन पर क्लिक कर सकता है ताकि फॉर्म स्थायी रूप से सबमिट हो जाए और किसी अन्य संशोधन की अनुमति नहीं दी जाएगी। या फिर सामग्री को दोबारा सत्यापित करने के लिए रद्द करें बटन पर क्लिक करें, विवरण संपादित करें और फिर इस पृष्ठ में अंतिम सबमिट बटन पर क्लिक करने के लिए आगे बढ़ें। कन्फ़र्म बटन पर क्लिक करने के बाद एप्लिकेशन सामग्री में संशोधन की अनुमति नहीं है।

मैं ऊपर दिए गए कन्फर्म बटन पर क्लिक कर रहा हूं। निम्नलिखित दिखाई दे रहा है.

| Ministry of Home<br>Affairs<br>Foreigner Division | Application for Regis | Final Submitte      | d Successfully, click Nex | Button to proceed fu   | x <sup>(a)</sup> of the c | Citizenship Act, 1955 by a persor |
|---------------------------------------------------|-----------------------|---------------------|---------------------------|------------------------|---------------------------|-----------------------------------|
| * Indicates mandato                               | rγ.                   |                     |                           |                        | ок                        | Logout                            |
| 1-<br>Applicant Detc                              | 2<br>ills* Address*   | 3<br>Family Details | 4)<br>Criminal Proceeding | 5<br>Preview & Submit* | 6<br>Documents Uploading* | Online Payment*                   |
|                                                   |                       |                     |                           |                        |                           |                                   |
|                                                   |                       |                     |                           |                        |                           | Download Application              |

पॉप-अप से ओके "Ok" बटन पर क्लिक करें।
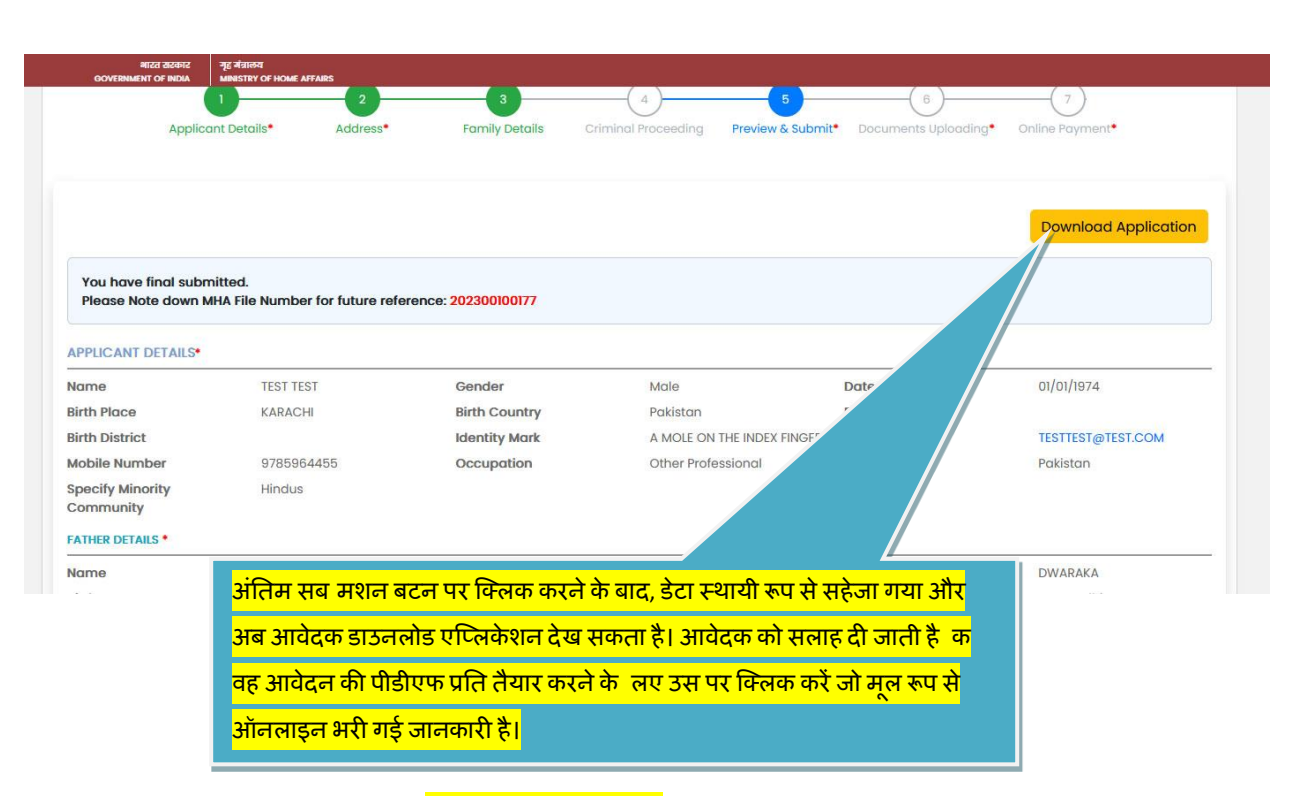

आवेदन एमएचए फ़ाइल संख्या और डाउनलोड एप्लिकेशन बटन देख सकता है।

आवेदक डाउनलोड एप्लिकेशन बटन पर क्लिक कर सकता है ताकि सिस्टम पीडीएफ(.PDF) प्रारूप में आवेदन की प्रति तैयार कर सके जिसे आवेदन में दिए गए वर्तमान पते के आधार पर सक्षम प्राधिकारी के पास जमा करना होगा।

अब, आवेदन केवल ऑनलाइन जमा किया जाता है और आवेदक को पीडीएफ (.PDF) प्रारूप में आवेदन की प्रति और आवेदन की एमएचए फ़ाइल संख्या प्राप्त की जाती है। लेकिन, यह आवेदन जमा करने की प्रक्रिया का अंत नहीं है। आवेदक को सहायक दस्तावेज अपलोड करने, आवेदन शुल्क की राशि का भुगतान करने और नियुक्ति स्लॉट का चयन करने की सलाह दी जाती है।

## <mark>दस्तावेज़ अपलोड करना</mark>ः

मेनू के <mark>6 दस्तावेज़ अपलोडिंग</mark> विकल्प पर क्लिक करें या पूर्वावलोकन और सबमिट टैब के नीचे-दाएं कोने से अगले बटन पर क्लिक करें। निम्न पृष्ठ प्रकट होता है.

| -                                                                                                    | <mark>शेड्यूल 1ए लंक पर क्लिक करें और दस्तावेज़ के</mark> |
|----------------------------------------------------------------------------------------------------|-----------------------------------------------------------|
| Applicants are supposed to select document names from the schedules by clicking on links provided.                                                                                                    | कसी एक नाम का चयन करें जिसे आप ब्राउज़ और                 |
| *A copy of any one of the document in Schedule 1A                                                                                                    | अपलोड करना चाहते हैं।<br>अफ्राइट - २०,११८ इसट्राइट        |
| *A copy of any one of the document in <u>Schedule IB</u>                                                                                                    | Browse No file selected                                   |
| •An Affidavit in format as in <u>Schedule IC</u>                                                                                                    | Browse No file selected                                   |
| A copy of the valid or expired Foreign Passport, If available                                                                                                    | Browse No file selected.                                  |
| A copy of the valid or expired Residential Permit, If available                                                                                                    | Browse No file selected.                                  |
| •Evidence of the date of birth of the parents viz, a copy of the passport or birth certificate. (In case of non-<br>availability, the parents viz, a copy of the passport or birth certificate. (In case of non- | Browse No file selected.                                  |
| भावेदकों को सलाह दी जाती है क वे ववरण को ध्यान से पढ़ें जो लाल रंग में हैं। जो                                                                                                    | <mark>ो दस्तावेज़ आप</mark>                               |
| भपलोड करने जा रहे हैं वे स्पष्ट, पठनीय और सुपाठ्य होने चाहिए। और, अनुसूची                                                                                                    | 1ए, अनुसूची 1बी                                           |
| भौर अनुसूची 1सी के लए, आवेदक को दस्तावेज ब्राउज करने से पहले उपलब्ध ल                                                                                                    | क में से कसी एक                                           |
| स्तावेज़ नाम का चयन करना होगा।                                                                                                    |                                                           |
|                                                                                                    |                                                           |

आवेदक को यह जानने के लिए कि क्या दस्तावेज़ अपलोड करना है और कैसे अपलोड करना है, लाल रंग में विवरण पढ़ने की सलाह दी जाती है। आवेदक उन दस्तावेजों की सूची देख सकता है जिन्हें अपलोड करने की आवश्यकता है और वे बाईं ओर प्रदर्शित हैं और दाईं ओर प्रत्येक प्रदर्शित आइटम के लिए पीडीएफ (.PDF) फाइल को चुनने/ब्राउज़ करने का प्रावधान है।

आवेदक को अपलोड किए जाने वाले दस्तावेज़ का नाम चुनने के लिए लिंक शेड्यूल 1ए (Schedule 1A) पर क्लिक करने की सलाह दी जाती है।

| भारत सरकार युद्ध मंत्रालय           |                                                                                                    |                                                      |
|-------------------------------------|----------------------------------------------------------------------------------------------------|------------------------------------------------------|
| GOVERNMENT OF INDIA MINISTRY OF H   | Schedule 1A                                                                                                    | ×                                                    |
| You have final submitted.           |                                                                                                    |                                                      |
| FIELDSE NOLE DOWN MHA FILE NUM      | Schedule IA                                                                                                    |                                                      |
| FOR UPLOADING/VIEWING OF DO         | [Refer rule 10A]                                                                                                    |                                                      |
| The document should be clec         | THE CITIZENSHIP RULES, 2009                                                                                                    |                                                      |
| Applicants are supposed to s        | List of Documents to prove that the applicant is a national of Afghanistan or Bangladesh o<br>[for applicants submitting application under section 6B]                           | एक बार जब आप पछली स्क्रीन से शेड्यूल 10              |
|                                     | Please select any one of the document name which you would like to upload.                                                                                                    | <mark>लंक पर क्लिक करते हैं, तो यह शेड्यूल 1ए</mark> |
| *A copy of any one of the docume    | 1. Copy of the passport issued by the government of Afghanistan or but                                                                                                    | दस्तावेजों की सुची प्रद र्शत करता है।                |
| •A copy of any one of the docume    | <ul> <li>2. Registration Certificate or Residential Permit issued by the Foreigners Regional Reg<br/>Officer (FRRO) or Foreigners Registration Officer (FRO) in India</li> </ul> | Piected.                                             |
| *An Affidavit in format as in Sched | 3. Birth certificate issued by a Government authority in Afghanistan or Bangladesh or Pa                                                                                         | akistan                                              |
|                                     | - A Coherel and Starte an educational and Starte insued by the Coherel on College on Descel                                                                                      | elected.                                             |

यहां, यह 9 अलग-अलग दस्तावेज़ नाम दिखा रहा है, आप उस दस्तावेज़ नाम का चयन कर सकते हैं जिसे आप अनुसूची 1ए के प्रमाण के रूप में अपलोड करना चाहते हैं।

दर्शाने के लये सूची से <mark>दस्तावेज़ 5</mark> का चयन किया गया है और <mark>सेव "Save"</mark> बटन पर क्लिक कया गया है ।

| भारत सरकार मृह मंत्रालय                    |                                                                                                    |
|--------------------------------------------|----------------------------------------------------------------------------------------------------|
| You have final submitted                   | 2. Registration Certificate or Residential Permit issued by the Foreigners Regional Registration Officer (FRRO) or Foreigners Registration Officer (FRO) in India                  |
| Please Note down MHA File Num              | 3. Birth certificate issued by a Government authority in Afghanistan or Bangladesh or Pakistan                                                                                     |
| FOR UPLOADING/VIEWING OF DO                | <ul> <li>4. School certificate or educational certificate issued by the School or College or Board or<br/>University authorities in Afghanistan, Bangladesh or Pakistan</li> </ul> |
| • The document should be clec              | 5. Identity Document of any kind issued by Government of Afghanistan or Bangladesh or<br>Pakistan or any other Government authorities or Government agencies in these countries    |
| Applicants are supposed to s               | <ul> <li>6. Any License or Certificate issued by a Government authority of Afghanistan, Bangladesh or<br/>Pakistan</li> </ul>                                                      |
| •A copy of any one of the docume           | 7. Land or tenancy records in Afghanistan or Bangladesh or Pakistan elected.                                                                                                    |
| *A copy of any one of the docume           | 8. Any document that                                                                                                    |
| *An Affidavit in format as in <u>Schec</u> | 9. Any other document issued by a Government of Covernment agency in Afghanistan or Bangladesh or Pakistan which will estable that is from Afghanistan or Bangladesh or Pakistan   |
| A copy of the valid or expired Fore        |                                                                                                    |
|                                            | आवदक देख सकता है के सूची में कुल 9 दस्तावज़                                                                                                    |
|                                            | उपलब्ध हैं और आवेदक अपलोड कए जाने वाले                                                                                                    |
|                                            | दस्तावेज़ में से कसी एक का चयन कर सकता है।                                                                                                    |
|                                            | <b>39</b>   P a                                                                                                    |

## पृष्ठ नीचे के रूप में दिखाई देता है.

| Please Note down MHA File Number for future reference: 202300100177                                                                                                    |                                     |
|----------------------------------------------------------------------------------------------------|-------------------------------------|
| OR UPLOADING/VIEWING OF DOCUMENTS                                                                                                    |                                     |
| The document should be clear, readable and legible.                                                                                                    |                                     |
| Applicants are supposed to select document names from the schedules by clickin                                                                                          | g on links provided.                |
| A copy of any one of the document in <u>Schedule 1A</u>                                                                                                    | Browse_ No file selected.           |
|                                                                                                    | kistan or any other Government      |
| <ul> <li>Identity Document of any kind issued by Government of Afghanistan or Banglade envelopment<br/>authorities or Government agencies in these countries</li> </ul> |                                     |
| <ul> <li>Identity Document of any kind issued by Government of Afghanistan or Banglade.</li> <li>A copy of any one of the document in <u>Schedule IB</u></li> </ul>     | मत्ती में जो टम्लावेज चला गया दे वह |

चयनित दस्तावेज़ का नाम अनुसूची 1ए के नीचे दिखाई देता है। अब, आवेदक दाहिनी ओर ब्राउज़ पर क्लिक करके दस्तावेज़ को स्थानीय कंप्यूटर या स्थानीय लैपटॉप से ब्राउज़ कर सकता है।

| GOVERNMENT OF INDIA MINISTRY OF HOME AFFAIRS                                                                                                    |        |                   |
|----------------------------------------------------------------------------------------------------|--------|-------------------|
| Applicants are supposed to select document names from the schedules by clicking on links provided.                                                 |        |                   |
|                                                                                                    |        |                   |
| A copy of any one of the document in <u>Schedule IA</u>                                                                                            | Browse | Form25.pdf        |
| 5. Identity Document of any kind issued by Government of Afghanistan or Bangladesh or Pakistan or any other Government agencies in these countries |        |                   |
|                                                                                                    |        |                   |
| A copy of any one of the document in <u>Schedule IB</u>                                                                                            | Browse | No file selected. |
| चयनित दस्तावेज़ का नाम अनुसूची 1ए के नीचे दिखाई देता है। अब,                                                                                       | Browse | No file selected  |
| आवेटक दाहिनी ओर बाउज पर क्लिक करके दस्तावेज को स्थानीय                                                                                             |        |                   |
|                                                                                                    | Browse | No file selected. |
| कप्युटर या स्थानाय लपटाप स ब्राउज़ कर संकती है।                                                                                                    |        |                   |

आप देख सकते हैं कि पीडीएफ फाइल चुनी है जो कंप्यूटर में फॉर्म25.पीडीएफ नाम से सहेजी गई है, लेकिन आपके मामले में आपने दस्तावेज़ को अपने स्थानीय कंप्यूटर में सहेजा होगा। दस्तावेजों को स्कैन करने और उन्हें पीडीएफ प्रारूप में सहेजने की सलाह दी जाती है।

इसी तरह, शेड्यूल 1बी "Scedule-1 B" से दस्तावेज़ का नाम चुनें और स्थानीय कंप्यूटर से फ़ाइल चुनें।

| इसी प्रकार अन्य सभी अनिवार्य दस्तावेजों को र<br>की गई फ़ाइलें दिखाऊंगा।                                                                                                    | स्थानीय कंप्यूटर से ब्राउज़ करना होगा। यहां, मैं आपको सभी ब्राउज़                    |
|----------------------------------------------------------------------------------------------------|--------------------------------------------------------------------------------------|
| ippy of any one of the document in <u>Schedule IA</u><br>ntity Document of any kind issued by Government of Afghanistan or Banglad                                                                                                    | desh or Pakistan or any other Government                                             |
| rities or Government agencies in these countries<br>ज स्थानीय                                                                                                    |                                                                                      |
| an and the second second se | Browse Form25.pdf                                                                    |
| जाएं, तो Affidavit in format as in <u>Schedule IC</u>                                                                                                    | Browse Form25.pdf                                                                    |
| को अपलोड<br>py of the valid or expired Foreign Passport, If available                                                                                                    | Browse Form <sup>25</sup> pdf                                                        |
| िबटन पर<br>by of the valid or expired Residential Permit, If available                                                                                                    | Browse Form25.pdf                                                                    |
| ence of the date of birth of the parents viz. a copy of the passport or birth                                                                                                    | th certification of Browse Form25.pdf                                                |
| nationality of mother/father)                                                                                                    | दमी एकार आगेटक को भनमत्ती 1 वी और भनमत्ती 1 मी के लग                                 |
| y Other                                                                                                    | फ़ाइल नाम चनना होगा और स्थानीय कंप्यूटर या लैपटॉप से ब्राउज                          |
| Uplood Documents                                                                                                    | करना होगा।                                                                           |
| आप देख सकते हैं कि मैंने शेड़युल 1बी और शे                                                                                                    | े<br>शेड्यूल 1सी के लिए दस्तावेज़ नाम चुने हैं, जो स्थानीय कंप्युटर से               |
| दस्तावेज़ चुने हैं और अन्य सभी आवश्यक वस्त                                                                                                    | नुओं के लिए फ़ाइलें भी चुनी हैं।                                                     |
| , , , , , , , , , , , , , , , , , , ,                                                                                                    |                                                                                      |
| अब, आपको अपलोड दस्तावेज़ बटन पर क्लिक                                                                                                    | <sup>5</sup> करने की सलाह दी जाती है। <mark>अपलोड दस्तावेज़</mark> पर क्लिक करने पर, |
| निम्न स्क्रीन दिखाई देती है।                                                                                                    |                                                                                      |
|                                                                                                    |                                                                                      |
|                                                                                                    |                                                                                      |
|                                                                                                    |                                                                                      |
|                                                                                                    |                                                                                      |
|                                                                                                    |                                                                                      |
|                                                                                                    |                                                                                      |
|                                                                                                    |                                                                                      |
|                                                                                                    |                                                                                      |
|                                                                                                    |                                                                                      |
|                                                                                                    |                                                                                      |

| https:// | /indian | citizens | hipon | line.nic.i | n |
|----------|---------|----------|-------|------------|---|
|----------|---------|----------|-------|------------|---|

| •A copy of any one of the document in Schedule 1B                                                                                                    | View             | Remove  |   |                                       |
|----------------------------------------------------------------------------------------------------|------------------|---------|---|---------------------------------------|
| 1. Copy of visa and immigration stamp on arrival in India                                                                                                    | Document         |         |   | <mark>एक बार दस्तावेज़</mark>         |
| •An Affidavit in format as in Schedule 1C                                                                                                    | View             | Remove  |   | सफलतापूर्वक अपलोड हो                  |
| Affidavit                                                                                                    |                  |         |   | <mark>जाने के बाद, आवेदक</mark>       |
| A copy of the valid or expired Foreign Passport, if available                                                                                                    | View<br>Document |         |   | अपलोड कए गए                           |
| A copy of the valid or expired Residential Permit, If available                                                                                                    | View<br>Document | Remove  |   | दस्तावेज़ देख सकता है                 |
| •Evidence of the date of birth of the parents viz. a copy of the passport or birth certificate. (In case of non-<br>availability of passport of mother/father, birth certificate of the applicant clearly indicating the name address and | View<br>Document | Remove  |   | और आवेदक उन                           |
| nationality of mother/father)                                                                                                    |                  |         |   | <mark>दस्तावेज़ों को हटा सकता</mark>  |
| Any Other                                                                                                    | View<br>Document | Remove  |   | <mark>है जिन्हें वह पुनः अपलोड</mark> |
|                                                                                                    |                  |         |   | <mark>करना चाहता था।</mark>           |
| upioda Documents                                                                                                    |                  |         |   |                                       |
|                                                                                                    |                  | Previou | s | Next                                  |

उपरोक्त स्क्रीन आपको बताती है कि दस्तावेज़ अपलोड हो गए हैं, आप संबंधित <mark>दस्तावेज़ देखें</mark> "View Document" लिंक पर क्लिक करके दस्तावेज़ देख सकते हैं। अगर आपको लगता है कि आपने गलत अपलोड किया है तो आप इसे हटा भी सकते हैं। यह आपको दस्तावेज़ को एक बार फिर से अपलोड करने का अवसर देता है।

## <mark>ऑनलाइन भुगतान</mark>

यदि आवश्यक सहायक दस्तावेज़ ठीक से अपलोड किए गए हैं तो आप आगे बढ़ सकते हैं और आवेदन शुल्क का भुगतान कर सकते हैं, जो कि 50/- रुपये है। आवेदक, 'दस्तावेज़ अपलोडिंग' टैब से <mark>नेक्स्ट</mark> "Next" बटन पर क्लिक करके या <mark>7 ऑनलाइन भुगतान</mark> पर क्लिक करके पहोच सकता है। क्लिक करने पर निम्न पृष्ठ दिखाई देता है।

|                                                            | 2                     | 3                  | 4                   | 5                 | 6                              | 7               |              |
|------------------------------------------------------------|-----------------------|--------------------|---------------------|-------------------|--------------------------------|-----------------|--------------|
| Applicant Details*                                         | Address               | Family Details     | Criminal Proceeding | Preview & Submit* | Documents uploading            | Online Payment* |              |
| fou have final submitted<br>Please note down MHA File Numt | per for future refere | ence:-202300100177 |                     |                   |                                |                 |              |
| Online Payment                                             |                       |                    |                     |                   |                                |                 |              |
| Applicant Name                                             |                       | TEST TEST          |                     | _                 |                                |                 |              |
| Application Submission at                                  |                       | DM/DC (India)      |                     |                   | <mark>आवेदक प्रद र्शत र</mark> | ा श का भुगतान   | करने के लए   |
| Applicable amount to be paid                               |                       | ₹ 50.00            |                     |                   | ऑनलाइन भुगता                   | न बटन पर क्लि   | क कर सकता है |
|                                                            |                       |                    | Online Payment      |                   |                                |                 |              |
|                                                            |                       |                    |                     |                   |                                | 42              | Page         |

हम <mark>ऑनलाइन भुगतान</mark> पृष्ठ पर हैं। पूरी की गई सारी जानकारी हरे भरे गोले में दिखाई दे रही है। आपराधिक कार्यवाही अधूरा रंग दिखा रही है क्योंकि विवरण नहीं भरा गया है और जो किसी भी तरह से अनिवार्य नहीं है। अगर आपके पास केस की जानकारी है तो आपको वह जानकारी भी अनिवार्य रूप से भरनी होगी.

यहां, <mark>ऑनलाइन भुगतान</mark> पृष्ठ में, आप ऑनलाइन भुगतान बटन के साथ भुगतान राशि देख सकते हैं।

नीचे दी गई पृष्ठ प्रदर्शित होता है क्योंकि यह आपको भुगतान के लिए बाहरी पृष्ठ पर ले जाता है जो <mark>एसबीआई-ईपे</mark> है।

| Payment Details        |                                                                            |                                                             |
|------------------------|----------------------------------------------------------------------------|-------------------------------------------------------------|
| 💼 Internet Banking 🛛 🖌 | Popular Banks                                                              | Order Summary<br>Kindly note Order No.                      |
|                        |                                                                            | Order No.:<br>XXXXXXXXXX                                    |
|                        | All Banks Please Select                                                    | <ul> <li>Merchant Name:</li> <li>IX 法法X業業業業業の必要の</li> </ul> |
|                        | Use your GSTIN for claiming input tax (Optional)                           | Amount: 50.00                                               |
|                        | Pay Now<br>Car                                                             | Processing fee:<br>GST:                                     |
|                        |                                                                            | Total:                                                      |
|                        |                                                                            | AFAF MAFAF MAFAFAFAF                                        |
|                        | You can check the transaction status using the following link - Click Here | *****                                                       |
|                        | You can check the transaction status using the following link - Click Here | *****                                                       |
|                        | You can check the transaction status using the following link - Click Here | *****                                                       |
|                        | You can check the transaction status using the following link - Click Here | ****                                                        |
|                        | You can check the transaction status using the following link - Click Here | *****                                                       |
|                        | You can check the transaction status using the following link - Click Here | ****                                                        |

आप अपने बैंक का नाम चुन सकते हैं जहाँ से आप 50/-रुपये का भुगतान कर सकते हैं।

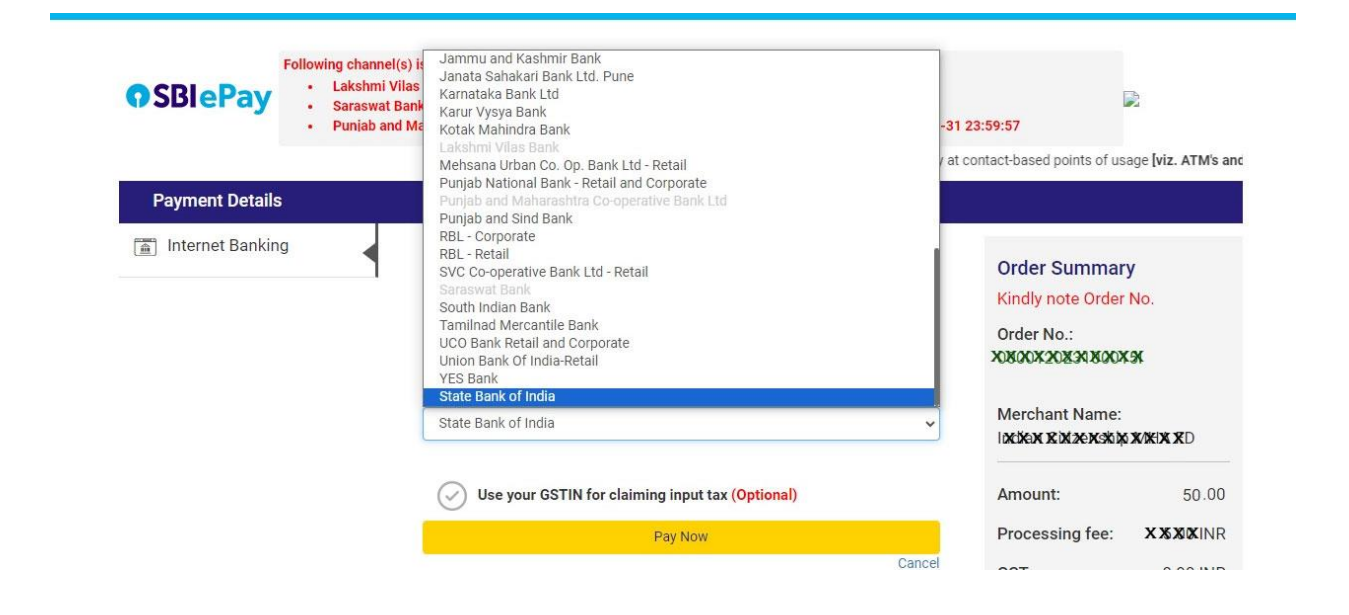

सफल भुगतान होने पर, आवेदक को अगले पृष्ठ पर पुनर्निर्देशित किया जाता है और यह नीचे दी गई स्क्रीन दिखाई देता है।

| * Indicates mandatory. |                       |                     |                          |                        |                           | Logout                | ⊗Back          |
|------------------------|-----------------------|---------------------|--------------------------|------------------------|---------------------------|-----------------------|----------------|
| Applicant Details      | 2<br>Address*         | 3<br>Family Details | 4<br>Criminal Proceeding | 5<br>Preview & Submit* | 6<br>Documents Uploading• | 7<br>Payment Receipt* |                |
|                        |                       |                     |                          |                        |                           |                       | @ Print        |
|                        |                       |                     | Payment Receipt          |                        |                           |                       |                |
|                        | MHA File Number       |                     | 20230010                 | 0177                   |                           |                       |                |
|                        | Receipt Number        |                     | 00120230                 | 0100177001             | आवदन शु                   | ुल्क का सफल भु        | गतान यह भुगतान |
|                        | Bank Transaction Date |                     |                          |                        | रसीद दिख                  | गता है जिसे आप        | प्रट बटन पर    |
|                        | Amount                |                     | ₹ 50.00                  |                        | <mark>क्लिक क</mark> र    | के प्रंट आउट ले       | सकते हैं।      |
|                        |                       |                     |                          |                        |                           | Previous              | Next           |

यहाँ आपको भुगतान रसीद उपलब्द हो जाती है जिसे आप प्रिंट बटन पर क्लिक करके डाउनलोड कर सकते हैं, यानी भुगतान की लागू राशि का भुगतान पूरा हो गया है।

| https://indiancitizenshiponline.nic.in |  |
|----------------------------------------|--|
|                                        |  |
|                                        |  |
|                                        |  |
|                                        |  |
|                                        |  |
|                                        |  |
| $\mathbb{C}$                           |  |
|                                        |  |
|                                        |  |
|                                        |  |
|                                        |  |
|                                        |  |
|                                        |  |
| <b>45  </b> P a g e                    |  |
|                                        |  |

# Click here to Hindi (हिंदी के लिए यहां क्लिक करें)

1. To submit an application for Indian Citizenship under section 6B of Citizenship Act, the person should visit the URL https://indiancitizenshiponline.nic.in

Open any of the web browsers, type URL in the address bar of the browser as <u>https://indiancitizenshiponline.nic.in</u> and press Enter button. Applicant can see the following home page.

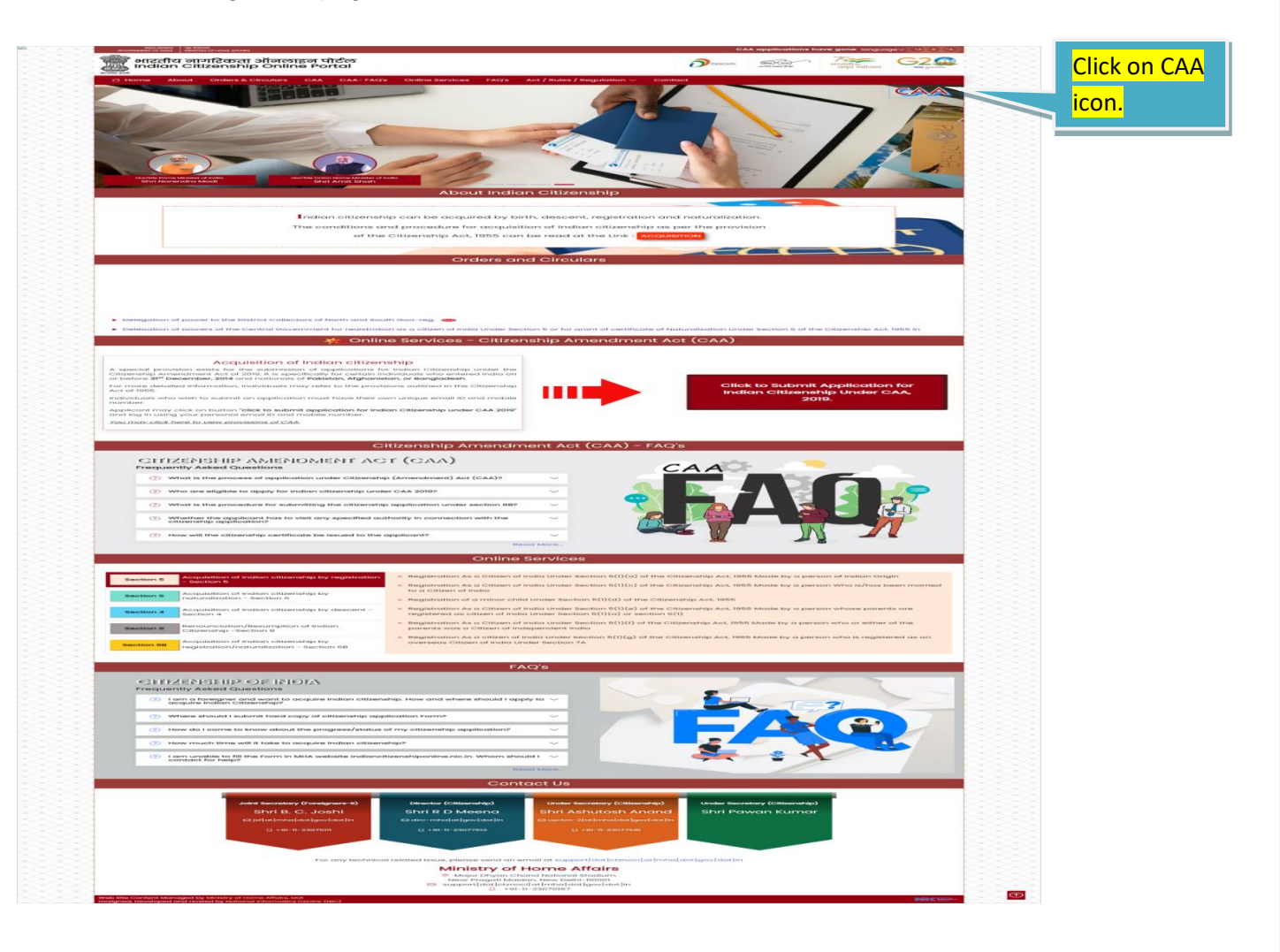

To submit application under section 6B of the Citizenship Act i.e. CAA, the person may click at CAA icon or menu item CAA from main menu. The browser automatically gets navigated to the CAA portion of the web page.

2. The following screen appears when we click on CAA icon or CAA item of the menu item.

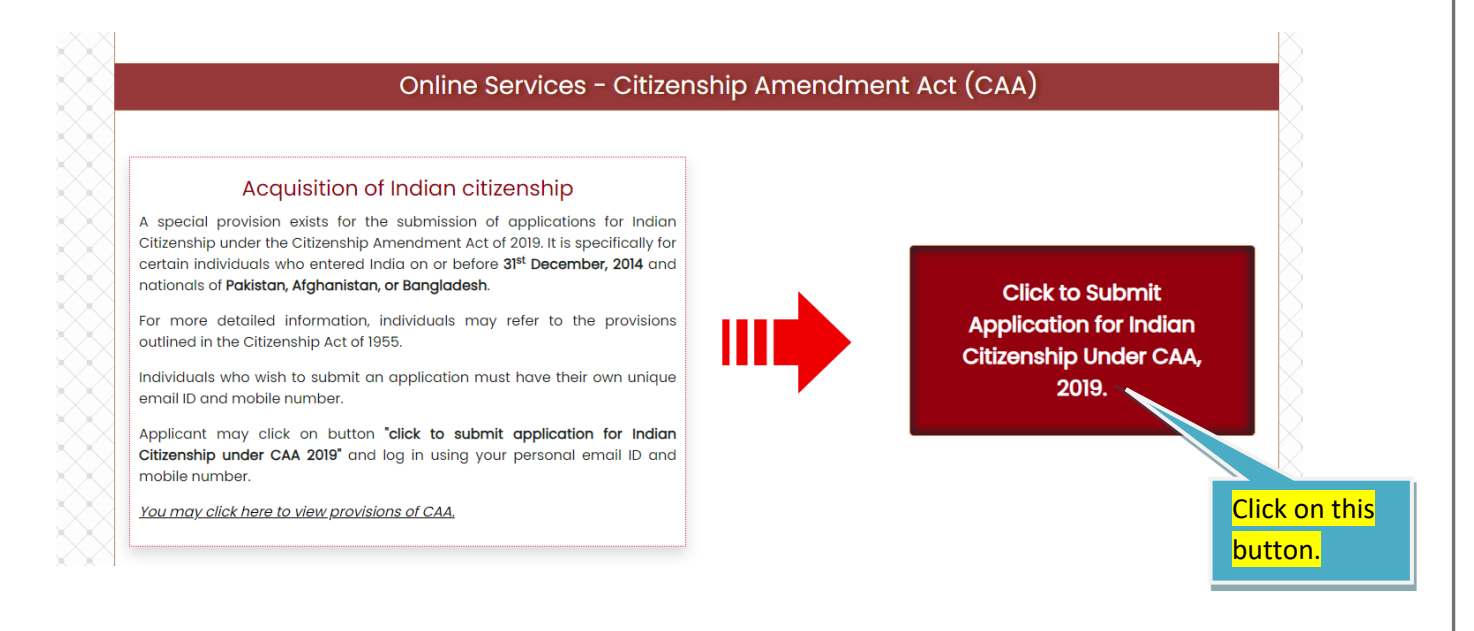

 Now, Applicant has to click on "Click to submit Application for Indian citizenship Under CAA, 2019". The following screen appears when we click on Click to Submit Application Under CAA, 2019.

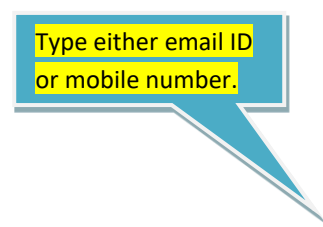

| $\sim$                                                |         | Login                                               |                                                           |
|-------------------------------------------------------|---------|-----------------------------------------------------|-----------------------------------------------------------|
|                                                       |         | Sign In to portal                                   |                                                           |
| er text here which is displayed<br>he image (Captcha) |         | Email Id/Mobile Number                              |                                                           |
|                                                       |         | Enter Captcha                                       | Captcha<br>MEHWHOGF                                       |
|                                                       |         | Continue                                            |                                                           |
| X                                                     | INDUA / | Clicking on continue but<br>number and email Id for | ton, OTP will be received at both mobile registered user. |
|                                                       |         | If user is new, it directs to                       | o sign up for registering.                                |
|                                                       |         | Ì                                                   |                                                           |

The applicant has to provide either email ID or mobile number, the c

4. Clicking on Continue button from the above screen, there are two possibilities here. If the user is new then the registration page or sign\_up page will appear for verifications. In verified user, the system takes you to different page. Please observe the screens for both.

#### A. New user:

Being a new user, mobile number is provided in the previous page, so the mobile number gets freezes here in the screen, the name and email ID has to be entered in the form and person has to click on submit button. Make sure the captcha text which is being displayed is entered.

Similarly, if the email ID is entered in the previous page, the email gets freezes here in the screen, the name and mobile number has to be entered in the form and person has to click on submit button. Make sure the captcha text which is being displayed is entered.

Enter Name of the person.

|              |                               | 🛆 Sign Up to portal         |
|--------------|-------------------------------|-----------------------------|
| $\otimes$    |                               | Name                        |
|              | Enter email ID of the person. | Email ID                    |
|              |                               | Mobile Number<br>9785964455 |
| er text here | e which is displayed          | Enter Captcha Captcha       |
| he image (C  | Captcha)                      | Submit Back                 |

name and email ID,

https://indiancitizenshiponline.nic.in

| Login to Submit Application for Indian | n Citizenship Under CAA, 2019                                                                                                    |
|----------------------------------------|----------------------------------------------------------------------------------------------------|
|                                        | Sign Up to portal Invalid Capital Invalid Capital Invalid Capital Invalid Capital IEST TEST Email ID TESTTEST@TEST.COM Mobile Number 9785964455 |
| Click on Submit button.                | Enter Captcha Captcha<br>60D4UXWX 60D4UXWX                                                                                                    |
|                                        | Submit Back                                                                                                    |

Then, I have clicked on submit button. If everything which are being provided is correct syntactically, then system will be sending OTP codes to the provided email ID and provided mobile numbers. The person who is signing up or registering is supposed to look his email's box, SMS and enter the OTP codes for successful registration.

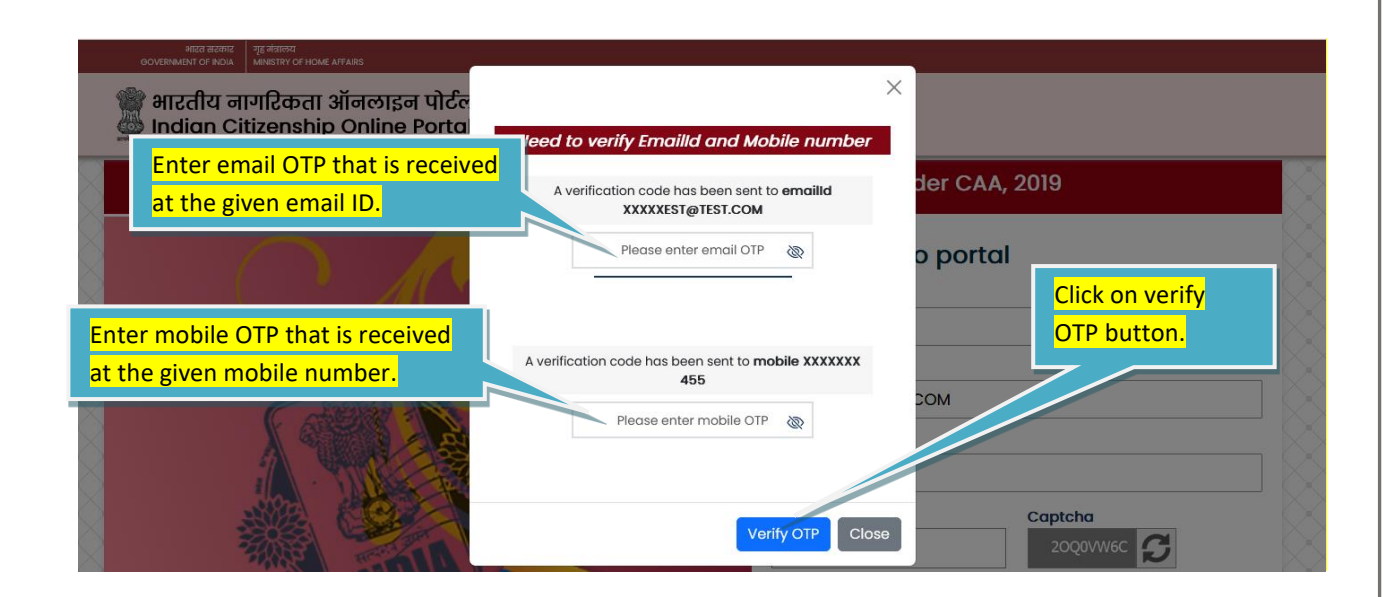

The person who is signing up or registering will be entering the OTP codes for both email Id verification, mobile number verification and clicks on verify OTP button. If the provided OTP codes are exactly entered what is received, then the sign up process or registration process gets successfully completed and the following page will appear.

| त्त्र भारतीय नागरिकता ऑनलाइन पोर्टल<br>भारतीय नागरिकता ऑनलाइन पोर्टल<br>Indian Citizenship Online Porta | npleted,Click here to Sigin                                                                        |
|----------------------------------------------------------------------------------------------------|----------------------------------------------------------------------------------------------------|
| Click on OK button.                                                                                     | der CAA, 2019                                                                                      |
|                                                                                                    | Sign Up to portal Name TEST TEST TEST TEST Email ID TESTTESTTEST@TEST.COM Mobile Number 9876543210 |
|                                                                                                    | Enter Captcha Captcha 97LGK10G 97LGK10G                                                            |

The sign up process or registration process completed. The user becomes verified user.

Clicking on OK button, it directs to sign or log in.

|        |           | Login                                                                                                    |
|--------|-----------|----------------------------------------------------------------------------------------------------|
| $\geq$ |           | Sign In to portal                                                                                             |
|        |           | Email Id/Mobile Number                                                                                        |
|        |           |                                                                                                    |
| X      | 100 mm    | Enter Captcha Captcha                                                                                         |
| ×      | A GENERAL | Enter Captcha 9DITCNUT                                                                                        |
| ×      |           |                                                                                                    |
| 3      |           | Continue                                                                                                    |
|        |           |                                                                                                    |
| ×      | NULL IN   | Clicking on continue button, OTP will be received at both mobile     number and email Id for registered user. |
| ×      |           | If user is new, it directs to sign up for registering.                                                        |

Login or sign in process gets explained as a part of verified user below.

## B. Verified user:

A verified user clicks on CAA icon or CAA item of the menu item of the home page to submit application.

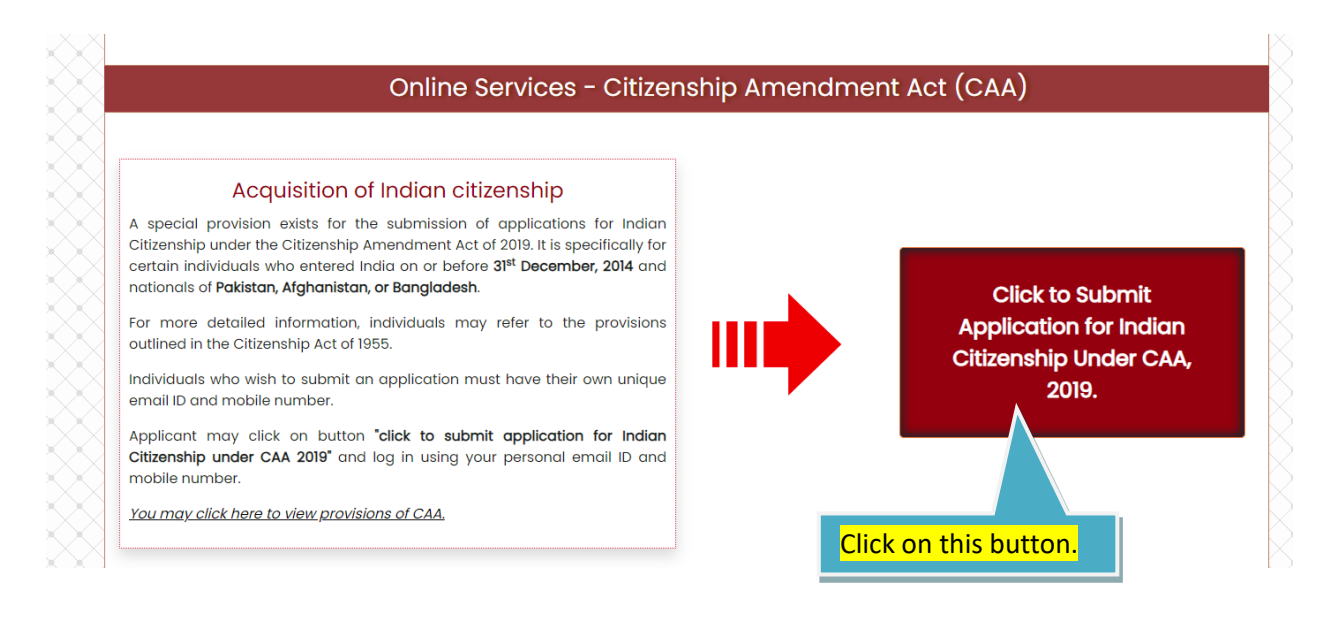

 Now, Applicant has to click on "Click to submit Application for Indian citizenship Under CAA, 2019". The following screen appears when we click on Click to Submit Application Under CAA, 2019.

| Login to Submit Application for Indian | Citizenship Under CAA, 2019                                                                                                    |
|----------------------------------------|----------------------------------------------------------------------------------------------------|
| Type either email ID or mobile number. | Login<br>Sign In to portal<br>Email Id/Mobile Number<br>I<br>Enter Captcha<br>Enter Captcha<br>Captcha<br>MEHWHOGF Continue<br>Continue<br>Continue<br>Clicking on continue button, OTP will be received at both mobile<br>number and email Id for registered user. |
|                                        | If user is new, it directs to sign up for registering.                                                                                                    |

💯 Indian Citizenship Online Portal

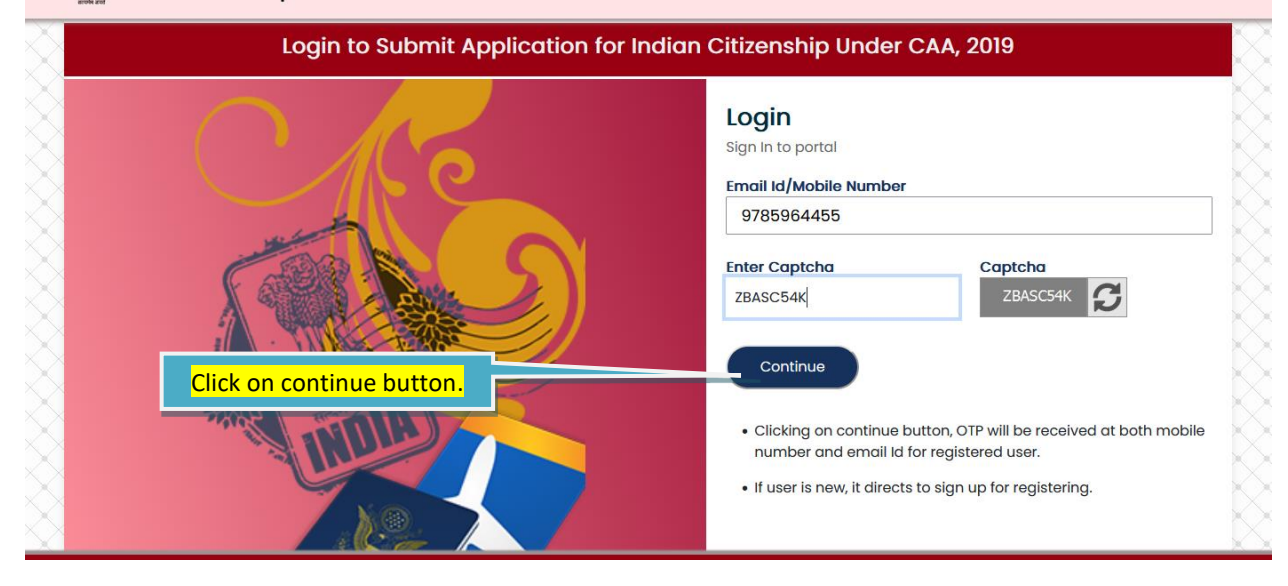

An OTP will be communicated to both registered email ID and mobile number. Applicant is supposed to check SMS or email where the OTP is received and inputs OTP as it is. Then, clicks on verify & proceed button.

| CAG                                                                       | OTP Verification<br>OTP has been sent to both your email ld: XXXXX<br>XXXXXXX 455 | EST@TEST.COM and mobile number. |
|---------------------------------------------------------------------------|-----------------------------------------------------------------------------------|---------------------------------|
| Enter OTP that is received at<br>registered email ID or<br>mobile number. | Email Id/Mobile Number<br>XXXXXX 455<br>OTP                                       |                                 |
|                                                                           | Verify & Proceed                                                                  | Resend OTF<br>Back              |
|                                                                           |                                                                                   |                                 |

Being a verified user and clicking on verify and proceed button, the following landing page would appear. It shows users profile i.e. the name of the person whose account is being used for sign in or login, the account's email ID and account's mobile number. It gives opportunity to fill the application form and also to logout from the account.

| overanda राजित्य वागरिकता ऑनलाइन पो<br>आसामर मार्ग सिंह भारतीय नागरिकता ऑनलाइन पो<br>Indian Citizenship Online Por | ਟੰਲ<br>tal                                 | Click<br>lo       | here to<br>gout.      | ıt |
|----------------------------------------------------------------------------------------------------|--------------------------------------------|-------------------|-----------------------|----|
|                                                                                                    | Profile of login acco                      | unt               |                       |    |
| Account/Applicant Name                                                                                             | Account Email ID                           |                   | Account Mobile Number |    |
| TEST TEST                                                                                                    | TESTTEST@TEST.COM                          |                   | 9785964455            |    |
| Ľ                                                                                                    | st of applications have been initiated for | submission or su  | ubmitted              |    |
|                                                                                                    | Click here to Initiate online filing of    | iresh application |                       |    |
| Click here to fill online                                                                                          |                                            |                   |                       |    |
| application form.                                                                                                  |                                            |                   |                       |    |

On clicking on Click here to initiate online filling of fresh application. The following page will appear. This particular page is crucial for the applicant who can decide himself as to under which section the application can submit application based on the eligibility criteria. The questions will appear one by one which will be helpful for applicant to understand the requirement for filling up the form. It is advised to explore this page carefully.

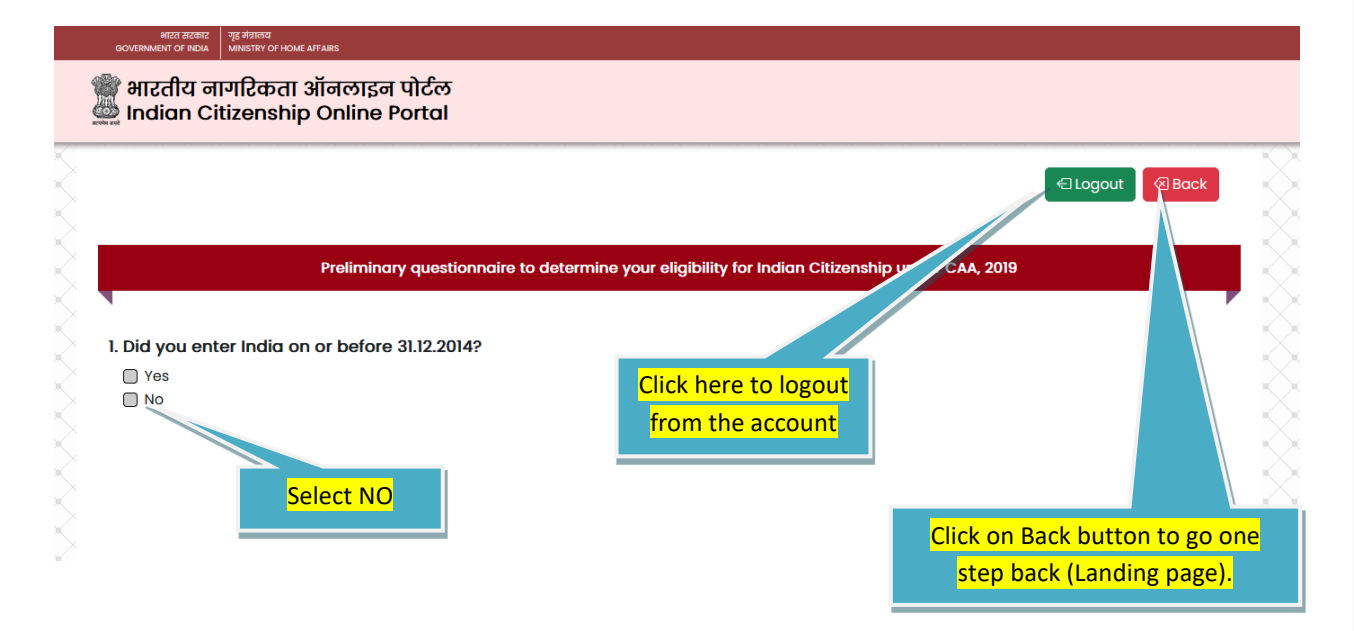

I have selected NO for the question "Did you enter India on or before 31.12.2014". And, the following page will appear.

|                                                            | iship Online Portal                                                                           |  |
|------------------------------------------------------------|-----------------------------------------------------------------------------------------------|--|
|                                                            | ← Logout  Back                                                                                |  |
|                                                            |                                                                                               |  |
|                                                            | Proliminany questionnaire to determine your eligibility for Indian Citizenship under CAA 2019 |  |
|                                                            | Freinning questionnaire to decentine your engibility for indian cluzenship under CAA, 2019    |  |
|                                                            |                                                                                               |  |
| 1. Did you enter Ir                                        | fia on or before 31.12.2014?                                                                  |  |
| 1. Did you enter In                                        | dia on or before 31.12.2014?                                                                  |  |
| 1. Did you enter In<br>Yes<br>No<br>Based on the respo     | dia on or before 31.12.2014?                                                                  |  |
| 1. Did you enter In<br>○ Yes<br>ⓒ No<br>Based on the respo | dia on or before 31.12.2014?                                                                  |  |

That tells you about your eligibility to submit application under section 6B. The applicant's date of entry in India is on or before 31<sup>st</sup> December, 2014. So, I am clicking on Go to Previous question. The following page will appear. It gives me opportunity to choose the option once again for the question 1.

|   | əगटरा सटकार युद्ध नंत्राज्य<br>Government of NDMA MINISTRY OF HOME AFFAIRS                     |              |  |
|---|------------------------------------------------------------------------------------------------|--------------|--|
|   | 🎆 भारतीय नागरिकता ऑनलाइन पोर्टल<br>🚢 Indian Citizenship Online Portal                          |              |  |
|   |                                                                                                | Clogout Back |  |
| R | Preliminary questionnaire to determine your eligibility for Indian Citizenship under CAA, 2019 |              |  |
|   | 1. Did you enter India on or before 31.12.2014?                                                | •            |  |

The above page will appear. It gives opportunity to choose the option once again for the question 1 i.e. Did you enter in India on or before 31.12.2014. Those whose date of entry in India is on or after 01.01.2015 may explore the options of section 5 or section 6.

| भारत सरकार<br>GOVERNMENT OF INDIA | নুহ র্বারান্যর<br>MINISTRY OF HOME AFFAIRS |                                                               |                         |
|-----------------------------------|--------------------------------------------|---------------------------------------------------------------|-------------------------|
|                                   |                                            |                                                               |                         |
|                                   |                                            |                                                               |                         |
|                                   | Preliminary questionnaire to de            | etermine your eligibility for Indian Citizenship under CAA, 2 | 019                     |
| 1. Did you ent                    | er India on or before 31.12.2014?          |                                                               |                         |
| Ves                               | ntry's national you are?                   | You may observe the second                                    |                         |
| Pakistan                          |                                            | question has come if the first                                |                         |
| Afghanisto Banglades              | in<br>h                                    | criterion is fulfilled                                        |                         |
| 🔲 Other Cou                       | ntry                                       |                                                               |                         |
|                                   |                                            |                                                               | Go to Previous Question |

If <u>YES</u> is selected for the question 1, question 2 will be displayed i.e. which country's nationality you are? It gives only 4 options Pakistan, Bangladesh, Afghanistan and other country.

| भारत सरकार<br>GOVERNMENT OF INDIA                                                                                             | न्तुह जंत्रारज्य<br>MINISTRY OF HOME AFFAIRS          |                                                                                                    |
|----------------------------------------------------------------------------------------------------|-------------------------------------------------------|----------------------------------------------------------------------------------------------------|
|                                                                                                    |                                                       | Cellogout Seck                                                                                        |
|                                                                                                    | Preliminary questionnaire to                          | determine your eligibility for Indian Citizenship under CAA, 2019                                     |
|                                                                                                    |                                                       |                                                                                                    |
| I. Did you ent                                                                                                    | er India on or before 31.12.2014?                     |                                                                                                    |
| I. Did you enter india on or before 31.12.2014?  Yes No 2. Which country's national you are? Pakistan Afghanistan Regnaledaeb |                                                       | Selected other country and<br>it displayed the message.<br>You may read it.                           |
| Other Cou                                                                                                    | htry                                                  | n ande for Indian altimatelia en des Castins 20 of the Obiographic det 1055                           |
| Based on the                                                                                                    | esponse rumisnea by you, you are not eligible t       | o appy tor includin cluzenship under section ob or the Citizenship Act, 1955.                         |
|                                                                                                    |                                                       | Go to Previous Question                                                                               |
| tells you<br>in Indi                                                                                                    | a about your eligibility to<br>a should be before 201 | o submit application under section 6B. The date of 15 calendar year. And the nationality of applicant |

entry in India should be before 2015 calendar year. And the nationality of applicant should be either Pakistan, or Bangladesh, or Afghanistan. If the applicant does not belongs to any of those three nationals then the person is not eligible to submit application under section 6B. And. It is advised to explore the options of section 5 or section 6.

Now, I will be clicking on Go to Previous Question. The below screen would be appeared.

previous question to

change the choice.

5(

| भारत सरकार<br>GOVERNMENT OF INDIA | हु संवतन्त्रव<br>AINISTRY OF HOME AFFAIRS     |                                |                     |               |            |               |
|-----------------------------------|-----------------------------------------------|--------------------------------|---------------------|---------------|------------|---------------|
|                                   |                                               |                                |                     | € Logout      | Back       |               |
|                                   | Preliminary questionnaire to determine your e | ligibility for Indian Citizens | hip under CAA, 2019 |               |            | $\sim$        |
|                                   |                                               |                                |                     |               |            |               |
| 1. Did you enter                  | r India on or before 31.12.2014?              |                                |                     |               |            |               |
| Ves                               |                                               |                                |                     |               |            |               |
| No                                | ry's pational you are?                        | ecting Pakistan                |                     |               |            |               |
|                                   |                                               | <u> </u>                       |                     |               |            | $\rightarrow$ |
| Afghanistan                       |                                               |                                | -                   |               |            |               |
| 🔲 Bangladesh                      |                                               |                                |                     |               |            |               |
| Other Count                       | ry                                            |                                |                     |               |            |               |
|                                   |                                               |                                |                     | Go to Previou | s Question |               |
|                                   |                                               |                                |                     |               |            |               |
|                                   |                                               |                                |                     |               |            |               |

It gives me opportunity to select the option for question 2 "which country's nationality you are?" once again. Now, I will be selecting Pakistan and let's see what it will be displayed.

| 2. Which country's national you are?                                                                                                    |                                                                                        |
|----------------------------------------------------------------------------------------------------|----------------------------------------------------------------------------------------|
| <ul> <li>Pakistan</li> <li>Afghanistan</li> <li>Bangladesh</li> <li>Other Country</li> <li>3. Do you belong to any one of the following community of Pakistan / Afghanistan / Bangla</li> </ul> | desh?                                                                                  |
| <ul> <li>Hindu</li> <li>Sikh</li> <li>Jain</li> <li>Buddhists</li> <li>Parsi</li> </ul>                                                                                                    | You may observe the third<br>question has come as the<br>second criterion is fulfilled |
| Christian Other community                                                                                                    | Go to Previous Question                                                                |

The above page appear. It display the third question i.e. Do you belong to any one of the following community of Pakistan/ Afghanistan/ Bangladesh? I am selecting other community and let's see what it will be displayed.

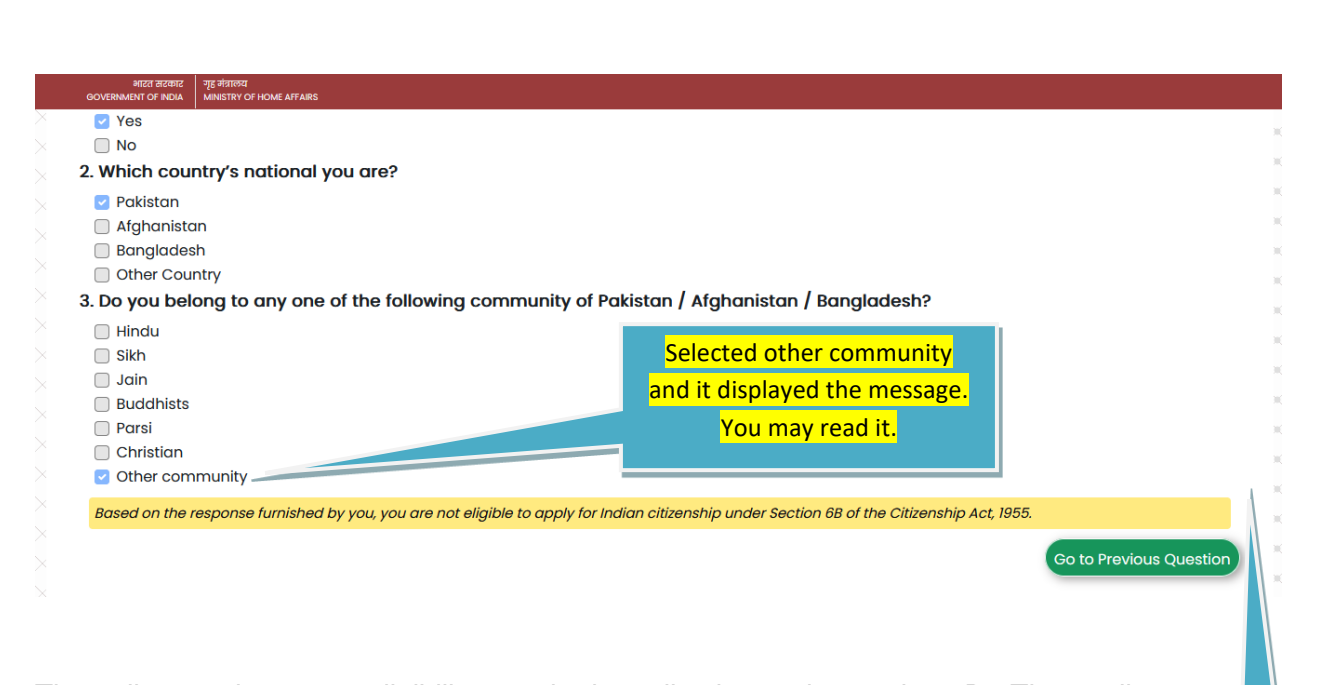

That tells you about your eligibility to submit application under section 6B. The applicant should be any of the six communities mentioned at the question number 3. If the applicant does not belong to any of those communities, then the person is not eligible to submit application under section 6B. And. It is advised to explore the options of section 5 or section 6. Here, it is section 6B.

Now, I will be clicking on Go to Previous Question. The below screen will be appeared. Now, I will be selecting Hindu and let's see what it will be displayed

|        | MICO NICO NICON<br>GOVERNMENT OF NDA MINISTRY OF HOME AFFARS                                                                                                    |             | question to change the choice.                                     |
|--------|----------------------------------------------------------------------------------------------------|-------------|--------------------------------------------------------------------|
|        |                                                                                                    |             |                                                                    |
| $\leq$ | 2. Which country's national you are?                                                                                                    |             | 5                                                                  |
|        | <ul> <li>Pakistan</li> <li>Afghanistan</li> <li>Bangladesh</li> <li>Other Country</li> <li>3. Do you belong to any one of the following community of Pakistan / Afghanistan / Banaladesh?</li> <li>Hindu</li> <li>Sikh</li> <li>Jain</li> <li>Buddhists</li> </ul> | You<br>ques | may observe the third<br>tion has come and I am<br>selecting Hindu |
|        | Christian Other community                                                                                                    | 6           | o to Previous Question                                             |
|        |                                                                                                    | 5           | 8   Page                                                           |

It gives me opportunity to select the option for question 3 "i.e. community.

#### Now, I will be selecting option Hindu.

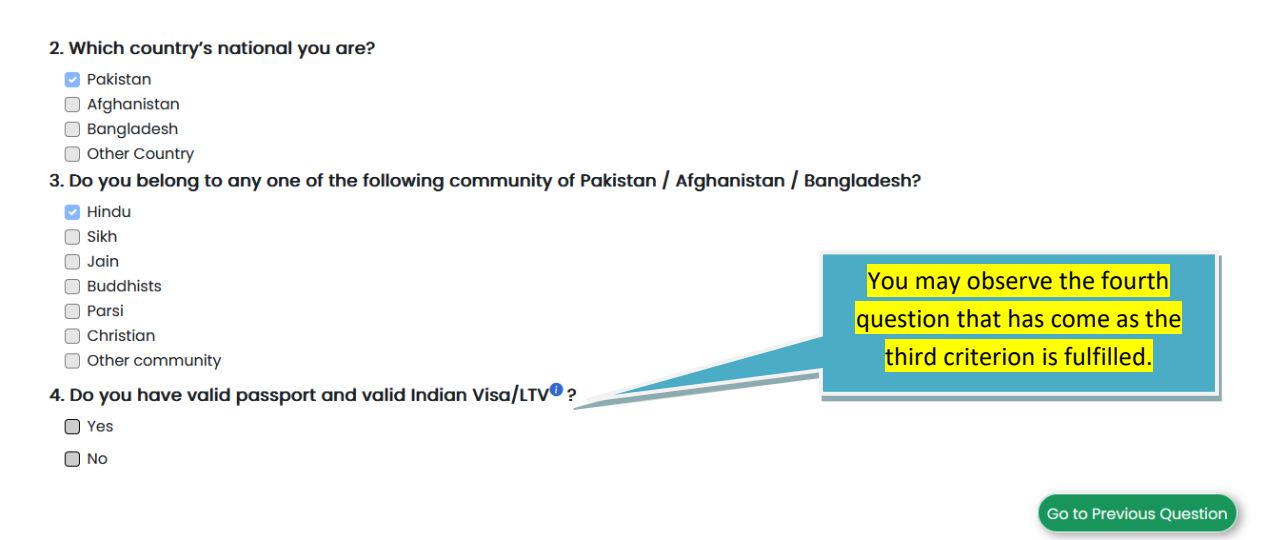

Now, question 4 is displayed i.e. Do you have valid passport and valid Indian Visa/LTV? I am selecting option Yes and let's what it will be displaying. The below screen will appear.

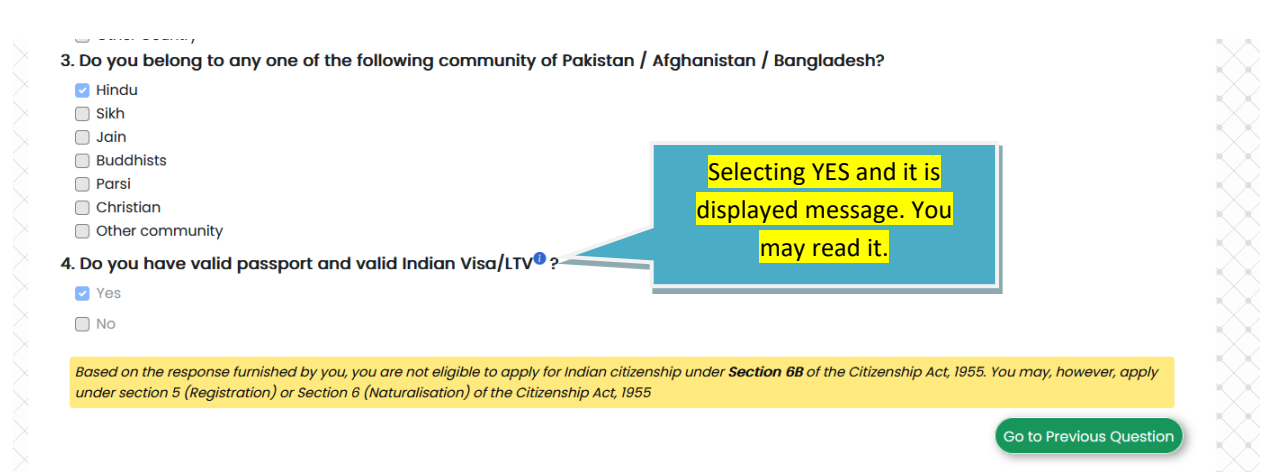

That tells you about your eligibility to submit application under section 6B. If the applicant is having both passport and visa which are valid then the person is not eligible to submit application under section 6B. And it is advised that applicant should explore the options of section 5 or section 6.

Now, I will be clicking on Go to Previous Question. The below screen will be appeared.

| 2.         | Mhich country's national you are? Pakistan Afghanistan Bangladesh                                                                                                    |                                                                                                    |                                                                                                  |
|------------|----------------------------------------------------------------------------------------------------|----------------------------------------------------------------------------------------------------|--------------------------------------------------------------------------------------------------|
| 3.         | <ul> <li>Other Country</li> <li>Do you belong to any one of the following cor</li> <li>Hindu</li> <li>Sikh</li> <li>Jain</li> <li>Buddhists</li> <li>Parsi</li> <li>Christian</li> <li>Other community</li> </ul>                                                                                                    | nmunity of Pakistan / Afghanistan / Bangladesh?                                                                                                    | Click on Go to<br>previous question to<br>change the choice.                                     |
| 4.         | Do you have valid passport and valid Indian V     Yes     No                                                                                                    | Visa/LTV <sup>®</sup> ?<br>You may observe the four<br>question has come and I a<br>selecting No                                                    | th<br>m<br>Go to Previous Question                                                               |
| lt c       | nives me opportunity to select op                                                                                                    | tion for question 4 once again                                                                                                    |                                                                                                  |
| lt ç<br>Ne | gives me opportunity to select op<br>ow, I will be <mark>selecting NO</mark> and let<br>3. Do you belong to any one of the following o                                                                                                    | tion for question 4 once again.<br>'s see what will be displayed.<br>community of Pakistan / Afghanistan / Bangladesh?                              |                                                                                                  |
| lt ç<br>Ne | gives me opportunity to select op<br>ow, I will be selecting NO and let<br>3. Do you belong to any one of the following of<br>Hindu<br>Sikh<br>Jain<br>Buddhists<br>Parsi                                                                                                    | tion for question 4 once again.<br>'s see what will be displayed.<br>community of Pakistan / Afghanistan / Bangladesh?                              | <u>'ou may observe the fifth</u>                                                                 |
| lt ç<br>N  | gives me opportunity to select op<br>ow, I will be selecting NO and let<br>3. Do you belong to any one of the following of<br>Hindu<br>Sikh<br>Jain<br>Buddhists<br>Parsi<br>Christian<br>Other community<br>4. Do you have valid passport and valid India                                                                               | tion for question 4 once again.<br>'s see what will be displayed.<br>community of Pakistan / Afghanistan / Bangladesh?<br>n Visa/LTV <sup>®</sup> ? | 'ou may observe the fifth<br>question has come as the<br>entire four criterions are<br>fulfilled |
| lt ç       | gives me opportunity to select op<br>ow, I will be selecting NO and let<br>3. Do you belong to any one of the following of<br>Billindu<br>Sikh<br>Jain<br>Buddhists<br>Parsi<br>Christian<br>Other community<br>4. Do you have valid passport and valid India<br>Yes<br>No<br>5. Are you a person of Indian origin® and ord<br>Yes<br>No | tion for question 4 once again.<br>'s see what will be displayed.<br>community of Pakistan / Afghanistan / Bangladesh?<br>In Visa/LTV® ?            | You may observe the fifth<br>question has come as the<br>entire four criterions are<br>fulfilled |

Now, question 5 is displayed i.e. Are you a person of Indian origin and ordinarily resident in India for seven years? I am selecting option Yes and let's see what is displaying. The below screen is appearing. I am selecting Yes here because this is user manual for those who are submitting application under section 6B read with 5(1)(a).

The applicant can explore further by opting NO for the question to see other provisions.

|                                                                                        | HICE BOOK                                                                                                    |
|----------------------------------------------------------------------------------------|----------------------------------------------------------------------------------------------------|
|                                                                                        | and strate and and strate and and strate and and strate and strate and s                                                                                                    |
|                                                                                        | ingladesh<br>her Country                                                                                                    |
| 3. Do y                                                                                | ou belong to any one of the following community of Pakistan / Afghanistan / Bangladesh?                                                                                                    |
|                                                                                        | dh<br>A                                                                                                    |
|                                                                                        | in<br>diddhists                                                                                                    |
|                                                                                        | rsi<br>rristian Check the box befo                                                                                                    |
| 4 Dox                                                                                  | her community could be associated which be a clicking on Accept a                                                                                                    |
|                                                                                        | Submit button.                                                                                                    |
| N 🖸                                                                                    |                                                                                                    |
| 5. Are                                                                                 | you a person of Indian origin <sup>®</sup> and ordinarily resident <sup>®</sup> in India for seven years?                                                                                                    |
|                                                                                        |                                                                                                    |
| 8 –                                                                                    | Based on the above information furnished by you, you may apply for Indian citizenship and following provisions-                                                                                                    |
|                                                                                        | gistration as a Citizen of India Under Section 6B of the Citizenship Act, 1955 by a person of Indian rugin fulfilling the conditions Under Section 5(1)(a) of the Act                                                                                                    |
| $\approx$ /                                                                            | Accept and Submit                                                                                                    |
|                                                                                        |                                                                                                    |
|                                                                                        |                                                                                                    |
|                                                                                        | k here to know the documents that are required to be unloaded while submitting online form and to know other relevant details.)                                                                                                    |
|                                                                                        | Now, we can see it is providing an opportunity to fill the online form for citizenship under<br>Section 6B read with 5(1)(a). I am Selecting the check box before clicking on Accept                                                                                                    |
| c on Accept and                                                                        | Now, we can see it is providing an opportunity to fill the online form for citizenship under<br>Section 6B read with 5(1)(a). I am Selecting the check box before clicking on Accept<br>and Submit button as per the below screen.                                                                                                    |
| <pre>&lt; on Accept and nit button to fill</pre>                                       | Now, we can see it is providing an opportunity to fill the online form for citizenship under Section 6B read with 5(1)(a). I am Selecting the check box before clicking on Accept and Submit button as per the below screen.                                                                                                    |
| c on Accept and<br>nit button to fill<br>e form under                                  | Now, we can see it is providing an opportunity to fill the online form for citizenship under<br>Section 6B read with 5(1)(a). I am Selecting the check box before clicking on Accept<br>and Submit button as per the below screen.                                                                                                    |
| c on Accept and<br>nit button to fill<br>e form under<br>on 6B read with               | Exercise the documents that are reached to be unknowled while submitting online form and to know other relevant details? Now, we can see it is providing an opportunity to fill the online form for citizenship under Section 6B read with 5(1)(a). I am Selecting the check box before clicking on Accept and Submit button as per the below screen. 4. Do you have valid passport and valid Indian Visa/LTV <sup>0</sup> ?                                                                                                    |
| c on Accept and<br>nit button to fill<br>le form under<br>on 6B read with              | Exercise the documents that are resulted to be undecided while submitting online form and to know other relevant details? Now, we can see it is providing an opportunity to fill the online form for citizenship under Section 6B read with 5(1)(a). I am Selecting the check box before clicking on Accept and Submit button as per the below screen. 4. Do you have valid passport and valid Indian Visa/LTV <sup>0</sup> ? Yes No                                                                                                    |
| c on Accept and<br>nit button to fill<br>e form under<br>on 6B read with<br>5(1)(a).   | Exercise the documents that are required to be unknowned of while submitting online form and to know other relevant details. <sup>2</sup> Now, we can see it is providing an opportunity to fill the online form for citizenship under Section 6B read with 5(1)(a). I am Selecting the check box before clicking on Accept and Submit button as per the below screen. 4. Do you have valid passport and valid Indian Visa/LTV <sup>0</sup> ? Yes 5. Are you a person of Indian origin <sup>0</sup> and ordinarily resident <sup>0</sup> in India for seven years?                                                                                                    |
| c on Accept and<br>nit button to fill<br>e form under<br>on 6B read with<br>5(1)(a).   | Exercise the decuments that are required to be undecided while submitting online form and to know other relevant details?          Now, we can see it is providing an opportunity to fill the online form for citizenship under Section 6B read with 5(1)(a). I am Selecting the check box before clicking on Accept and Submit button as per the below screen.         4. Do you have valid passport and valid Indian Visa/LTV <sup>0</sup> ?         Yes         No         5. Are you a person of Indian origin <sup>®</sup> and ordinarily resident <sup>®</sup> in India for seven years?                                                                                                    |
| c on Accept and<br>nit button to fill<br>e form under<br>on 6B read with<br>5(1)(a).   | Extent to brace the decomments that are resulted to be unboaded while submitting earlies form and to brace other relevant details ?          Now, we can see it is providing an opportunity to fill the online form for citizenship under Section 6B read with 5(1)(a). I am Selecting the check box before clicking on Accept and Submit button as per the below screen.         4. Do you have valid passport and valid Indian Visa/LTV <sup>®</sup> ?         Yes         No         5. Are you a person of Indian origin <sup>®</sup> and ordinarily resident <sup>®</sup> in India for seven years?         Yes         No                                                                                                    |
| c on Accept and<br>nit button to fill<br>e form under<br>on 6B read with<br>5(1)(a).   | A base to have the decomparts that are required to be undecoded utility admitting and opportunity to fill the online form for citizenship under Section 6B read with 5(1)(a). I am Selecting the check box before clicking on Accept and Submit button as per the below screen. 4. Do you have valid passport and valid Indian Visa/LTV <sup>0</sup> ? Yes No 5. Are you a person of Indian origin <sup>®</sup> and ordinarily resident <sup>®</sup> in India for seven years? Yes                                                                                                    |
| c on Accept and<br>nit button to fill<br>e form under<br>on 6B read with<br>5(1)(a).   | A between the documents that are required to be understand under an opportunity to fill the online form for citizenship under Section 6B read with 5(1)(a). I am Selecting the check box before clicking on Accept and Submit button as per the below screen. 4. Do you have valid passport and valid Indian Visa/LTV®? Yes No 5. Are you a person of Indian origin® and ordinarily resident® in India for seven years? Yes No                                                                                                    |
| c on Accept and<br>nit button to fill<br>e form under<br>on 6B read with<br>5(1)(a).   | A betwee the decremental that are required to be underded while underded to be under a decremental detected of the check box before clicking on Accept and Submit button as per the below screen.                                                                                                    |
| c on Accept and<br>nit button to fill<br>e form under<br>on 6B read with<br>5(1)(a).   | Now, we can see it is providing an opportunity to fill the online form for citizenship under<br>Section 6B read with 5(1)(a). I am Selecting the check box before clicking on Accept<br>and Submit button as per the below screen.          4. Do you have valid passport and valid Indian Visa/LTV <sup>0</sup> ?         9 Yes         9 Yes         100         Based on the above information furnished by you you may apply for Indian citaenship under following provisions-<br>No         Registration as a Citizen of India Under Section 6B of the Citizenship Act, 1955 by a person of Indian Origin fulfilling the conditions Under Section 5(1)(a) of the Act                                                                                                    |
| c on Accept and<br>nit button to fill<br>e form under<br>on 6B read with<br>5(1)(a).   | Now, we can see it is providing an opportunity to fill the online form for citizenship under<br>Section 6B read with 5(1)(a). I am Selecting the check box before clicking on Accept<br>and Submit button as per the below screen.  4. Do you have valid passport and valid Indian Visa/LTV®?  9. Yes  9. No  5. Are you a person of Indian origin® and ordinarily resident® in India for seven years?  9. Yes  9. No  8. Desed on the above information furnished by you, you may apply for Indian citizenship under following provisions-  9. Registration as a Citizen of India Under Section 6B of the Citizenship Act, 1955 by a person of Indian Origin fulfilling the conditions Under Section 5(1)(a) of the Act  Accept and Submit                                                                                                    |
| c on Accept and<br>nit button to fill<br>e form under<br>on 6B read with<br>5(1)(a).   | A provide the advance water of the data water of the data water                    |
| c on Accept and<br>nit button to fill<br>e form under<br>on 6B read with<br>5(1)(a).   | Now, we can see it is providing an opportunity to fill the online form for citizenship under<br>Sector and Submit button as per the below screen.<br>4. Do you have valid passport and valid Indian Visa/LTV®?<br>9<br>9<br>9<br>9<br>9<br>9<br>9<br>9<br>9<br>9<br>9<br>9<br>9                                                                                                    |
| c on Accept and<br>mit button to fill<br>the form under<br>on 6B read with<br>5(1)(a). | Now, we can see it is providing an opportunity to fill the online form for citizenship under<br>Section 6B read with 5(1)(a). I am Selecting the check box before clicking on Accept<br>and Submit button as per the below screen.  4. bo you have valid passport and valid Indian Visa/LTV <sup>0</sup> ?  9. Vef 9. Vef 9. Ve |
| k on Accept and<br>mit button to fill<br>te form under<br>ion 6B read with<br>5(1)(a). | Concernence of the concernence of the clicenship Act, 1955 by a person of indian Origin fulfilling the conditions Under Section 5(1)(a) of the Act.                                                                                                    |

| Ministry of Home Affairs                                                         | Application for Registration as a Citize                                                                           | n of India Under Section 6B of the                                                                                                    | Citizenship Act, 1955 by a person of India                                                  |
|----------------------------------------------------------------------------------|----------------------------------------------------------------------------------------------------|----------------------------------------------------------------------------------------------------|---------------------------------------------------------------------------------------------|
|                                                                                  | fulfilli                                                                                                    | ng the conditions Under Section 5                                                                                                    | ō(1)(a) of the Act                                                                          |
| ***                                                                              |                                                                                                    |                                                                                                    |                                                                                             |
| Indicates mandatory.                                                             |                                                                                                    |                                                                                                    | Logout                                                                                      |
|                                                                                  |                                                                                                    |                                                                                                    |                                                                                             |
|                                                                                  | $\frown$                                                                                                    | $\sim$                                                                                                    |                                                                                             |
| 1-                                                                               | 3                                                                                                    |                                                                                                    |                                                                                             |
| 1-<br>Applicant Dete                                                             | 2 3<br>ills• Address• Family Details                                                                               | Criminal Proceeding Preview & Submit*                                                                                                    | Documents Uploading     Online Payment                                                      |
| 1<br>Applicant Deta                                                              | 2 3<br>Address• Family Details                                                                                     | 4 5<br>Criminal Proceeding Preview & Submit*                                                                                                    | Ocuments Uploading     Online Payment                                                       |
| Applicant Detail S                                                               | 2 3<br>Address* Family Details                                                                                     | 4 5<br>Criminal Proceeding Preview & Submit*                                                                                                    | Documents Uploading     Online Payment                                                      |
| Applicant Details                                                                | 2 3<br>ills* Address* Family Details<br>Gender*                                                                    | d     f     Criminal Proceeding Preview & Submit  Date of Birth                                                                                                    | Occuments Uploading     Online Payment  Birth Place                                         |
| Applicant Details                                                                | 2 3<br>Address* Family Details<br>Gender*<br>Please Select                                                         | d     f     Criminal Proceeding     Preview & Submit      Date of Birth     DD/MM/YYYY                                                                                                | 6 7<br>Documents Uploading• Online Payment•                                                 |
| Applicant Details Name*                                                          | C     Address*     Family Details      Gender*      Please Select      Dicts State                                 | d                                                                                                    | Birth Place*                                                                                |
| Applicant Details Name* Birth Country*                                           | Address* Family Details  Gender*  Please Select  Birth State  Please Solutet                                       | d<br>G<br>Criminal Proceeding         Preview & Submit<br>Date of Birth*<br>DD/MM/YYYY<br>Birth District<br>Dury Solart                                                               | Cournents Uploading     Online Payment     Birth Place     Identity Mark                    |
| Applicant Details Applicant Details Name* Birth Country* Please Select           | Address* Family Details  Gender*  Please Select  Birth State  Please Select                                        | 4       6         Criminal Proceeding       Preview & Submit         Date of Birth*       DD/MM/YYYY         Birth District       Please Select                                       | bocuments Uploading     Online Payment      Birth Place      Identity Mark                  |
| Applicant Details Applicant Details Name* Birth Country* Please Select Emoil ID* | 2 3<br>ilis* Address* Family Details<br>Gender*<br>Please Select<br>Birth State<br>Please Select<br>Mobile Number* | 4       6         Criminal Proceeding       Preview & Submit         Date of Birth*       DD/MM/YYYY         Birth District       Please Select         Occupation*       Occupation* | bocuments Uploading     Online Payment      Birth Place      Identity Mark      Nationality |

Look at the screen that appear. This is the form that has to be filled for submitting application for Indian Citizenship under section 6B read with 5(1)a. The whole application is divided into multiple parts. Here, it is applicant details, Address, Family details, and Criminal proceeding details. The first one is applicant details. The following screen shows the entire applicant details which are required to be filled.

### 1. APPLICANT DETAILS:

## https://indiancitizenshiponline.nic.in

| Indicates mandatory.        | 3                       | 5                                     | 67                                   |
|-----------------------------|-------------------------|---------------------------------------|--------------------------------------|
| Applicant Details*          | Address• Family Details | Criminal Proceeding Preview & Submit* | Documents Uploading• Online Payment• |
| APPLICANT DETAILS           |                         |                                       |                                      |
| Name*                       | Gender*                 | Date of Birth*                        | Birth Place*                         |
|                             | Please Select           | DD/MM/YYYY                            |                                      |
| Birth Country*              | Birth State             | Birth District                        | Identity Mark*                       |
| Please Select               | Please Select           | Please Select                         |                                      |
| imail ID*                   | Mobile Number*          | Occupation*                           | Nationality*                         |
| TESTTEST@TEST.COM           | 9785964455              | Please Select                         | Pakistan                             |
| Specify Minority Community* |                         |                                       |                                      |
| Hindus                      |                         |                                       |                                      |
|                             |                         |                                       |                                      |
| ATHER DETAILS               |                         |                                       |                                      |
| Name•                       | Date of Birth*          | Birth Place*                          | Birth Country*                       |
|                             | DD/MM/YYYY              |                                       | Please Select                        |
| Birth State                 | Birth District          | Citizen of*                           |                                      |
| Please Select               | Please Select           | Please Select                         |                                      |
| MOTHER DETAILS              |                         |                                       |                                      |
| lame*                       | Date of Birth*          | Birth Place*                          | Birth Country*                       |
|                             | DD/MM/YYYY              |                                       | Please Select                        |
| Birth State                 | Birth District          | Citizen Of*                           |                                      |
| Piease Select               | Please select           | Please Select                         |                                      |
| POUSE DETAILS               |                         |                                       |                                      |
| arital Status*              | Spouse Name             | Date of Birth                         | Birth Place                          |
| Please Select               |                         | DD/MM/YYYY                            |                                      |
| irth Country                | Birth State             | Birth District                        | Citizen Of                           |
| Please Select               | Please Select           | Please Select                         | Please Select                        |
| OUR EMPLOYER DETAILS        |                         |                                       |                                      |
| oplicant in Service?*       | Employer Address        | City/Town                             | State                                |
|                             |                         |                                       |                                      |
| Please Select               |                         |                                       | Please Select                        |
| Please Select               |                         |                                       | Please Select                        |

63 | Page

| Date of entry in India*     Passport Country     Passport Number     Passport       DD/MM/YYYY     Please Select     DD/MM       Visa/Residential Permit Valid Upto     DD/MM/YYYY       DD/MM/YYYY     India continuously for a period of 12 months immediately preceding the date of application*                                                                                                    | valid upto<br>I/YYYY                          |
|----------------------------------------------------------------------------------------------------|-----------------------------------------------|
| DD/MM/YYYY Please Select DD/MM<br>Visa/Residential Permit Valid Upto<br>DD/MM/YYYY<br>I have resided in India continuously for a period of 12 months immediately preceding the date of application•                                                                                                    | 1/YYYY                                        |
| Visa/Residential Permit Valid Upto DD/MM/YYYY I have resided in India continuously for a period of 12 months immediately preceding the date of application*                                                                                                    |                                               |
| DD/MM/YYYY<br>I have resided in India continuously for a period of 12 months immediately preceding the date of application*                                                                                                    |                                               |
| I have resided in India continuously for a period of 12 months immediately preceding the date of application*                                                                                                    |                                               |
|                                                                                                    |                                               |
| Yes No                                                                                                    |                                               |
| During the eight years immediately preceding the said period of 12 months. I have resided in India for period amounting in the gagregate to                                                                                                    | not less than six years*                      |
|                                                                                                    | not loop that on youro                        |
|                                                                                                    |                                               |
| Whether ink signed copy of the certificate of registration/certificate of naturalization is required?*                                                                                                    |                                               |
|                                                                                                    |                                               |
|                                                                                                    |                                               |
|                                                                                                    | displayed                                     |
| Applicant may enter the                                                                                                    |                                               |
| Applicant may enter the text before clicking on text before clicking on text before clicking on the text before clicking on the text before clicking on text before clicking on text befor | the save                                      |
| APPLICANT PHOTO Applicant Photo* Applicant signature* Applicant Photo* Applicant signature* Applicant signature* Applicant signature*                                                                                                    | the save<br>he entire                         |
| APPLICANT PHOTO  Applicant Photo* Applicant signature* Browse No file selected. Browse No file selected. Browse No file selected. Applicant details                                                                                                    | the save<br>he entire                         |
| APPLICANT PHOTO  Applicant Photo* Applicant signature* BrowseNo file selected. Maximum size 50KB allowed(JPG format) Maximum size 50KB allowed(JPG format)                                                                                                    | the save<br>he entire<br>5.                   |
| APPLICANT PHOTO  Applicant Photo* Applicant signature* Browse No file selected. Browse No file selected. Maximum size 50KB allowed(JPG format) Enter Captcho*                                                                                                    | the save<br>he entire<br><mark>s.</mark>      |
| APPLICANT PHOTO  Applicant Photo* Applicant signature* Browse No file selected. Maximum size 50KB allowed(JPG format) Enter Captcha*  Enter Captcha  I151NCCP                                                                                                    | the save<br>he entire<br>s.                   |
| APPLICANT PHOTO  Applicant Photo* Applicant signature* Browse No file selected. Browse No file selected. Maximum size 50KB allowed(JPG format) Enter Captcha*  Enter Captcha  Clicking on save button may give enter the text before clicking on text before clicking on       | the save<br>he entire<br>s.<br>rror message a |

The first screen is Applicant Details and user has to provide all the details before clicking on **save** button. As shown in the screen it consists of applicant basic details that are required to be filled, parents information, spouse information (if applicable), employer information (if applicable), passport and residential details, and uploading of applicant's passport size photo graph and applicant's signature.

Passport particulars are not mandatory but if applicant has passport details (even if it is expired) then applicant may enter them. Passport Country, Passport Number, Passport Valid Up to (Either all three fields are optional or all fields have to be filled). Similarly, the field of visa valid up to is not mandatory but if applicant is having it then applicant may enter it and may be last LTV or residential permit expired date also can be filled.

Applicant may fill all the details and click on save button. After clicking on save button,

| NECT CERTIFIC<br>GOVERNMENT OF INDIA        | न्दुह संवासम्<br>MINISTRY OF HOME AFFAIRS |                                                           |                                                                               |
|---------------------------------------------|-------------------------------------------|-----------------------------------------------------------|-------------------------------------------------------------------------------|
| Ministry of Home Affa<br>Foreigner Division | irs Application for Re                    |                                                           | he Citizenship Act, 1955 by a person of Indian Origin<br>n 5(1)(a) of the Act |
|                                             |                                           | Successfully saved, click Next Button to proceed further. |                                                                               |
| * Indicates mandate                         | ory.                                      |                                                           |                                                                               |
|                                             |                                           |                                                           |                                                                               |
| 1                                           |                                           | -3-6                                                      | (6)(7)                                                                        |
| Applicant                                   | Details* Address*                         | eview & Sut                                               | bmit     Documents Uploading     Online Payment                               |
|                                             |                                           | Click on OK button of                                     |                                                                               |
| APPLICANT DETAILS                           |                                           | pop-up box.                                               |                                                                               |
| Name*                                       | Gender*                                   | Date of Birth*                                            | Birth Place*                                                                  |
| TEST TEST                                   | Male                                      | 01/01/1974                                                | KARACHI                                                                       |
| Birth Country*                              | Birth State                               | Birth District                                            | Identity Mark*                                                                |
| Pakistan                                    | Please S                                  | Please Select                                             | A MOLE ON THE INDEX FINGER                                                    |
| Email ID*                                   | Mobile Num                                | ber* Occupation*                                          | Nationality*                                                                  |
| TESTTEST@TEST.CO                            | M 97859644                                | 055 Other Professional                                    | Pakistan                                                                      |

the following screen would appear.

Clicking on save button, If system accepts data then the above message appears. Now, the saved information is available with you and you may modify and click on update button.

Applicant may click on OK button of the pop-up. Applicant may also notice the page that

he has saved is still available for him for updating or for navigating to next page.

| Whether ink signed cop | y of the certificate of registration/certificate of naturalization is required?* |
|------------------------|----------------------------------------------------------------------------------|
| Yes 💿 No 🔿             |                                                                                  |
| APPLICANT PHOTO        |                                                                                  |
| Applicant Photo        | Applicant Signaturess                                                            |
|                        | User and                                                                         |
| Change photo/signature | Capitcha                                                                         |
| Enter Captcha          |                                                                                  |
| Update                 |                                                                                  |
|                        | Next                                                                             |

The applicant can see the information that is saved and that is readily available in the form itself. If anything is saved wrongly, the applicant may modify the corresponding

fields and click on update button. The applicant may observe the update button. And, also observe once the data gets saved the next button appear at down right corner.

At this stage the application considered as partially filled application and if the applicant wishes to continue later on, the applicant may click logout button at the top right corner.

But, clicking on Next button or clicking on 2 from the menu, the following screen appears.

#### 2. ADDRESS:

Al p th a

|               | APPLICANT PRESENT ADDRESS            |               |               |            |
|---------------|--------------------------------------|---------------|---------------|------------|
|               | Applying Country*                    |               |               |            |
|               | Please Select                        |               |               |            |
| 1.1           | Address*                             |               |               | Town/City* |
|               |                                      |               |               |            |
|               | Pincode*                             | State*        | District*     | Country*   |
| may fill the  |                                      | Please Select | Please Select | India      |
|               | Enter Captcha*                       | Captcha       |               |            |
| address, fill | Enter Captcha                        | EW3EGWXP      |               |            |
| nat is shown  | Condition of Condition and Condition |               |               |            |

The applicant can notice that the applicant is supposed to fill the details of present address in India and the details of addresses of residence in India for the last nine years.

Applicant may notice is the page which is filled with blue color. The color filled with green indicates, the details of those pages have been saved.

| APPLICANT PRESENT ADDRESS |                                  |            |             |
|---------------------------|----------------------------------|------------|-------------|
| Applying Country*         |                                  |            |             |
|                           |                                  |            | Town lots * |
| FLOOR 2 FLAT NO 234 BLOCK | C-C PARYAVARAN COMPLEX SECTOR 19 |            | DWARAKA     |
| Pincode•                  | State*                           | District*  | Country*    |
| 110001                    | Delhi                            | West Delhi | India       |
| Enter Captcha*            | Captcha                          |            |             |
| EW3EGWXP                  | EW3EGWXP 🗲                       |            |             |
| Save                      |                                  |            |             |

I have filled the present address of the applicant and clicking on save button.

| Applicant Details* Ad     | 3<br>Gress* Family                      | itted      | loading* Online Payment* | address is save<br>successfully the<br>the following |
|---------------------------|-----------------------------------------|------------|--------------------------|------------------------------------------------------|
| APPLICANT PRESENT ADDRESS |                                         |            |                          | message appea                                        |
| Applying Country*         |                                         |            |                          |                                                      |
| Address*                  |                                         |            | Town/City*               |                                                      |
| FLOOR 2 FLAT NO 234 BLOCK | (-C PARYAVARAN COMPLEX SECTOR 19        |            | DWARAKA                  |                                                      |
| Pincode*                  | State*                                  | District*  | Country*                 |                                                      |
| 110001                    | Delhi                                   | West Delhi | India                    |                                                      |
| Enter Captcha*            | Captcha                                 |            |                          |                                                      |
| Enter Captcha             | P1VE1XRC 😏                              |            |                          |                                                      |
| Undate                    |                                         |            |                          |                                                      |
|                           |                                         |            |                          |                                                      |
|                           | SIDENCE IN INDIA FOR THE LAST NINE YEAR |            |                          |                                                      |

I have filled the present address of the applicant and clicked on save button and as a result the above screen has appeared. Clicking on  $\frac{OK}{OK}$  button, the following screen appears.

| APPLICANT PRESENT ADDRESS Applying Country* India Address* FLOOR 2 FLAT NO 234 BLOCK-C PARYAVARAN COMPLEX SECTOR 19 Pincode* State* District* Country* 10001 Delhi Delhi West Delhi India Enter Captcha* Captcha P1VE1XRC Cuptcha Liptdate DetAils with ADDRESS OF RESIDENCE IN INDIA FOR THE LAST NINE YEARS to reflect. Applicant has to fill the residence in India for Liptdate Liptdate | APPLICANT PRESENT AD<br>Applying Country*<br>India<br>Address*<br>FLOOR 2 FLAT NO 234 | IDRESS                                                                                                    |                                                                                                    |                                                                                                    |  |  |  |
|----------------------------------------------------------------------------------------------------|---------------------------------------------------------------------------------------|----------------------------------------------------------------------------------------------------|----------------------------------------------------------------------------------------------------|----------------------------------------------------------------------------------------------------|--|--|--|
| Applying Country* India Address* Town/City* FLOOR 2 FLAT NO 234 BLOCK-C PARYAVARAN COMPLEX SECTOR 19 DWARAKA Pincode* State* District* Country* 10001 Delhi Delhi Enter Captcha* Captcha Enter Captcha Dtetatts with AddRess OF RESIDENCE IN INDIA FOR THE LAST NINE YEARS Defelect. DETAtts with AddRess OF RESIDENCE IN INDIA FOR THE LAST NINE YEARS Defelect. Applicant has to fill the residence in India for last nine years by clicking on Add New but                                                                                                    | Applying Country*<br>India<br>Address*<br>FLOOR 2 FLAT NO 234                         |                                                                                                    |                                                                                                    |                                                                                                    |  |  |  |
| india   Address*   FLOOR 2 FLAT NO 234 BLOCK-C PARYAVARAN COMPLEX SECTOR 19   Divarakka   Pincode*   Delhi   Vest Delhi   Itolool   Delhi   Vest Delhi   India  India India  India  India India In                                                                                                    | India<br>Address*<br>FLOOR 2 FLAT NO 234                                              |                                                                                                    |                                                                                                    |                                                                                                    |  |  |  |
| Address* Town/City*   FLOOR 2 FLAT NO 234 BLOCK-C PARYAVARAN COMPLEX SECTOR 19 DWARAKA   Pincode* State*   District* Country*   110001 Delhi   west Delhi India   India  India India  India  India India In                                                                                                    | Address*<br>FLOOR 2 FLAT NO 234                                                       |                                                                                                    |                                                                                                    |                                                                                                    |  |  |  |
| FLOOR 2 FLAT NO 234 BLOCK-C PARYAVARAN COMPLEX SECTOR 19     District*   Country*      District*   Country*      10001        Delhi     West Delhi   India         India     India    <                                                                                                    | FLOOR 2 FLAT NO 234                                                                   |                                                                                                    |                                                                                                    | Town/City*                                                                                                    |  |  |  |
| icant may   y the saved   nation and   on update   for changes   reflect.   Pincode* State* District* Country* India India <pindia< p=""> India Indin India <pi< th=""><th></th><th>BLOCK-C PARYAVARAN COMPLEX SECTOR 1</th><th>19</th><th>DWARAKA</th></pi<></pindia<>                                                                                                    |                                                                                       | BLOCK-C PARYAVARAN COMPLEX SECTOR 1                                                                                               | 19                                                                                                    | DWARAKA                                                                                                    |  |  |  |
| 110001 Delhi   West Delhi India India <pindia< p=""> India India India India</pindia<>                                                                                                    | Pincode*                                                                              | State*                                                                                                    | District*                                                                                                    | Country*                                                                                                    |  |  |  |
| Enter Captcha* Captcha   Inter Captcha P1VE1XRC   Enter Captcha P1VE1XRC   In update Update   for changes DETAILS WITH ADDRESS OF RESIDENCE IN INDIA FOR THE LAST NINE YEARS   reflect. + Add New                                                                                                    | 110001                                                                                | Delhi                                                                                                    | West Delhi                                                                                                    | India                                                                                                    |  |  |  |
| Enter Captcha       P1VE1XRC         nation and       Update         for changes       DETAILS WITH ADDRESS OF RESIDENCE IN INDIA FOR THE LAST NINE YEARS         reflect.       + Add New                                                                                                    | Enter Captcha*                                                                        | Captcha                                                                                                    |                                                                                                    |                                                                                                    |  |  |  |
| on update<br>for changes<br>reflect.<br>+ Add New<br>+ Add New                                                                                                    | Enter Captcha                                                                         | P1VE1XRC 😏                                                                                                    |                                                                                                    |                                                                                                    |  |  |  |
| b for changes<br>o reflect.<br>Applicant has to fill the residence in India for<br>+ Add New<br>+ Add New                                                                                                    |                                                                                       |                                                                                                    |                                                                                                    |                                                                                                    |  |  |  |
| reflect.  Applicant has to fill the residence in India for last nine years by clicking on Add New but last nine years by clicking on Add New but                                                                                                    | changes DETAILS WITH ADDRESS                                                          | OF RESIDENCE IN INDIA FOR THE LAST NINE YE                                                                                        | ARS                                                                                                    |                                                                                                    |  |  |  |
| last nine years by clicking on Add New but                                                                                                    | lect.                                                                                 | Applicant has to fill the residence in the last nine yeaks                                                                        |                                                                                                    |                                                                                                    |  |  |  |
|                                                                                                    | + Add New                                                                             |                                                                                                    | last nine years by c                                                                                                    | licking on Add New button.                                                                                              |  |  |  |
| Here, the saved present address details are available in the form. If something has modified then the applicant may modify accordingly and click on update button.<br>Also, in this page the applicant is supposed to provide the addresses of residence                                                                                                    | Changes<br>lect.<br>Here, the saved<br>modified then the<br>Also, in this page        | of residence in india for the Last nine year<br>d present address details<br>ne applicant may modify<br>ge the applicant is suppo | ARS<br>Applicant has to fill t<br>last nine years by c<br>s are available in the for<br>accordingly and click or<br>osed to provide the add | he residence in India for<br>licking on Add New butto<br>m. If something has<br>n update button.<br>resses of residence |  |  |  |

I have clicked on Add New button. The following screen is appeared/

| Address* Pincode* From Date* DD/MM/yyyy                                  | State*<br>Please Select                                |               | Town/City•                                                                                               |
|--------------------------------------------------------------------------|--------------------------------------------------------|---------------|----------------------------------------------------------------------------------------------------|
| Pincode*                                                                 | State*<br>Please Select                                |               |                                                                                                    |
| From Date*                                                               | Please Select                                          | District*     | Country*                                                                                                 |
| From Date*                                                               |                                                        | Please Select | Please Select                                                                                            |
|                                                                          | To Date*                                               |               |                                                                                                    |
| E                                                                        | DD/MM/YYYY                                             |               |                                                                                                    |
| Enter Captcha•                                                           | Captcha                                                |               |                                                                                                    |
| Enter Captcha                                                            | MRX4UBEI 🗲                                             |               |                                                                                                    |
| Save                                                                     |                                                        |               |                                                                                                    |
|                                                                          |                                                        |               |                                                                                                    |
|                                                                          |                                                        |               |                                                                                                    |
|                                                                          |                                                        |               |                                                                                                    |
|                                                                          |                                                        |               | С                                                                                                    |
|                                                                          |                                                        |               |                                                                                                    |
|                                                                          |                                                        |               |                                                                                                    |
| Address*                                                                 |                                                        |               | Town/City*                                                                                               |
| FLOOR 2 FLAT NO 234 BLOC                                                 | K-C PARYAVARAN COMPLEX SECTOR 19                       |               | DWARAKA                                                                                                  |
| Pincode•                                                                 | State•                                                 | District*     | Country*                                                                                                 |
|                                                                          |                                                        | West Delhi    | India                                                                                                    |
| 110001                                                                   | Delhi                                                  |               |                                                                                                    |
| 110001<br>From Date*                                                     | Delhi<br>To Date*                                      |               |                                                                                                    |
| 110001<br>From Date*<br>01/01/2022                                       | Delhi<br>To Date*<br>25/12/2023                        |               |                                                                                                    |
| 110001<br>From Date*<br>01/01/2022<br>Enter Captcha*                     | Delhi<br>To Date*<br>25/12/2023<br>Captcha             |               |                                                                                                    |
| 110001<br>From Date*<br>01/01/2022<br>Enter Captcha*<br>MRX4UBE          | Delhi To Date• 25/12/2023 Captcha MRX4UBEI             |               |                                                                                                    |
| 110001<br>From Date*<br>01/01/2022<br>Enter Captcha*<br>MRX4UBE          | Delhi To Date* 25/12/2023 Captcha MRX4UBEI             |               |                                                                                                    |
| 110001<br>From Date*<br>01/01/2022<br>Enter Captcha*<br>MRX4UBE          | Delhi<br>To Date•<br>25/12/2023<br>Captcha<br>MRX4UBEI |               |                                                                                                    |
| 110001<br>From Date*<br>01/01/2022<br>Enter Captcha*<br>MRX4UBE <br>Save | Delhi To Date* 25/12/2023 Captcha MRX4UBEI             |               |                                                                                                    |
| 110001<br>From Date*<br>01/01/2022<br>Enter Captcha*<br>MRX4UBE          | Delhi To Date* 25/12/2023 Captcha MRX4UBEI             |               |                                                                                                    |
| 110001<br>From Date*<br>01/01/2022<br>Enter Captcha*<br>MRX4UBE          | Delhi To Date 25/12/2023 Captcha MRX4UBEI              |               | Clo                                                                                                    |
| 110001<br>From Date*<br>01/01/2022<br>Enter Captcha*<br>MRX4UBE <br>Save | Delhi To Date* 25/12/2023 Captcha MRX4UBEI             |               |                                                                                                    |
| 110001<br>From Date*<br>01/01/2022<br>Enter Captcha*<br>MRX4UBE<br>Save  | tton, the following scree                              | en appear.    | Clock<br>Click on OK button.                                                                             |
| II0001<br>From Date*<br>01/01/2022<br>Enter Captcha*<br>MRX4UBEI<br>Sove | tton, the following scree                              | en appear.    | Click on OK button.                                                                                      |
| IIO001<br>From Date*<br>01/01/2022<br>Enter Captcha*<br>MRX4UBE <br>Sove | tton, the following scree                              | en appear.    | Clock<br>Click on OK button.                                                                             |
| 110001<br>From Date*<br>01/01/2022<br>Enter Captcha*<br>MRX4UBE<br>Save  | tton, the following scree                              | en appear.    | Clock on OK button.                                                                                      |
| IIO001<br>From Date*<br>01/01/2022<br>Enter Captcha*<br>MRX4UBEI<br>Save | tton, the following scree                              | en appear.    | Click on OK button.                                                                                      |
| IIO001<br>From Date*<br>01/01/2022<br>Enter Captcha*<br>MRX4UBE <br>Sove | tton, the following scree                              | en appear.    | Clock<br>Click on OK button.                                                                             |
|                                                                          | have filled the first<br>om 01/01/2022 to c            | Address*      | have filled the first address that is the present address where the on 01/01/2022 to current 25/12/2023. |

| https:/                                               | //india                                 | incitizenshiponline.ni                                                                                          | ic.in                                |                                |                                        |                       |                             |                 |                                                                                                    |                     |
|-------------------------------------------------------|-----------------------------------------|----------------------------------------------------------------------------------------------------|--------------------------------------|--------------------------------|----------------------------------------|-----------------------|-----------------------------|-----------------|----------------------------------------------------------------------------------------------------|---------------------|
| AF                                                    | OOVERNMENT O                            | rasezz głanosz<br>Lenstrer Of Howe AFFARS<br>2<br>talis* Address*                                               | Family                               | bmitted                        |                                        | CK load               | 7)<br>ding* Online Poyment* |                 |                                                                                                    |                     |
| Appi<br>Inc<br>Addi                                   | olying Cou<br>dia<br>Iress*<br>OOR 2 FL | ntry*                                                                                                    | AN COMPLEX SECTOR                    | 19                             |                                        |                       | Town/City*<br>DWARAKA       |                 |                                                                                                    |                     |
| Pinc<br>110<br>Ente                                   | code*<br>0001<br>er Captch<br>hter Capt | sta<br>p* Cap<br>sha                                                                                            | nte•<br>nelhi<br>ptcha<br>G6MR0K7F 🗲 |                                | District*<br>West Delhi                |                       | Country*                    |                 |                                                                                                    |                     |
|                                                       | Cli<br>sci                              | ck on <mark>OK</mark> button f<br>een.                                                                          | from the pop                         | o-up tha                       | at has appe                            | ared. You             | could notice t              | he below        |                                                                                                    |                     |
| Click on Add New<br>button to fill<br>another address |                                         | Update<br>DETAILS WITH ADDRESS OF RESIL                                                                         | Dence in India for ti                | HE LAST NINE                   | YEARS                                  |                       | Search:                     |                 |                                                                                                    |                     |
| and add another<br>record to table.                   |                                         | Address<br>FLOOR 2 FLAT NO 234 BLOCK-C<br>PARYAVARAN COMPLEX SECTOR<br>19, DWARAKA, West Delhi, Delhi<br>100001 | Country<br>India                     | ÷ F                            | From Date<br>01/01/2022                | ÷ <b>To E</b><br>25/1 | Date \$                     | Action          | 2 Delete                                                                                                    |                     |
|                                                       |                                         | Showing 1 to 1 of 1 entries                                                                                     |                                      |                                |                                        |                       |                             |                 | The saved<br>information of<br>addresses are<br>listed in the tab<br>record by recor<br>And, these can I<br>altered by<br>clicking on Edir<br>button. | le<br>d.<br>be<br>t |
|                                                       | Th<br>res                               | e applicant could<br>idence that has b                                                                          | d notice th<br>been saved.           | is tabl                        | le where a                             | pplicant c            | could see the               | addresses       | s of                                                                                                    |                     |
|                                                       | At<br>ea                                | this point of time<br>rlier to that period                                                                      | e, the appli<br>I by clicking        | icant c<br>on <mark>Add</mark> | ould add a<br><mark>d New</mark> butto | nother ad<br>n.       | ldress that ap              | plicant resi    | ded                                                                                                    |                     |
|                                                       | ۱h                                      | ave clicked on Ad                                                                                               | ld New butto                         | on. The                        | e following s                          | creen is a            | ppeared.                    |                 |                                                                                                    |                     |
|                                                       |                                         |                                                                                                    |                                      |                                |                                        |                       |                             | <b>70  </b> P a | g e                                                                                                    |                     |

| DETAILS WITH ADDRESS OF | RESIDENCE IN INDIA FOR THE LAST NINE YE | ARS           |               |
|-------------------------|-----------------------------------------|---------------|---------------|
| Address*                |                                         |               | Town/City*    |
| Pincode*                | State*                                  | District*     | Country*      |
|                         | Please Select                           | Please Select | Please Select |
| From Date*              | To Date*                                |               |               |
| DD/MM/YYYY              | DD/MM/YYYY                              |               |               |
| Enter Captcha•          | Captcha                                 |               |               |
| Enter Captcha           | MRX4UBEI 🗲                              |               |               |

I have filled the first address that is the present address where the residency period is from 01/01/2014 to current 31/12/2021.

| DETAILS WITH ADDRESS OF | RESIDENCE IN INDIA FOR THE LAST NINE YEAR | 'S         |            |
|-------------------------|-------------------------------------------|------------|------------|
| Address*                |                                           |            | Town/City• |
| FLOOR 4 GREEN VIEW APA  | RTMENT BLOCK-J SECTOR 21                  |            | DWARAKA    |
| Pincode*                | State*                                    | District*  | Country*   |
| 110001                  | Delhi                                     | West Delhi | India      |
| From Date*              | To Date*                                  |            |            |
| 01/01/2014              | 31/12/2021                                |            |            |
| Enter Captcha*          | Captcha                                   |            |            |
| X104555D                | XLO455ED                                  |            |            |

Clicked on Save button. The following screen is appeared.

**71 |** P a g e

| भारत सरकार मृह मंत्राल<br>GOVERNMENT OF INDIA MINISTRY | य<br>' OF HOME AFFAIRS    |                                             |           |            |               |                  |
|--------------------------------------------------------|---------------------------|---------------------------------------------|-----------|------------|---------------|------------------|
| Pincode•                                               | State*                    |                                             |           | ×          | Country       |                  |
| 110001                                                 | Delhi                     | Successfully submitted                      |           |            | India         |                  |
| Enter Captcha*                                         | Captcha                   |                                             |           |            |               |                  |
| Enter Captcha                                          | X4TL                      |                                             |           | ОК         |               |                  |
| Update                                                 |                           |                                             |           |            |               |                  |
| DETAILS WITH ADDRESS OF R                              | RESIDENCE IN INDIA FOR    | THE LAST NINE YEARS                         |           |            |               |                  |
| + Add New                                              |                           |                                             |           |            |               |                  |
|                                                        |                           |                                             |           |            | Search:       |                  |
| Address                                                |                           | +                                           | Country 🕴 | From Date  | To Date 🕴 Act | tion             |
| FLOOR 2 FLAT NO 234 BLOCK-C                            | C PARYAVARAN COMPLEX S    | ECTOR 19, DWARAKA, West Delhi, Delhi 110001 | India     | 01/01/2022 | 25/12/2023    | Edit Details 🗊 D |
| FLOOP & GREEN VIEW ARADIM                              | ENT BLOCK-J SECTOR 21. DV | VARAKA, West Delhi, Delhi 110001            | India     | 01/01/2014 | 31/12/2021    |                  |

|           |                    | is s                                                                                                | saved.                                                                                          | ne add                                                                                                    | iress wh                                                                                                    |
|-----------|--------------------|----------------------------------------------------------------------------------------------------|-------------------------------------------------------------------------------------------------|----------------------------------------------------------------------------------------------------|----------------------------------------------------------------------------------------------------|
|           |                    |                                                                                                    |                                                                                                 |                                                                                                    |                                                                                                    |
|           |                    | Search:                                                                                             |                                                                                                 |                                                                                                    |                                                                                                    |
| Country 🕴 | From Date 🕴        | To Date 🕴                                                                                           | Actio                                                                                           |                                                                                                    |                                                                                                    |
| India     | 01/01/2022         | 25/12/2023                                                                                          | 🖉 Edit                                                                                          | Details                                                                                                    | 🗊 Delete                                                                                                    |
| India     | 01/01/2014         | 31/12/2021                                                                                          | 🖉 Edit                                                                                          | Details                                                                                                    | 🗊 Delete                                                                                                    |
|           | Country 🔶<br>India | Country ∳         From Date ∲           India         01/01/2024           India         01/01/2014 | Country         From Date         To Date           India         01/01/2022         25/12/2023 | Country         From Date         To Date         Actio           India         01/01/2022         25/12/2023         ✓ Edit | From Date         To Date         Actio           India         01/01/2022         25/12/2023              Edit         EDetails |

Now, there are two addresses that are saved. In this manner, the applicant can provide all the residential addresses from present to date of entry in India. It also has provision to edit the entered address detail, to view the entered details and to delete a particular address. Clicking on Edit button of the first address, the following screen appears.
https://indiancitizenshiponline.nic.in  $\times$ DETAILS WITH ADDRESS OF RESIDENCE IN INDIA FOR THE LAST NINE YEARS Address<sup>4</sup> Town/City\* FLOOR 2 FLAT NO 234 BLOCK-C PARYAVARAN COMPLEX SECTOR 19 DWARAKA The saved address District\* Pincode<sup>•</sup> State\* Country\* gets populated. You 110001 West Delhi Delhi India may alter it and click From Date\* To Date\* on update button 01/01/2022 25/12/2023 Enter Captcha\* Captcha Enter Captcha C The applicant could notice that the details are pre filled and the applicant can modify the

Similarly, one can see the details which are entered in HTML format if we click on Details button.

Similarly, one can remove or delete the details of addresses which are entered or saved earlier. Clicking on Delete button, the following screen appears.

| DETAILS WITH ADDRESS OF RESIDENCE IN INDIA FOR T   | HE LAST NINE YEARS                        |         |              |            |        |                |                          |
|----------------------------------------------------|-------------------------------------------|---------|--------------|------------|--------|----------------|--------------------------|
| + Add New                                          |                                           |         | _            |            |        |                |                          |
|                                                    | ⊕ 10.25.200.20                            |         |              | Search:    |        |                |                          |
| - Address                                          | Are You sure to delete this record ?      | _       | Data         | To Data    | Antion |                | The saved                |
| Address                                            |                                           | ОК      | Cancel Dote  | To Date 👳  | Action |                | address can              |
| FLOOR 2 FLAT NO 234 BLOCK-C PARYAVARAN COMPLEX SE  | CTOR 10, DTTAILARA, TOSE DOINI, DOINI NO. | or mana | 0., 0., 2022 | 25/12/2023 | 🖉 Edit | Details Delete |                          |
| FLOOR 4 GREEN VIEW APARTMENT BLOCK-J SECTOR 21, DW | ARAKA, West Delhi, Delhi 110001           | India   | 01/01/2014   | 31/12/2021 | 2 Edit |                | <mark>be removed</mark>  |
|                                                    |                                           |         |              |            | p Luit |                | by clicking on           |
| Showing 1 to 2 of 2 entries                        |                                           |         |              |            |        |                | <mark>delete</mark>      |
|                                                    |                                           |         |              |            |        | Previous Next  | <mark>button. The</mark> |
|                                                    |                                           |         |              |            |        |                | confirmation             |
|                                                    |                                           |         |              |            |        |                | dialogue boy             |

Clicking on OK button at the pop-up, the record gets deleted.

address and can click on update button.

The applicant can also notice the record gets removed from the table. Still, the applicant can add more addresses by clicking on Add New button.

Applicant may also notice the previous and next buttons available at the down-right corner of the each web page which helps us to navigate back and forth.

73 | Page

appears.

Also, notice that we can go back to the previous page i.e. 1 Applicant details by clicking on previous button at down right corner or we can go to 3 Family details by clicking on Next button.

I have clicked on Next button, the following screen is appeared.

# 3. FAMILY DETAILS:

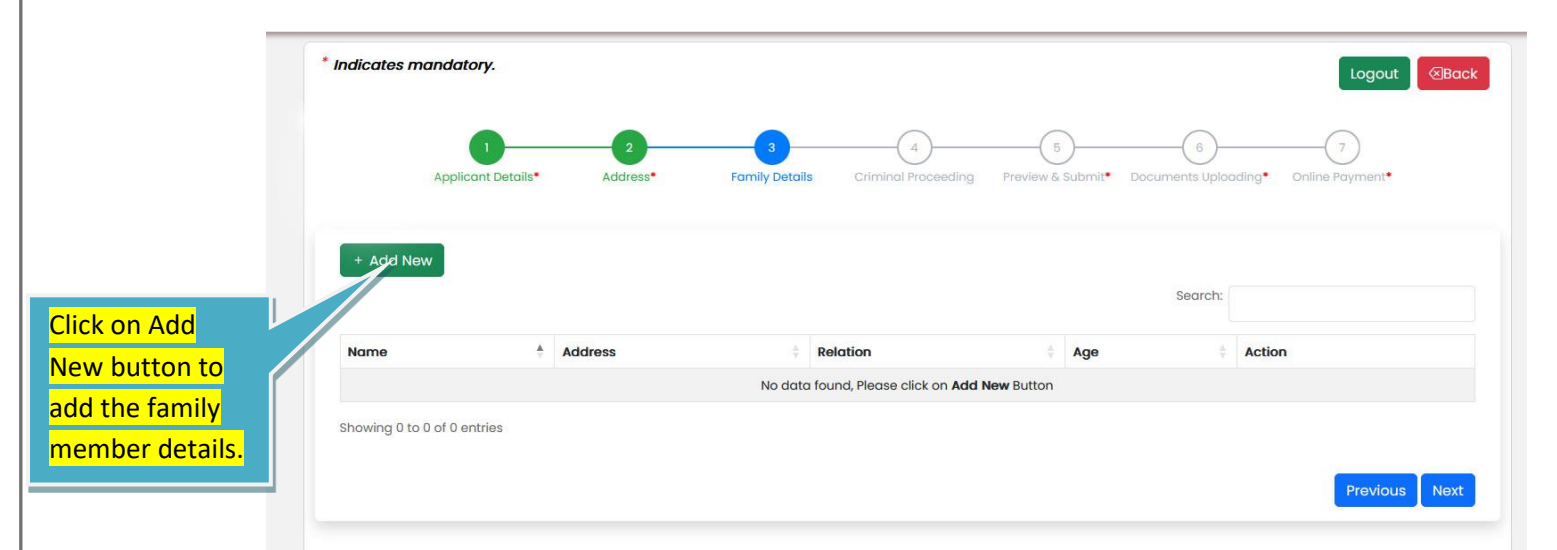

One can notice 1 Applicant details, 2 Address are filled with green color and that means filling of that information is completed for those two tabs. And, 3 Family Details is filled with <u>blue</u> color and that means we are in the family details page. One can also notice that the right corner is showing <u>previous</u> and <u>next</u> buttons. You can navigate as per the need.

The applicant is advised to provide family members details one by one similar to how addresses are added. Clicking on Add New button, the following page will appear.

|             | GOVERNMENT OF INDIA | MINISTRY OF HOME AFFAIRS |               |               |          |   |    |
|-------------|---------------------|--------------------------|---------------|---------------|----------|---|----|
| M<br>A<br>F |                     |                          |               |               |          | × | of |
|             | FAMILY DETAILS      |                          |               |               |          |   |    |
| - In        | Name*               |                          | Address*      |               |          |   |    |
|             |                     |                          |               |               |          |   |    |
|             | Town/City*          |                          | State*        | District*     | Pincode* |   |    |
|             |                     |                          | Please Select | Please Select |          |   |    |
| 0           | Relationship*       |                          | Age*          |               |          |   |    |
|             | Please Select       |                          |               |               |          |   |    |
|             | Enter Captcha*      |                          | Captcha       |               |          |   |    |
| ſ           | Enter Captch        | a                        | RRDV8L90 🔂    |               |          |   |    |
|             | Save                |                          |               |               |          |   |    |
| c           | Save                |                          |               |               |          |   |    |

I have filled the form with details.

|       |                                     |                   |                            |                        | × |
|-------|-------------------------------------|-------------------|----------------------------|------------------------|---|
|       | FAMILY DETAILS                      |                   |                            |                        |   |
| * In  | Name*                               | Address*          |                            |                        |   |
|       | TESET SON                           | TESER DKGDKGJDFGJ |                            |                        |   |
|       | Town/City*                          | State*            | District*                  | Pincode*               |   |
|       | DFHFHFH                             | Delhi             | West Delhi                 | 110030                 |   |
|       | Relationship*                       | Age*              |                            |                        |   |
|       | Son                                 | 19                |                            |                        |   |
|       | Enter Captcha*                      | Captcha           |                            |                        |   |
| ſ     | RRDV8L90                            | RRDV8L90 🔂        |                            |                        |   |
| S     | Save                                | (                 | Click on save button after | filling the            |   |
|       |                                     | f                 | amily member details; en   | <mark>ter the</mark>   |   |
|       |                                     | t                 | ext that is showing as cap | <mark>tcha. The</mark> |   |
| l hav | ve clicked on <mark>save</mark> but | ton.              | nformation gets saved.     |                        |   |

### https://indiancitizenshiponline.nic.in

| भारत संरक्षार - युद्ध मंत्रालय<br>GOVERNMENT OF INDIA - MINISTRY OF I | IOME AFFAIRS                                   |                                          |                                |                                                              |       |
|-----------------------------------------------------------------------|------------------------------------------------|------------------------------------------|--------------------------------|--------------------------------------------------------------|-------|
| Ministry of Home Affairs<br>Foreigner Division                        | Application for Re                             | uccessfully submitted                    | × )(¢ Cit<br>5(1)(             | izenship Act, 1955 by a person of Indian O<br>(a) of the Act | rigir |
| * Indicates mandatory.                                                |                                                |                                          | ОК                             |                                                              |       |
| Applicant Details*                                                    | 2<br>Address* Fi                               | 3 4<br>amily Details Criminal Proceeding | 5<br>Preview & Submit* Documer | 7<br>ting* Online Payment*                                   | I     |
| + Add New                                                             |                                                |                                          |                                |                                                              |       |
|                                                                       |                                                |                                          |                                | Click on OK button and                                       |       |
| Name                                                                  | Address                                        | Relation                                 | Age                            | observe the details                                          |       |
| TESET SON                                                             | TESER DKGDKGJDFGJ, DFH<br>Delhi, Delhi, 110030 | FHFH, West Son                           | 19                             | added as record to the                                       |       |
|                                                                       |                                                |                                          |                                | table as shown in the                                        |       |
|                                                                       |                                                |                                          |                                | below screen shot.                                           |       |

Click on OK button from pop-up.

Indicates mandatory. Logout Back Address<sup>4</sup> + Add New Search . Address Relation Action Name Age TESET SON TESER DKGDKGJDFGJ, DFHFHFH, West Son 19 C Edit Details Delhi, Delhi, 110030 Click on Edit button to modify the The saved saved family member details. Previous family member

You can notice son details are added to the table. Similarly, the other family member details can be added to this table one after other by clicking on Add New button. The table is having provision to edit the family member detail, to view the entered detail and to delete a particular member. How to modify and delete members from the table, you may refer the address section of the document and these are similar to that of discussed points.

We can click on Next button, or click on 4 i.e. Criminal Proceeding and the corresponding page appear.

Applicant may also notice the previous and next buttons available at the down-right corner of the each web page which helps us to navigate back and forth.

76 | Page

details can

removed

by clicking

on delete

button.

be

| nttps://india                    |                                                                                                    |                                                                                                    |                                                                                       |                                                                |
|----------------------------------|----------------------------------------------------------------------------------------------------|----------------------------------------------------------------------------------------------------|---------------------------------------------------------------------------------------|----------------------------------------------------------------|
| <mark>4.</mark>                  |                                                                                                    | OCEEDING(if any):                                                                                                    |                                                                                       |                                                                |
|                                  | Nick Science         95 Hammer           With Science         95 Hammer           Ministry of Home Affairs         Foreigner Division                                                                                                    | HOME ATTARS<br>Application for Registration as a Citi<br>fulfi                                                                                                    | ten of India Under Section 6B of the Citi<br>lling the conditions Under Section 5(1)( | zenship Act, 1955 by a person of Indian Origi<br>a) of the Act |
|                                  | * Indicates mandatory.                                                                                                    |                                                                                                    |                                                                                       | Logout                                                         |
|                                  | Applicant Details*                                                                                                    | 2 3<br>Address <sup>*</sup> Family Details Crir                                                                                                    | 4 5 6<br>ninal Proceeding Preview & Submit• Documents U                               | )                                                              |
|                                  | + Add New                                                                                                    |                                                                                                    |                                                                                       |                                                                |
|                                  | Nature of the criminal proceedings                                                                                                    | Date and placeof registering the case                                                                                                    | Present status of the case Judgement of the court                                     | Action                                                         |
| <mark>ck on add new butto</mark> | Showing 0 to 0 of 0 entries                                                                                                    | No data found,                                                                                                    | Please click on Add New Button                                                        |                                                                |
| fill and save case               |                                                                                                    |                                                                                                    |                                                                                       | Previous Next                                                  |
|                                  |                                                                                                    |                                                                                                    |                                                                                       |                                                                |
| We<br>add                        | may observe that we<br>resses and family me                                                                                                    | e can add criminal proce<br>mbers.                                                                                                    | edings which is again sim                                                             | nilar in structure to                                          |
| We<br>add<br>Clic                | may observe that we<br>resses and family me<br>king on Add New but                                                                                                    | e can add criminal proce<br>mbers.<br>ton, so that the followir                                                                                                    | edings which is again sim                                                             | nilar in structure to                                          |
| We<br>add<br>Clic                | may observe that we<br>resses and family me<br>king on Add New but<br>decident of add<br>coverage of add                                                                                                    | e can add criminal proce<br>ombers.<br>ton, so that the followir                                                                                                    | edings which is again sim                                                             | nilar in structure to                                          |
| We<br>add<br>Clic                | And Annual Annual Annua         Annual Annual Annual Annual Annual Annual Annual Annual Annual Annual Annual Annual Annual Annual Annual Annual Annual Annual Annual Annual Annual Annual Annual Annual Annual Annual Annual Annual Annu                                                                                                    | e can add criminal proce<br>ombers.<br>ton, so that the followin                                                                                                    | edings which is again sim                                                             | nilar in structure to                                          |
| We<br>add<br>Clic                | may observe that we<br>resses and family me<br>king on Add New but<br>OVERMENT OF BIOL<br>CRIMINAL DETAILS<br>Nature of Proceeding*                                                                                                    | e can add criminal proce<br>ombers.<br>ton, so that the followin<br>uz<br>Case Register Date*                                                                                 | edings which is again sim<br>ng screen appears.                                       | nilar in structure to                                          |
| We<br>add<br>Clic                | may observe that we<br>resses and family me<br>king on Add New but<br>and form<br>overside form<br>coverside of form<br>and form<br>overside form<br>coverside of form<br>and form<br>and | e can add criminal proce<br>embers.<br>ton, so that the followin<br>case Register Date*<br>DD/MM/YYYY<br>Case Register District<br>Please Select                              | edings which is again sim                                                             | nilar in structure to                                          |
| We<br>add<br>Clic                | may observe that we<br>resses and family me<br>king on Add New but<br>decaded and a serve<br>decaded and a serve<br>decad                                                                                                    | e can add criminal proce<br>ombers.<br>ton, so that the followin<br>case Register Date*<br>DD/MM/YYYY<br>Case Register District<br>Please Select<br>Captcha                   | edings which is again sim                                                             | hilar in structure to                                          |
| We<br>add<br>Clic                | may observe that we<br>resses and family me<br>king on Add New but<br>development of and a second second second<br>covernment of and a second second second second<br>case Register State<br>Please Select<br>Enter Captcha                                                                                                    | e can add criminal proce<br>embers.<br>ton, so that the followin<br>ce<br>Case Register Date*<br>DD/MM/YYYY<br>Case Register District<br>Please Select<br>Captcha<br>SNJL40D3 | edings which is again sim                                                             | hilar in structure to                                          |
| We<br>add<br>Clic                | may observe that we<br>presses and family me<br>king on Add New but<br>covered of and Add New but<br>covered of add Add New but<br>description and Add New but<br>covered of add Add New but<br>description add Add New but<br>description add Add New but<br>description add New but<br>description add New                                                                                                    | e can add criminal proce<br>ombers.<br>ton, so that the followin                                                                                                    | edings which is again sim                                                             | hilar in structure to                                          |
| We<br>add<br>Clic                | may observe that we<br>presses and family me<br>king on Add New but<br>COVERNMENT OF BOOM<br>COVERNMENT OF BOOM<br>COVERNMENT OF BOOM<br>CASE Register State<br>Please Select<br>Enter Captcha<br>Enter Captcha                                                                                                    | e can add criminal proce<br>embers.<br>ton, so that the followin                                                                                                    | edings which is again sim                                                             | hilar in structure to                                          |
| We<br>add<br>Clic                | may observe that we<br>resses and family me<br>king on Add New but<br>and family me<br>king on Add New but<br>and family me<br>coverage of add<br>and the but<br>for a second<br>and the but<br>and the but                                                                                                    | e can add criminal proce<br>embers.<br>ton, so that the followin<br>case Register Date*<br>DD/MM/YYYY<br>Case Register District<br>Please Select<br>Captcha<br>SNJL4OD3       | edings which is again sim                                                             | hilar in structure to                                          |
| We<br>add<br>Clic                | may observe that we<br>presses and family me<br>king on Add New but<br>over and a second and a second and a second<br>coverement of and a second and a second and a<br>coverement of and a second and a second and a<br>coverement of and a second and a second and a second a<br>coverement of and a second and a second and a second and a<br>coverement of and a second and a second and                                                                                                    | e can add criminal proce<br>embers.<br>ton, so that the followin<br>case Register Date*<br>DD/MM/YYYY<br>Case Register District<br>Please Select<br>Captcha<br>SNJL4OD3       | edings which is again sim                                                             | hilar in structure to                                          |
| We<br>add<br>Clic                | may observe that we<br>resses and family me<br>king on Add New but<br>COVERNMENT OF BOOM<br>COVERNMENT OF BOOM<br>CASE Register State<br>Please Select<br>Enter Captcha<br>Enter Captcha                                                                                                    | e can add criminal proce<br>embers.<br>ton, so that the followin<br>cc<br>Case Register Date*<br>DD/MM/YYYY<br>Case Register District<br>Please Select<br>Captcha<br>SNJL4OD3 | edings which is again sim                                                             | hilar in structure to                                          |
| We<br>add<br>Clic                | may observe that we<br>resses and family me<br>king on Add New but<br>covernation of a covernation of a covernation o                                                                                                    | e can add criminal proce<br>ombers.<br>ton, so that the followin                                                                                                    | edings which is again sim                                                             | hilar in structure to                                          |
| We<br>add<br>Clic                | may observe that we<br>presses and family me<br>king on Add New but<br>COVENMENT OF BOOM<br>CRIMINAL DETAILS<br>Nature of Proceeding*<br>Case Register State<br>Please Select<br>Enter Captcha*<br>Enter Captcha<br>for                                                                                                    | e can add criminal proce<br>embers.<br>ton, so that the followin<br>case Register Date*<br>DD/MM/YYYY<br>Case Register District<br>Please Select<br>Captcha<br>8NJL4OD3       | edings which is again sim                                                             | hilar in structure to                                          |
| We<br>add<br>Clic                | may observe that we<br>resses and family me<br>king on Add New but<br>and family me<br>king on Add New but<br>and family me<br>description<br>(CRIMINAL DETAILS<br>Nature of Proceeding*<br>Case Register State<br>Please Select<br>Enter Captcha<br>Enter Captcha<br>finner Captcha                                                                                                    | e can add criminal proce<br>embers.<br>ton, so that the followin<br>case Register Date*<br>DD/MM/YYYY<br>Case Register District<br>Please Select<br>Captcha<br>SNJL4OD3       | edings which is again sim                                                             | hilar in structure to                                          |
| We<br>add<br>Clic                | may observe that we<br>presses and family me<br>king on Add New but<br>COVENMENT OF BOL<br>CRIMINAL DETAILS<br>Nature of Proceeding*<br>Case Register State<br>Please Select<br>Enter Captcha<br>Enter Captcha<br>fon                                                                                                    | e can add criminal proce<br>embers.<br>ton, so that the followin<br>case Register Date*<br>DD/MM/YYYY<br>Case Register District<br>Please Select<br>Captcha<br>8NJL4OD3       | edings which is again sim                                                             | hilar in structure to                                          |

Entering information about case details and clicking on save button, the table appears which is similar to address and family details tab. The applicant may add multiple case details one by one by clicking on add new button.

Here, I am not saving any information in the case details because some of the things in the form are not mandatory. But, if you have case information then it is mandatory for you to mention the details in the form while filling it in online.

I am clicking on Next button at the down right corner of the page.

# 5. PREVIEW & SUBIT:

| GOVERNMENT OF INDIA                                                                                           | मुद्द महातन्य<br>MINESTRY OF HOME AFFAIRS            |                                                        |                                                                                                    |
|----------------------------------------------------------------------------------------------------|------------------------------------------------------|--------------------------------------------------------|----------------------------------------------------------------------------------------------------|
| Indicates mandato                                                                                             | pry.                                                 |                                                        |                                                                                                    |
| Applico                                                                                                    | 1 2<br>ant Details* Address*                         | 3<br>Family Details                                    |                                                                                                    |
|                                                                                                    |                                                      |                                                        | Final Submission                                                                                                    |
|                                                                                                    |                                                      |                                                        |                                                                                                    |
| APPLICANT DETAILS                                                                                             | EDIT                                                 |                                                        |                                                                                                    |
| APPLICANT DETAILS                                                                                             | EDIT<br>TEST TEST<br>KADACHI                         | Gender<br>Birth Country                                | Click on final submission to normanistic area the information                                                                                                    |
| APPLICANT DETAILS*<br>Name<br>Birth Place<br>Birth District                                                   | TEST TEST<br>KARACHI                                 | Gender<br>Birth Country<br>Identity Mark               | Click on final submission to permanently save the informatio                                                                                                    |
| APPLICANT DETAILS*<br>Name<br>Birth Place<br>Birth District<br>Mobile Number                                  | EDIT<br>TEST TEST<br>KARACHI<br>9785964455           | Gender<br>Birth Country<br>Identity Mark<br>Occupation | Click on final submission to permanently save the informatio<br>No modifications are allowed after clicking on final submission                                                             |
| APPLICANT DETAILS*<br>Name<br>Birth Place<br>Birth District<br>Mobile Number<br>Specify Minority<br>Community | EDIT<br>TEST TEST<br>KARACHI<br>9785964455<br>Hindus | Gender<br>Birth Country<br>Identity Mark<br>Occupation | Click on final submission to permanently save the information<br>No modifications are allowed after clicking on final submission<br>button. So, review properly and make sure everything is |

It takes me to Preview & Submit. The applicant may observe the menu, the green filled indicates the information that we have filled. The blue filled indicates the page where we are currently. The empty filling indicates, we haven't saved any information in those tabs.

Here, the preview and submit gives opportunity to glance through what is the information that we have filled for each of the field and gives you the provision to submit the form to system.

To submit the form, you may please click on Final Submission button.

| https://indiancitizenshiponline.nic                                                                                                    | .in                                                                                  |                                                                                                   |                                                                   |                                                                          |                                |
|----------------------------------------------------------------------------------------------------|--------------------------------------------------------------------------------------|---------------------------------------------------------------------------------------------------|-------------------------------------------------------------------|--------------------------------------------------------------------------|--------------------------------|
| WEST BOOKT  WEST BOOK                                                                                                    | Modifications are not all<br>button please verify the c<br>button. Do you want to co | owed after clicking on Final Su<br>ontents before clicking on Final Su<br>ntinue?<br>Cancel Confi | X<br>Ibmit<br>Ibading* Online F                                   | Logout Back                                                              |                                |
| Click on cancel if you<br>wanted to review what you<br>have filled and it stops<br>permanent submission.                                                                                                    | Cender<br>Birth Country<br>Identity Mark                                             | Male<br>Pakistan<br>A MOLE ON THE INDEX FINGER                                                    | Date of Birth<br>Birth State                                      | Final Submission                                                         |                                |
| I have clicked on the Final S<br>modifications are not allowed                                                                                                    | Submission but                                                                       | ton. And, that lead                                                                               | ads to the a<br>n of the pop-                                     | bove pop-up which up.                                                    | ch says                        |
| If everything that filled is co<br>review once again what you<br>The preview page also has a<br>take you to that particular tal                                                                                                    | prrect, then you<br>have filled, you<br>edit buttons of t<br>b which gives y         | u may click on o<br>may click on ca<br>the individual se<br>you opportunity t                     | confirm butto<br>ancel button.<br>ctions, clicki<br>to modify the | on. Or, If you wa<br>ng on <mark>edit</mark> button<br>e saved content a | nted to<br>, it may<br>and you |
| المعرفة المعرفة الم<br>معرفة المعرفة المعرفة المعرفة المعرفة المعرفة المعرفة المعرفة المعرفة المعرفة المعرفة المعرفة المعرفة المعرفة المعرفة المعرفة المعرفة المعرفة المعرفة المعرفة المعرفة المعرفة المعرفة المعرفة المعن المعرفة المعرفة المعرفة المعرفة المعرفة المعرفة المعرفة المعرفة المعرفة المعرفة المعرفة المعرفة المعرفة المعرفة المعرفة المعرفة المعرفة المعرفة المعرفة المعرفة المعرفة المعرفة المعرفة المعرفة المعرفة المعرفة المعرفة المعرفة المعرفة المعرفة المعرفة المعرفة المعرفة المعرفة المعرفة المعرفة المعرفة<br>معرفة المعرفة المعرفة المعرفة المعرفة المعرفة المعرفة المعرفة المعرفة المعرفة المعرفة المعرفة المعرفة المعرفة المعمومة معرفة معرفة معرفة المعرفة المعرفة المعرفة المعرفة معرفة المعرفة<br>معرفة المعرفة المعرفة المعرفة المعرفة المعرفة المعر | Modifications are not all<br>button please verify the c<br>button. Do you want to co | owed after clicking on Final Su<br>ontents before clicking on Final Su<br>ntinue?                 | x<br>abmit                                                        | Logout CBack                                                             |                                |
| Applicant Details* Address* For<br>Click on confirm if everything is correct                                                                                                    |                                                                                      | Cancel Confi                                                                                      | im Online P                                                       | rinal Submission                                                         |                                |
| The modifications to the filled<br>information won't be allowed further.                                                                                                    | Gender<br>Birth Country<br>Identity Mark<br>Occupation                               | Male<br>Pakistan<br>A MOLE ON THE INDEX FINGER<br>Other Professional                              | Date of Birth<br>Birth State<br>Email ID<br>Nationality           | 01/01/1974<br>TESTTEST@TEST.COM                                          |                                |

So, the applicant may read the alert that is provided and then click on confirm button so that form gets permanently submitted and no other modifications will be allowed. Or else click on Cancel button to re verify the contents, edit the details and then again proceed to click on Final submit button in this page. Modifications to application content are not allowed once you click on Confirm button.

I am clicking on confirm button, from the above. The following is appearing.

| AFECT OF BUDA<br>COVERNMENT OF BUDA<br>Ministry of Home<br>Affairs<br>Foreigner Division | न्दूर संडालव<br>MIRESTRY OF HOME AFFARES<br>Application for Registr | Final Submitted Successfully, click Nex     | K Button to proceed further. | )(a) of the Citizenship          | o Act, 1955 by a person of |
|------------------------------------------------------------------------------------------|---------------------------------------------------------------------|---------------------------------------------|------------------------------|----------------------------------|----------------------------|
| * Indicates mandato                                                                      | ry.                                                                 |                                             | ОК                           |                                  | Logout Back                |
| Applicant Deta                                                                           | 2<br>iis* Address*                                                  | a (4)<br>Family Details Criminal Proceeding | 6<br>Preview & Submit* Docum | 8 7<br>ents Uploading* Online Pa | )<br>ment*                 |
|                                                                                          |                                                                     |                                             |                              |                                  | Download Application       |
| You have final subm<br>Please Note down M                                                | itted.<br>HA File Number for future referer                         | nce: 202300100177                           |                              |                                  |                            |
| APPLICANT DETAILS*                                                                       |                                                                     |                                             |                              |                                  |                            |

Click on OK button from the pop-up.

| (                                                                                                    | 1 2                                                                                    | 3                                                                               | (4)(6)(7)                                                                                                    |                             |
|----------------------------------------------------------------------------------------------------|----------------------------------------------------------------------------------------|---------------------------------------------------------------------------------|----------------------------------------------------------------------------------------------------|-----------------------------|
| Applica                                                                                                    | nt Details* Address*                                                                   | Family Details                                                                  | Criminal Proceeding Preview & Submit* Documents Uploading* Online Payment*                                                                                                    |                             |
|                                                                                                    |                                                                                        |                                                                                 | Download Application                                                                                                    |                             |
|                                                                                                    |                                                                                        |                                                                                 |                                                                                                    |                             |
| You have final subm<br>Please Note down M                                                                                                    | itted.<br>HA File Number for future re                                                 | ference: 202300100177                                                           |                                                                                                    |                             |
| You have final subm<br>Please Note down M<br>APPLICANT DETAILS*<br>Name                                                                                                   | itted.<br>HA File Number for future re<br>TEST TEST                                    | ference: 202300100177                                                           | After clicking on final submission button, the data perm                                                                                                    | nanent                      |
| You have final subm<br>Please Note down M<br>APPLICANT DETAILS*<br>Name<br>Birth Place                                                                                    | itted.<br>HA File Number for future re<br>TEST TEST<br>KARACHI                         | ference: 202300100177<br>Gender<br>Birth Country                                | After clicking on final submission button, the data pern                                                                                                    | nanent<br>ation.            |
| You have final subm<br>Please Note down M<br>APPLICANT DETAILS*<br>Name<br>Birth Place<br>Birth District<br>Mobile Number                                                 | Itted.<br>HA File Number for future re<br>TEST TEST<br>KARACHI<br>9785964455           | ference: 202300100177<br>Gender<br>Birth Country<br>Identity Mark<br>Occupation | After clicking on final submission button, the data pern<br>saved and now the applicant can see Download Applica<br>The applicant is advised to click on it to generate PDF c                                                              | nanent<br>ation.            |
| You have final subm<br>Please Note down M<br>APPLICANT DETAILS*<br>Name<br>Birth Place<br>Birth Place<br>Birth District<br>Mobile Number<br>Specify Minority<br>Community | Itted.<br>HA File Number for future re<br>TEST TEST<br>KARACHI<br>9785964455<br>Hindus | ference: 202300100177<br>Gender<br>Birth Country<br>Identity Mark<br>Occupation | After clicking on final submission button, the data pern<br>saved and now the applicant can see Download Applica<br>The applicant is advised to click on it to generate PDF c<br>application which is basically online filled information. | nanent<br>ation.<br>copy of |

The one can observe MHA file number of application and Download Application button.

The applicant can click on Download application button so that system generates application copy in PDF format which has to be submitted at competent authority based on the present address that is provided in application.

Now, the application is only submitted in online and the applicant could obtain the copy of application in PDF format and the MHA file number of the application. But, this is not the end of the application submission process. The applicant is advised to upload the supporting documents, pay the amount of application fee and to select appointment slot.

### 6. UPLOADING DOCUMENTS:

Click on 6 Document Uploading option of the menu or click on next button from down-right corner of preview & submit tab. The following page appears.

| Applicants are supposed to select document names from the schedules by clicking on links provided.                                                                                                    |                                                                        |
|----------------------------------------------------------------------------------------------------|------------------------------------------------------------------------|
| *A copy of any one of the document in Schedule 1A                                                                                                    | Browse No file selected.                                               |
| •A copy of any one of the document in <u>Schedule IB</u>                                                                                                    | Drowno No file selected                                                |
| •An Affidavit in format as in <u>Schedule IC</u>                                                                                                    | Click on schedule 1A link and select any one of the document name that |
| A copy of the valid or expired Foreign Passport, If available                                                                                                    | you would like to browse and upload.                                   |
| A copy of the valid or expired Residential Permit, If available                                                                                                    | Browse No file selected.                                               |
| •Evidence of the date of birth of the parents viz. a copy of the passport or birth certificate. (In case of non-<br>availability of passport of mother/father, birth certificate of the applicant clearly indicating the name, address and<br>nationality of mother/father) | Browse No file selected.                                               |
| Any Other                                                                                                    | Browse No file selected.                                               |
| Upload Documents                                                                                                    |                                                                        |

Applicant is advised to read the statements in red color to know what is to be uploaded and how the document has to be uploaded. Applicant may observe the list of documents that are require for uploading and they are displayed at the left and the provision to choose/browse PDF file for each of the displayed item is at the right.

The applicant is advised to click on the link Schedule 1A for selecting the document name which is going to be uploaded.

Applicants are advised to read the statements carefully which are in red colour. The documents which you are going to upload should be clear, readable and legible. And, for Schedule 1A, Schedule 1B and Schedule 1C, the applicant has to select any one of the document name from the links available before browsing the document.

| ps://indiancitizenshipo                                      | nline.nic.in                                                                                                    |                                                             |
|--------------------------------------------------------------|----------------------------------------------------------------------------------------------------|-------------------------------------------------------------|
|                                                              |                                                                                                    |                                                             |
|                                                              |                                                                                                    |                                                             |
| भारत तरकार न्दूह बोझलय<br>GOVERNMENT OF INDIA MINISTRY OF HO | AT ATTAINS                                                                                                    |                                                             |
|                                                              | Schedule 1A                                                                                                    | ×                                                           |
| You have final submitted.                                    |                                                                                                    |                                                             |
| Please Note down MHA File Num                                |                                                                                                    |                                                             |
|                                                              | Schedule 1A                                                                                                    |                                                             |
| FOR UPLOADING/VIEWING OF DO                                  | [Peter rule 10A]                                                                                                    |                                                             |
|                                                              |                                                                                                    |                                                             |
| The desurrent should be also                                 | THE CITIZENSHIP RULES, 2009                                                                                                    |                                                             |
| <ul> <li>The document should be clec</li> </ul>              | List of Documents to prove that the applicant is a national of Afahanistan or                                                                                              | Once you click on schedule 1A link from                     |
| <ul> <li>Applicants are supposed to s</li> </ul>             | [for applicants submitting application under section 6B]                                                                                                    | the survey is the survey of the disculation of the solitest |
|                                                              | Please select any one of the document name which you would like to upload.                                                                                                 | the previous screen, it displayed the list                  |
|                                                              |                                                                                                    | of schedule 1A documents                                    |
| *A copy of any one of the docume                             | 1. Copy of the passport issued by the government of Afghanistan or Bangladesh c                                                                                            | of selledule in documents.                                  |
|                                                              |                                                                                                    |                                                             |
| •A copy of any one of the docume                             | <ul> <li>2. Registration Certificate or Residential Permit issued by the Foreigners Regional I Officer (ERRO) or Foreigners Registration Officer (ERO) in India</li> </ul> | alaatad                                                     |
|                                                              |                                                                                                    | elected.                                                    |
|                                                              | 3. Birth certificate issued by a Government authority in Afghanistan or Bangladesh                                                                                         | or Pakistan                                                 |
| An Affidavit in format as in <u>Scher</u>                    |                                                                                                    | elected.                                                    |
|                                                              | 4. School certificate or educational certificate issued by the School or College or B<br>University authorities in Afabanistan, Banaladesh or Pakistan.                    | oard or                                                     |
| A copy of the valid or expired Fore                          | onvolary additionation in Fighteniatory bunglouesh of Publicut                                                                                                    | elected.                                                    |
|                                                              | E Identity Decument of any kind issued by Covernment of Mahanistan or Panalas                                                                                              | loop or                                                     |

Here, it is showing 9 different document names, you may select the document name which you would like to upload as a proof of schedule 1A.

I have selected document 5 from the list and clicking on save button.

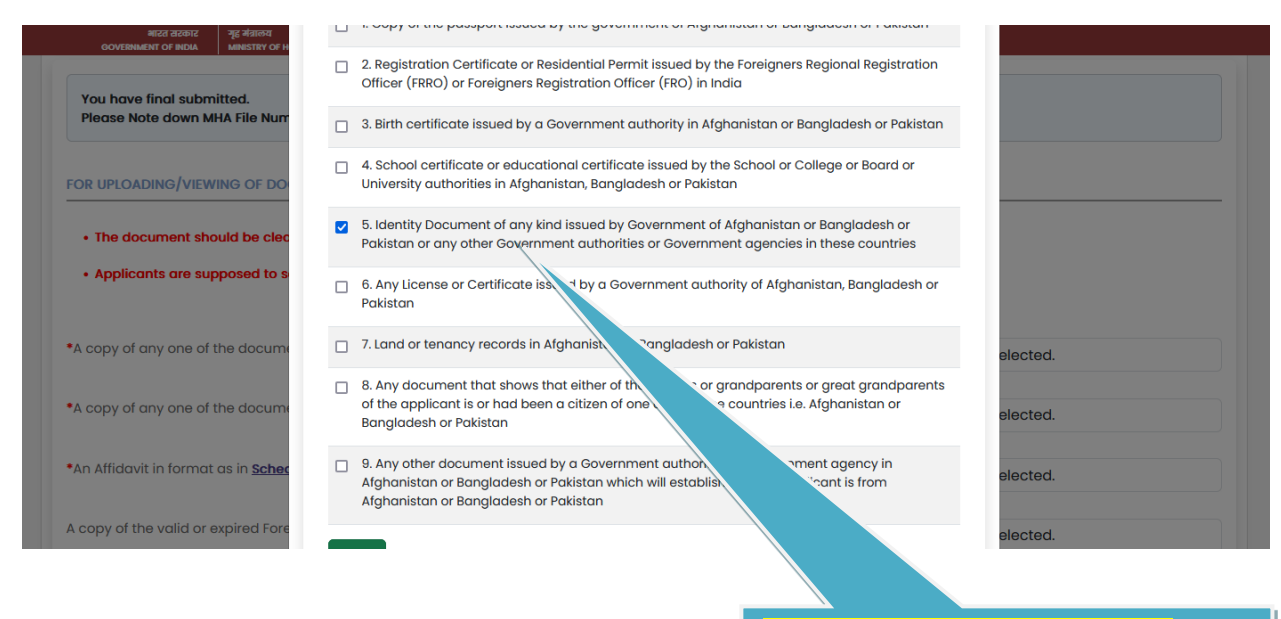

The page appears as below.

Applicant can see there are total 9 documents are available in the list and applicant can select any one of the document which is going to uploaded.

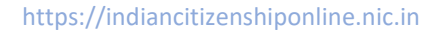

| Please Note down MHA File Number for future reference: 2023                                                                                                    | 00100177                                     |                   |
|----------------------------------------------------------------------------------------------------|----------------------------------------------|-------------------|
| OR UPLOADING/VIEWING OF DOCUMENTS                                                                                                    |                                              |                   |
| • The document should be clear, readable and legible.                                                                                                    |                                              |                   |
| Applicants are supposed to select document names from t                                                                                                    | the schedules by clicking on links provided  |                   |
|                                                                                                    | the schedules by clicking on links provided. |                   |
| A copy of any one of the document in <u>Schedule 1A</u>                                                                                                    | Browse                                       | No file selected. |
| A copy of any one of the document in <u>Schedule IA</u><br>6. Identity Document of any kind issued by Government of Afghants<br>authorities or Government agencies in these countries                                                            | Browse                                       | No file selected. |
| A copy of any one of the document in <u>Schedule 1A</u><br>i. Identity Document of any kind issued by Government of Afghants<br>nuthorities or Government agencies in these countries<br>A copy of any one of the document in <u>Schedule 1B</u> | Browse<br>The document which is sele         | No file selected. |

| GOVERNMENT OF INDIA MINISTRY OF HOME AFFAIRS                                                                                    |                                            |        |                   |
|----------------------------------------------------------------------------------------------------|--------------------------------------------|--------|-------------------|
| Applicants are supposed to select document names from th                                                                        | e schedules by clicking on links provided. |        |                   |
| •A copy of any one of the document in <u>Schedule IA</u><br>5. Identity Document of any kind issued by Government of Afghanista | n or Bangladesh or Pakistan or any other   | Browse | Form25.pdf        |
| authorities or Government agencies in these countries                                                                           |                                            | Drawaa | No filo colocto d |
| Now, the applicant has to browse or                                                                                             |                                            | Browse | No file selected. |
| choose file from the local computer                                                                                             |                                            |        |                   |
| or local laptop.                                                                                                    |                                            | Browse | No file selected. |

Similarly, select document name from Schedule 1B and chose file from local computer.

Similarly, select document name from Schedule 1C and chose file from local computer.

Similarly, all other mandatory documents have to browse from local computer. Here, I will show you all the browsed files.

|                          |                                                                                                    | Doc        | cument                                      | upload.                           |
|--------------------------|----------------------------------------------------------------------------------------------------|------------|---------------------------------------------|-----------------------------------|
|                          | availability of passport of mother/father, birth certificate of the applicant clearly indicating the name, address nationality of mother/father) Any Other                                                                             | and Doc    | w Remove                                    | which he or she<br>wanted to re   |
|                          | A copy of the valid or expired Residential Permit, if available                                                                                                    | Viet       | w Remove<br>current                         | applicant can<br>remove documents |
|                          | A copy of the valid or expired Foreign Passport, If available                                                                                                    | Vie<br>Doc | w Remove<br>cument                          | are uploaded and                  |
|                          | Affidovit                                                                                                    | Doc        | cument                                      | document which                    |
|                          | <ul> <li>A copy of any one of the document in Schedule IB</li> <li>Copy of visa and immigration stamp on arrival in India</li> <li>An Affidavit in format as in Schedule IC</li> </ul>                                                 | Vier       | w Remove                                    | uploaded<br>successfully, the     |
|                          | iowing screen appears.                                                                                                    |            |                                             | Once the documents are            |
| No                       | bow, you are advised to click on upload documents button.                                                                                                    | Clicki     | ing on Upload Do                            | p.<br>pcuments, the               |
| Jutton.                  | Similarly, the applic<br>for schedule 1B and                                                                                                    | cant ha    | as to choose file nai<br>dule 1C and browse | me<br>e                           |
| locuments                | idence of the date of birth of the parents viz. a copy of the passport or birth certification in the parents viz. a copy of the passport or birth certificate of the applicant clearly indicating on ality of mother/father)           | Browse     | Form25.pdf                                  |                                   |
| o click on<br>Jpload     | copy of the valid or expired Residential Permit, If available                                                                                                    | Browse     | Form25.pdf                                  |                                   |
| applicant has            | copy of the valid or expired Foreign Passport, If available                                                                                                    | Browse     | Form25.pdf                                  |                                   |
| omputer or aptop, then   | An Affidavit in format as in <u>Schedule IC</u><br>fidavit                                                                                                    | Browse     | Form25.pdf                                  |                                   |
| rom local                | A copy of any one of the document in <u>Schedule IB</u><br>Copy of visa and immigration stamp on arrival in India                                                                                                    | Browse     | Form25.pdf                                  |                                   |
| documents<br>are browsed | A copy of any one of the document in <u>Schedule IA</u><br>Identity Document of any kind issued by Government of Afghanistan or Bangladesh or Pakistan or any other Government<br>uthorities or Government agencies in these countries | Browse     | Form25.pdf                                  |                                   |
| Dnce all the             |                                                                                                    |            |                                             |                                   |

The above screen suggests you that documents are uploaded, you can view document by clicking on corresponding View Document link. You may also remove it if you think you have wrongly uploaded. It gives you opportunity to upload the document once again.

## 7. ONLINE PAYMENT

If the required supporting documents are uploaded properly then you may go ahead and pay the application fee which is Rs.50/-. One may click on either <u>Next</u> button from the Document Uploading tab or click on <u>7 online payment</u>. The following page appears.

| 1<br>Applicant Details•                                   | 2<br>Address*         | 3<br>Family Details | 4<br>Criminal Proceeding | 5<br>Preview & Submit* | 6<br>Documents Uploading* | 7<br>Online Payment* |                        |
|-----------------------------------------------------------|-----------------------|---------------------|--------------------------|------------------------|---------------------------|----------------------|------------------------|
| You have final submitted<br>Please note down MHA File Num | ber for future refere | ence:-202300100177  |                          |                        |                           |                      |                        |
| Online Payment                                            |                       |                     |                          |                        |                           |                      |                        |
| Applicant Name                                            |                       | TEST TEST           |                          |                        |                           |                      |                        |
| Application Submission at                                 |                       | DM/DC (India)       |                          |                        | Applicant ma              | y click on Onli      | ne Paymen <sup>-</sup> |
| Applicable amount to be paid                              |                       | ₹ 50.00             |                          |                        | button to pay             | the displayed        | l amount.              |
|                                                           |                       |                     | Online Payment           |                        |                           |                      |                        |
|                                                           |                       |                     |                          |                        |                           |                      |                        |

We are in the Online Payment page. All the information that is completed is showing in green filled circles. The Criminal Proceeding is showing un-filled color as the applicant not filled the details. If you have case information then you have to mandatorily fill that information as well.

Here, in the Online Payment page, you can notice the applicable amount to be paid along with Online Payment button.

It displays the following page as it takes you to the external page for payment which is SBIepay.

|                                                  | · · · · · ·                                                                                                    |
|--------------------------------------------------|----------------------------------------------------------------------------------------------------|
| Popular Banks                                    | Order Summary                                                                                                    |
|                                                  | Kindly note Order No.                                                                                                    |
|                                                  | Order No.:<br>XXXXXXXXXX                                                                                                    |
| All Banks                                        |                                                                                                    |
| Please Select                                    | <ul> <li>Merchant Name:</li> <li>※ 法法法法法法法法法法法法法法法法法法法法法法法法法法法法法法法法法法法法</li></ul>                                                                                                    |
| Use your GSTIN for claiming input tax (Optional) | Amount: 50.0                                                                                                    |
| Pay Now                                          | Processing fee:                                                                                                    |
| c                                                | GST:                                                                                                    |
|                                                  | Total:                                                                                                    |
|                                                  | XXXXXXXXXX                                                                                                    |
|                                                  | Popular Banks   Image: Select   Image: Select |

You may choose the bank name of your account from which you would like to pay the amount of Rs. 50/-

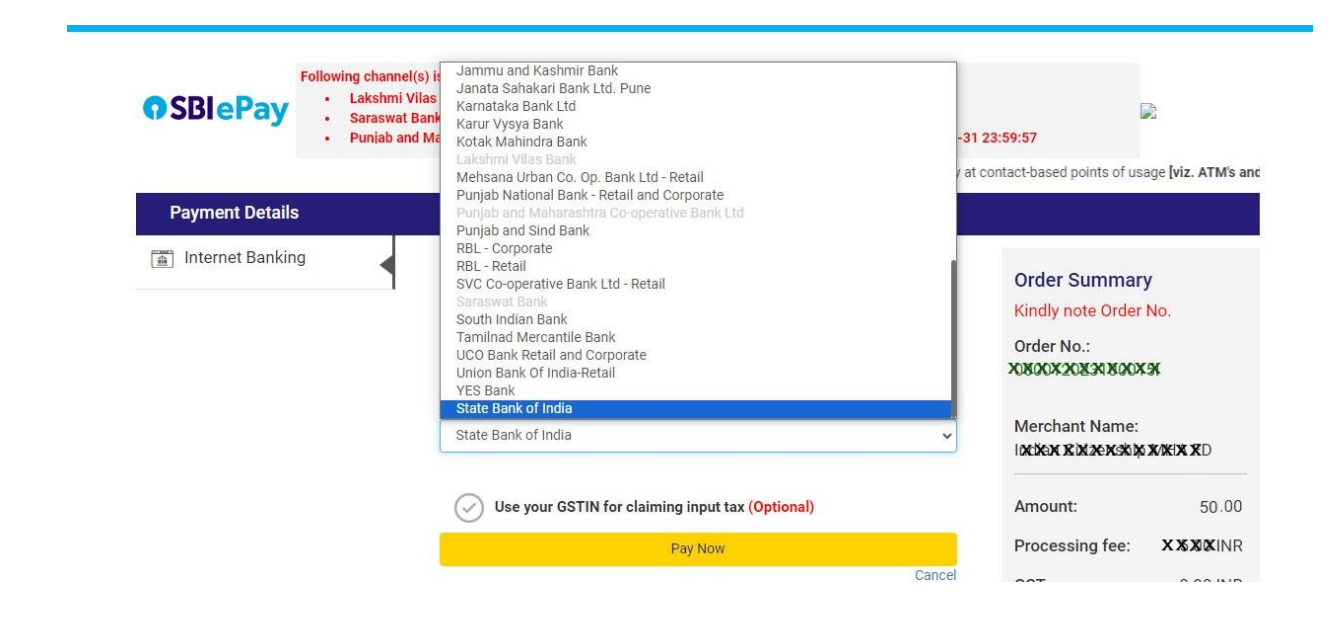

On successful payment, the applicant gets redirected to the following page.

| https://indiancitizer  | nshiponline.nic.in    |                     |                                  |                                                            |
|------------------------|-----------------------|---------------------|----------------------------------|------------------------------------------------------------|
| * Indicates mandatory. |                       |                     |                                  | Logout                                                     |
| Applicant Detail       | 2<br>s* Address*      | 3<br>Family Details | 4<br>Criminal Proceeding Preview | 5 6 7<br>w & Submit* Documents Uploading* Payment Receipt* |
|                        |                       |                     |                                  | © Print                                                    |
|                        |                       |                     | Payment Receipt                  |                                                            |
|                        | MHA File Number       |                     | 202300100177                     |                                                            |
|                        | Receipt Number        |                     | 0012023001001770                 | Successful payment of application fee                      |
|                        | Bank Transaction Date |                     |                                  | shows this payment receipt which you car                   |
|                        | Amount                |                     | ₹ 50.00                          | take the print out by clicking print button.               |
|                        |                       |                     |                                  |                                                            |

It shows you the payment receipt which you can down load by clicking on print button. That is the completion of payment of applicable amount of payment.

https://indiancitizenshiponline.nic.in

# Thank you!

88 | Page